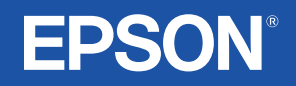

## Przewodnik użytkownika

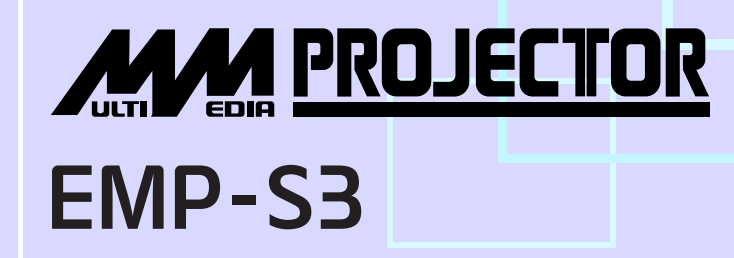

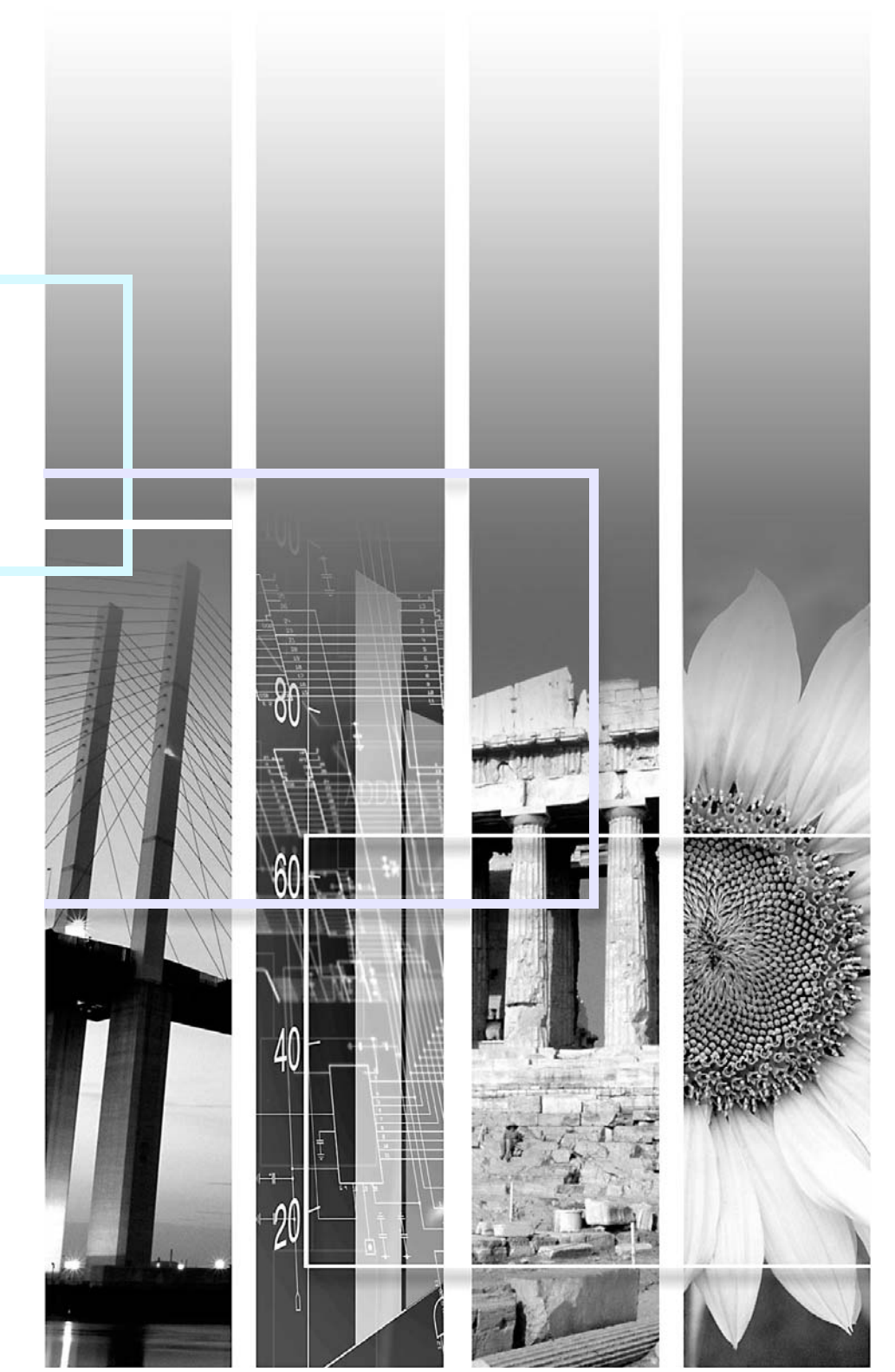

| Przestroga:     | Wskazuje procedury, które mogą spowodować uszkodzenie lub zranienie, jeśli nie zostaną zachowane wystarczające środki ostrożności.                                                                                                    |  |
|-----------------|----------------------------------------------------------------------------------------------------|--|
| ິ່⊗Wskazówka:   | Wskazuje przydatne informacje dodatkowe i porady dotyczące danego tematu.                                                                                                    |  |
|                 | Wskazuje stronę, na której można znaleźć przydatne informacje dotyczące danego tematu.<br>Należy kliknąć numer strony, która ma zostać wyświetlona.                                                                                         |  |
| <b>&gt;&gt;</b> | Wskazuje, że wyjaśnienie podkreślonych słów przed tym symbolem znajduje się w słowniku terminów.<br>Należy kliknąć podkreślone słowo lub słowa, aby wyświetlić odpowiednią pozycję w sekcji "Słownik"<br>w rozdziale "Dodatki". 🖝 strona 67 |  |
| PROCEDURA       | Określa sposób działania i kolejność wykonywania czynności.<br>Kroki danej procedury należy wykonać we wskazanej kolejności.                                                                                                    |  |
| [ (Nazwa) ]     | Wskazuje nazwy przycisków na panelu sterowania lub na pilocie zdalnego sterowania.<br>Przykład: Przycisk [Esc]                                                                                                    |  |
| "(Nazwa menu)"  | Wskazuje pozycje menu konfiguracji.<br>Przykład: "Image (Obraz)"-, Brightness (Jasność)"                                                                                                    |  |

Słowa "urządzenie" i "projektor" występujące w tym *Przewodniku użytkownika* mogą oznaczać elementy będące akcesoriami lub urządzeniami opcjonalnymi dla danego projektora.

## Spis treści

| Notacje użyte w tym Przewodniku | .1  |
|---------------------------------|-----|
| Spis treści                     | 2   |
| Funkcje projektora              | 4   |
| Nazwy i funkcje części          | .6  |
| Przód/Góra                      | 6   |
| Panel sterowania                | . 7 |
| Туł                             | .8  |
| Podstawa                        | 9   |
| Pilot zdalnego sterowania       | 10  |

## Regulacja i zmiana obrazu

| Regulacja jakości obrazu                             | 12 |
|------------------------------------------------------|----|
| Regulacja obrazów z komputera i obrazów wideo RGB1   | 12 |
| Wybór jakości projekcji                              |    |
| (funkcja Color Mode [Tryb kolorów])                  | 14 |
| Regulacja pozycji projekcji (funkcja Image Shift     |    |
| [Przesunięcie obrazu])                               | 16 |
| Regulacja poziomu głośności                          | 17 |
| Zmiana wyświetlanego obrazu (funkcja Source Search   |    |
| [Wyszukiwanie źródła])                               | 18 |
| Automatyczne wykrywanie sygnałów przychodzących      |    |
| i zmiana wyświetlanego obrazu (funkcja Source Search |    |
| [Wyszukiwanie źródła])                               | 18 |
| Zmiana bezpośrednio z poziomu pilota                 |    |
| zdalnego sterowania                                  | 18 |

## Użyteczne funkcje

| Funkcje poprawiające jakość projekcji   | 20 |
|-----------------------------------------|----|
| Zatrzymanie obrazu i dźwięku [A/V Mute] | 20 |
| Zatrzymanie [Freeze]                    | 20 |

|                                                      | 21 |
|------------------------------------------------------|----|
| Wyświetlanie wskaźnika [Pointer] 2                   |    |
| Powiększanie części obrazu (E-Zoom) 2                | 22 |
| Korzystanie z pilota zdalnego sterowania do obsługi  |    |
| wskaźnika myszy (mysz bezprzewodowa)2                | 23 |
| Funkcje zabezpieczeń2                                | 26 |
| Zabezpieczenie przeciwkradzieżowe (ochrona hasłem) 2 | 26 |
| Funkcja blokady przycisków operacji 2                | 29 |

## Menu konfiguracji

| Korzystanie z menu konfiguracji | 32 |
|---------------------------------|----|
| Lista funkcji                   | 33 |
| Menu "Image (Obraz)"            | 33 |
| Menu "Signal (Sygnał)"          | 34 |
| Menu "Settings (Ustawienia)"    | 35 |
| Menu "Extended (Rozszerzone)"   | 36 |
| Menu "Info (Informacje)"        | 38 |
| Menu "Reset (Resetowanie)"      | 39 |

## Rozwiązywanie problemów

| Korzystanie z Pomocy            | 41 |
|---------------------------------|----|
| Rozwiązywanie problemów         | 43 |
| Odczytywanie wskaźników         | 43 |
| Jeśli nie można uzyskać pomocy, |    |
| korzystając ze wskaźników       | 46 |

### Dodatki

| Instalacja5              | 55 |
|--------------------------|----|
| Konfiguracja projektora5 | 55 |
| Konserwacja5             | 56 |

| Czyszczenie                                     |    |
|-------------------------------------------------|----|
| Wymiana materiałów eksploatacyjnych             | 57 |
| Zapisywanie logo użytkownika                    | 63 |
| Sprawdzanie wyświetlanych obrazów na monitorze  |    |
| zewnętrznym (wyjście monitora)                  | 65 |
| Opcjonalne akcesoria i materiały eksploatacyjne | 66 |
| Słownik                                         | 67 |
| Lista poleceń modelu ESC/VP21                   | 69 |
| Lista poleceń                                   | 69 |
| Układ kabli                                     | 69 |
| Konfiguracja połączenia USB                     | 70 |
| Lista obsługiwanych sygnałów komputerowych      | 71 |
| Specyfikacje                                    | 72 |
| Wygląd                                          | 73 |
| Indeks                                          | 74 |
|                                                 |    |

## Funkcje projektora

#### Colour Mode (Tryb kolorów)

Można cieszyć się fotografiami, prezentacjami, grami itd. w optymalnych kolorach, wybierając najbardziej odpowiedni tryb dla danego otoczenia.

Direct Power On (Bezpośrednie włączenie zasilania) i Instant Off (Natychmiastowe wyłączanie)

Funkcja bezpośredniego włączenia zasilania oznacza, że projektor można włączyć, po prostu podłączając kabel zasilania do gniazda elektrycznego.

Projektor można również szybko wyłączyć przy użyciu funkcji natychmiastowego wyłączania, odłączając kabel zasilania zaraz po zakończeniu użytkowania urządzenia.

#### Latwość użytkowania 🔵 🔵 🔾

Funkcja wyszukiwania źródła umożliwia łatwy wybór obrazu do wyświetlania

Wystarczy nacisnąć przycisk "Source Search" (Wyszukiwanie źródła), aby podłączony sygnał obrazu został automatycznie wykryty i wyświetlony.

■ Łatwy w użyciu panel sterowania z dużymi przyciskami

W celu ułatwienia użytkowania przyciski zostały pogrupowane według ich funkcji projekcji i regulacji. 🖝 strona 7

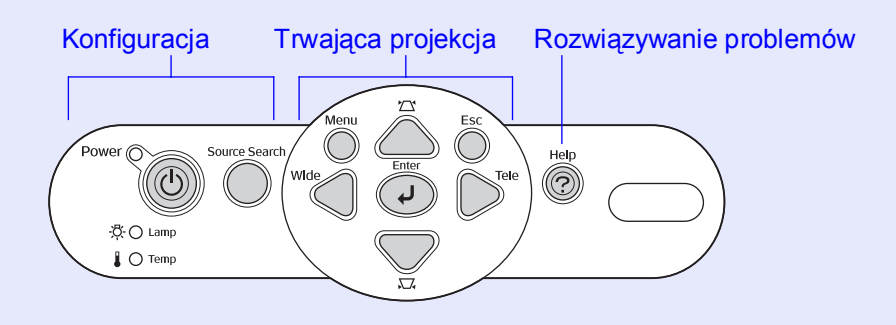

■ Jedna nóżka umożliwia uniknięcie trudnego ustawiania poziomu Regulację wysokości można z łatwością przeprowadzać jedną ręką.

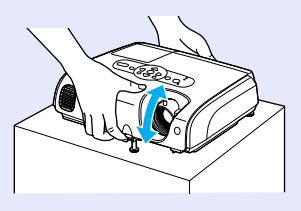

Komunikaty pomocy ułatwiają rozwiązywanie problemów
 Wybierz odpowiedź na pytanie, aby rozwiązać problem z projektorem.
 strona 41

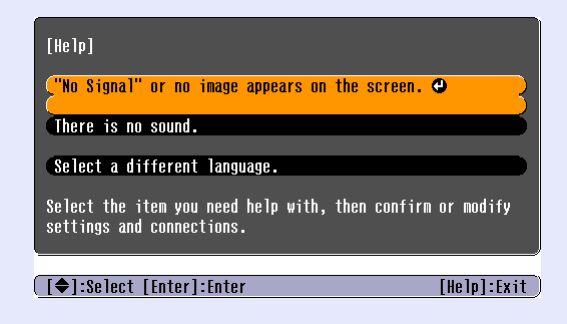

#### Podczas włączania i wyłączania zasilania emitowany jest sygnał dźwiękowy

Po włączeniu zasilania jest odtwarzany sygnał dźwiękowy. Po zakończeniu okresu chłodzenia sygnał dźwiękowy jest odtwarzany dwa razy w celu potwierdzenia. Po usłyszeniu podwójnego sygnału dźwiękowego potwierdzenia można odłączyć kabel zasilania.

#### Funkcje projektora

#### Przesunięcie obrazu

Jeśli projektor nie jest ustawiony dokładnie na wprost ekranu, to można dopasować pozycję wyświetlania obrazu bez przemieszczania projektora.

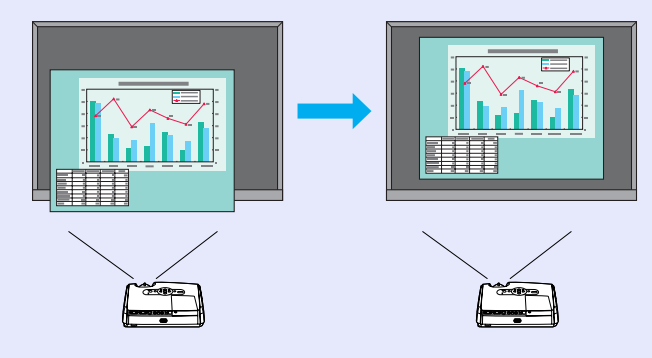

#### Funkcja zabezpieczeń 🌒 🔵 🌑

Zarządzanie użytkownikami z ochroną hasłem
 Można ustawić hasło ograniczające używanie projektora. I strona 26

Blokada działania uniemożliwia używanie jakichkolwiek przycisków panelu sterowania z wyjątkiem przycisku Power (Zasilanie)

Zapobiega to przypadkowej lub celowej zmianie ustawień podczas korzystania z projektora na konferencji, w szkole itp. 🖝 strona 29

## Nazwy i funkcje części

## Przód/Góra

Pokrywę należy otworzyć podczas wymiany lampy projektora.

#### Wylot powietrza

#### Przestroga:

Nie należy dotykać wylotu powietrza podczas projekcji lub bezpośrednio po jej zakończeniu, ponieważ obszar ten jest gorący.

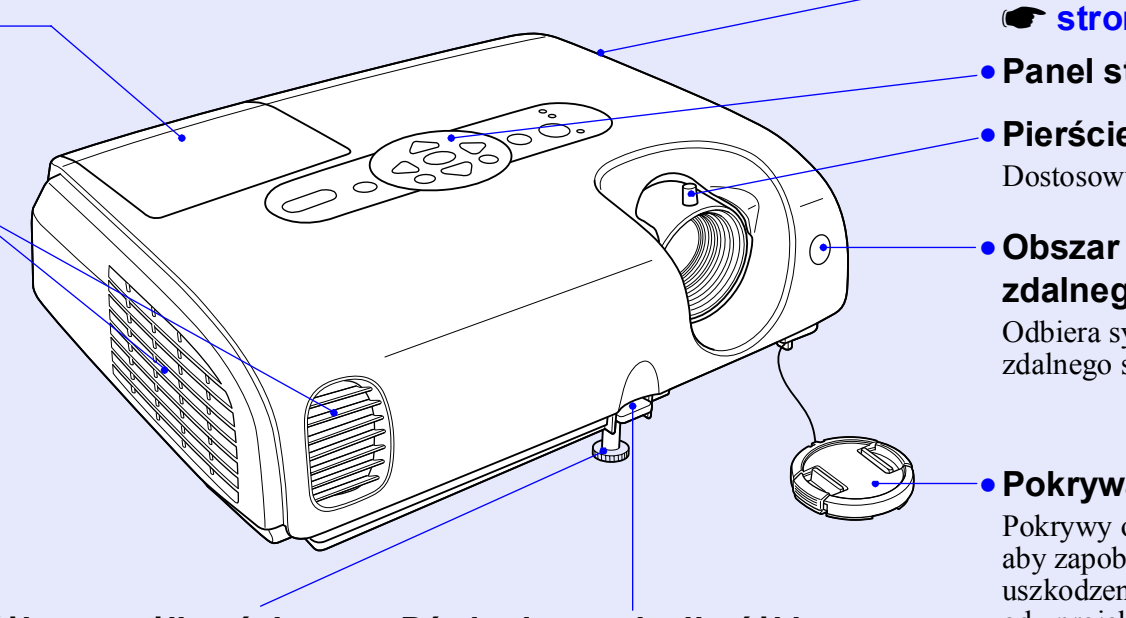

#### Przednia nóżka z możliwością regulacji

Nóżkę można wydłużać i skracać w celu dostosowania kąta projekcji, gdy projektor znajduje się na płaskiej powierzchni, takiej jak półka.

#### Dźwignia regulacji nóżki

Aby wydłużyć lub skrócić przednią nóżkę, należy pociągnąć za dźwignię regulacji nóżki.

- Panel sterowania 
   strona 7

#### • Pierścień ostrości Dostosowuje ostrość obrazu.

#### Obszar odbioru sygnału zdalnego sterowania

Odbiera sygnały przesyłane z pilota zdalnego sterowania.

#### Pokrywa obiektywu

Pokrywy obiektywu należy używać, aby zapobiec zabrudzeniu lub uszkodzeniu obiektywu w czasie, gdy projektor nie jest używany.

### Panel sterowania

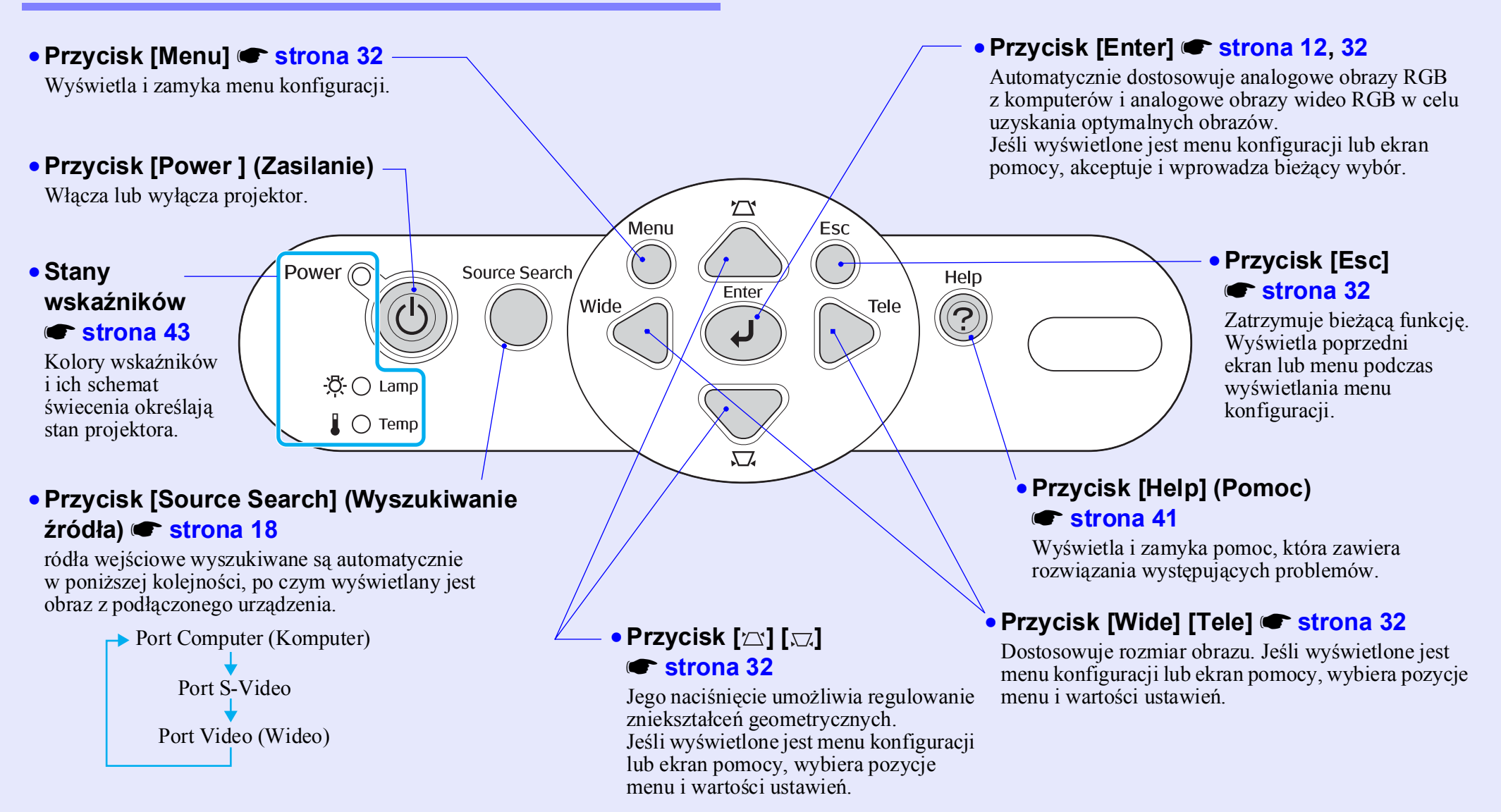

## Tył

Gniazdo Computer (Komputer)

Wejście sygnału analogowego wideo RGB z komputera i sygnału wideo RGB oraz sygnałów <u>component video</u> z innych źródeł wideo.

#### Monitor Out (Wyjście monitora) port strona 65

Wyjście wyświetlanych analogowych sygnałów RGB z komputera lub sygnałów wideo RGB do zewnętrznego monitora ze źródła podłączonego do portu Computer (Komputer). Ta funkcja nie jest dostępna w przypadku sygnałów z urządzeń wideo.

#### Gniazdo zasilania

Służy do podłączania przewodu zasilającego.

 Tylna nóżka z możliwością regulacji

## Wejście sygnału W <u>S-Video</u> do projektora co z innych źródeł wideo. źro

Port S-Video

• **Port Video (Wideo)** Wejście sygnału

composite video do projektora z innych źródeł wideo.

Ð

Głośnik

## Port USB strona 23, 69 Shiży do łaczenia projektora z kom

Służy do łączenia projektora z komputerem przy użyciu kabla <u>USB</u><sup>+</sup> w przypadku korzystania z funkcji myszy bezprzewodowej. Połączenie USB nie umożliwia wyświetlania obrazów z komputera.

#### Obszar odbioru sygnału zdalnego sterowania

Odbiera sygnały przesyłane z pilota zdalnego sterowania.

• Audio Input (Wejście audio)

Monitor Out Computer/ Component Video \$-Video Video L-Audio-R

**~**0

Wejście sygnałów audio z podłączonych urządzeń zewnętrznych. Jeśli używane są co najmniej dwa urządzenia zewnętrzne przy zastosowaniu tego samego portu wejściowego, konieczne będzie odłączenie bieżącego urządzenia przed podłączeniem innego sprzętu lub zastosowanie selektora audio.

#### **Podstawa**

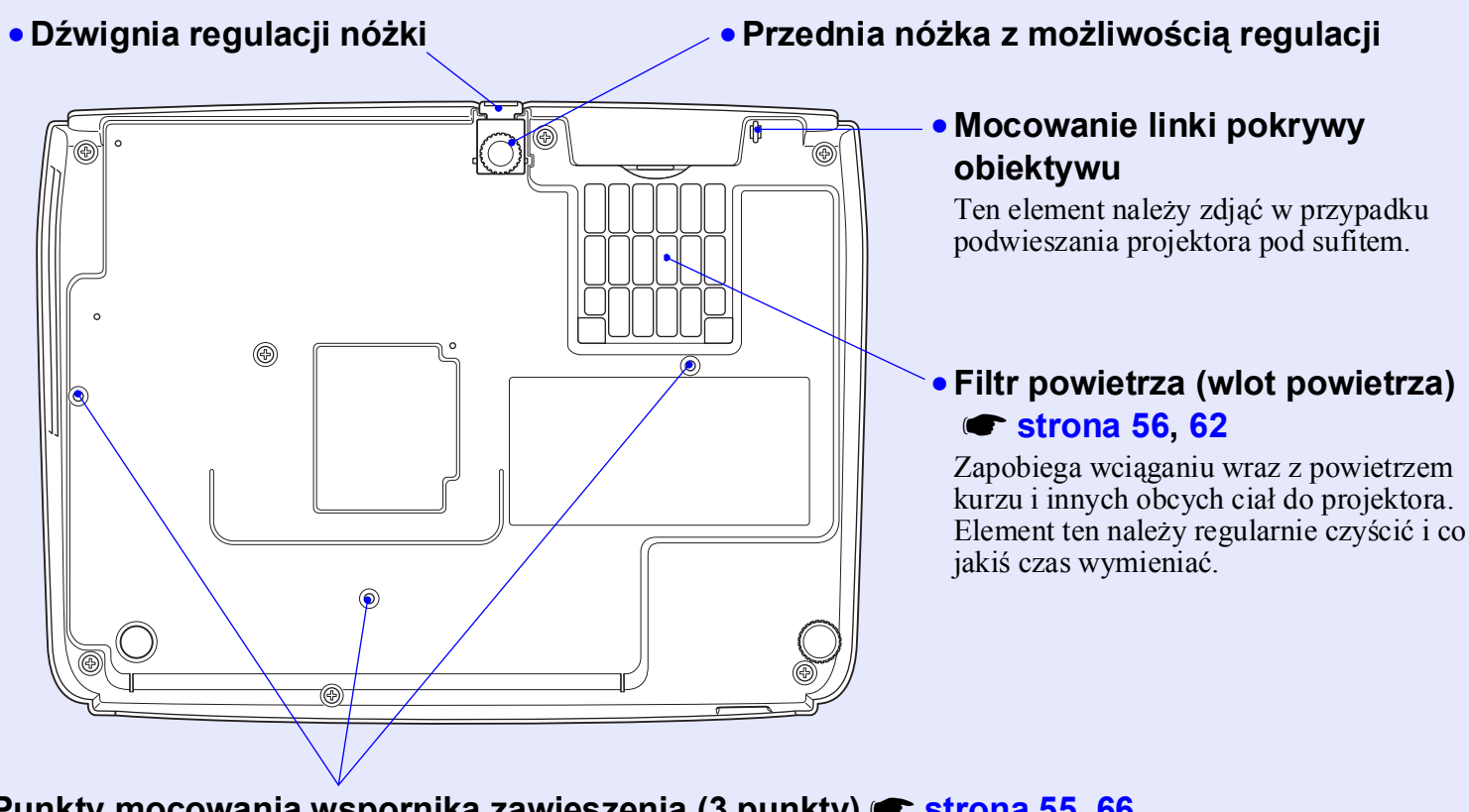

### • Punkty mocowania wspornika zawieszenia (3 punkty) 🖝 strona 55, 66

W przypadku podwieszania projektora pod sufitem należy zamontować opcjonalne elementy mocujące.

#### Pilot zdalnego sterowania

Jeśli wskaźnik 🖑 zostanie umieszczony nad ikoną lub nazwą przycisku, wyświetlony zostanie odpowiedni opis.

- Przyciski [Page down] (W dół) [Page up] (W górę) strona 24
- Przycisk [E-Zoom] (⊕) (⊝) 🖝 strona 22
- Przycisk [Enter] 🖝 strona 24, 32
- Przycisk [Esc] 🖝 strona 24, 32
- Przycisk [A/V Mute] (Wyłączenie dźwięku i obrazu) strona 20
- Przycisk [Computer] (Komputer)
   strona 18
- Przycisk [S-Video] 🖝 strona 18
- Przycisk [Video] (Wideo) 🖝 strona 18
- Przycisk [Auto] 🖝 strona 12

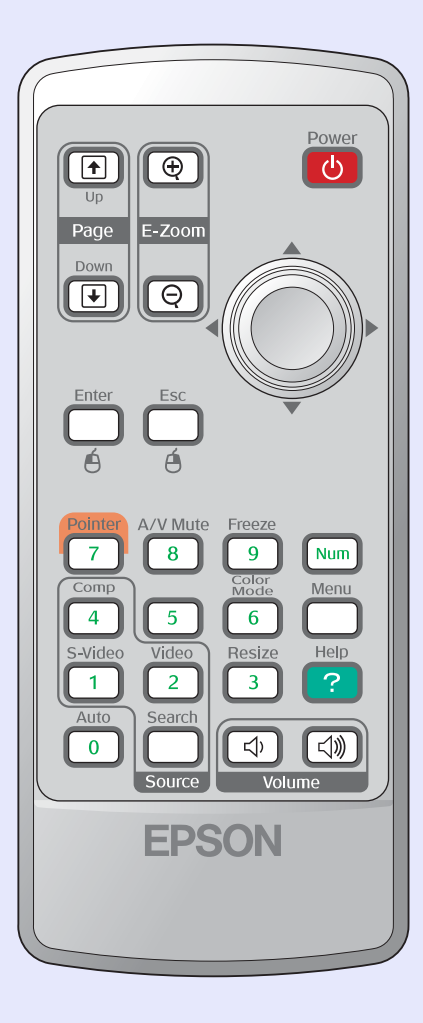

- Obszar emisji sygnału zdalnego sterowania
- Przycisk [Power ] (Zasilanie)
- Przyciski [۞] 🖝 strona 24, 32
- Przycisk [Freeze] (Zatrzymanie)
   strona 20
- Przycisk [Num] 🖝 strona 26
- Przycisk [Color Mode] (Tryb kolorów)
   strona 14
- Przycisk [Menu] 🖝 strona 32
- Przycisk [Resize] (Zmiana wielkości)
   strona 21
- Przycisk [Help] (Pomoc) 
   strona 41
- Przyciski [Volume] (Głośność)
   strona 17
- Przycisk [Search] (Wyszukiwanie)
   strona 18

# Regulacja i zmiana obrazu

W tym rozdziale opisano sposób regulacji jakości obrazu, głośności, wyboru trybu kolorów itd., jak również sposób zmiany obrazu.

| Regulacja jakości obrazu                                                   | 12 |
|----------------------------------------------------------------------------|----|
| <ul> <li>Regulacja obrazów z komputera i<br/>obrazów wideo RGB</li> </ul>  | 12 |
| •Konfiguracja automatyczna                                                 | 12 |
| • Regulacja dostrajania                                                    | 12 |
| Regulacja Synchronizacji                                                   | 13 |
| • Wybór jakości projekcji<br>(funkcja Color Mode [Tryb kolorów])           | 14 |
| Regulacja pozycji projekcji (funkcja Image<br>Shift [Przesunięcie obrazu]) | 16 |

| Regulacja poziomu głośności                                                                                                    | 17       |
|----------------------------------------------------------------------------------------------------|----------|
| Zmiana wyświetlanego obrazu (funkcja<br>Source Search [Wyszukiwanie źródła])                                                                                                    | 18       |
| <ul> <li>Automatyczne wykrywanie sygnałów przychodzących<br/>i zmiana wyświetlanego obrazu (funkcja Source Search<br/>[Wyszukiwanie źródła])</li> <li>Zmiana bezpośrednio z poziomu pilota<br/>zdalnego sterowania</li> </ul> | 18<br>18 |

### Regulacja obrazów z komputera i obrazów wideo RGB

#### 🗾 Konfiguracja automatyczna

Funkcja konfiguracji automatycznej służy do wykrywania analogowych sygnałów RGB wejściowych z podłączonego komputera i automatycznie dostosowuje je do optymalnych obrazów, jakie można uzyskać. Obejmuje ona regulację następujących trzech elementów: <u>Tracking (Dostrajanie)</u>, Position (Pozycja) i <u>Sync (Synchronizacja)</u>.

Jeśli dla opcji "Auto Setup (Konfiguracja automatyczna)" w menu "Signal (Sygnał)" ustawiono wartość "OFF (Wył.)", konfiguracja automatyczna nie jest przeprowadzana. W takim przypadku należy nacisnąć przycisk [Auto] na pilocie zdalnego sterowania lub przycisk [Enter] na panelu sterowania projektora, aby przeprowadzić regulację podczas wyświetlania obrazów z komputera lub obrazów wideo RGB.

#### Korzystając z pilota zdalnego sterowania

Korzystając z panelu sterowania

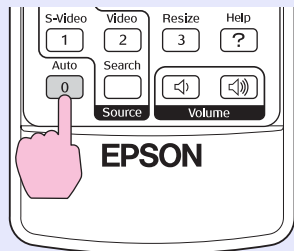

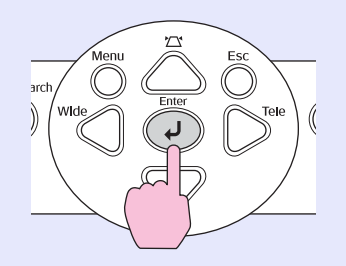

- Wskazówka
   Jeśli naciśnięto przycisk [Auto] na pilocie zdalnego sterowania lub przycisk [Enter] na panelu sterowania projektora, podczas wykonywania innych funkcji, takich jak E-zoom lub Freeze (Zatrzymanie), funkcje te są anulowane, a następnie przeprowadzane jest dostosowanie.
  - Czasami sygnały mogą nie zostać prawidłowo dostosowane, w zależności od typu wejściowych sygnałów z komputera lub sygnałów wideo RGB. W takich przypadkach należy użyć poleceń menu konfiguracji w celu ręcznej regulacji ustawień dostrajania i synchronizacji. T strona 13

#### Regulacja dostrajania

Jeśli na wyświetlanych obrazach z komputera lub obrazach wideo RGB pojawiają się pionowe pasy i nie można tego naprawić, używając funkcji konfiguracji automatycznej, należy ręcznie dostosować opcję <u>Tracking (Dostrajanie)</u>, wykonując następującą procedurę.

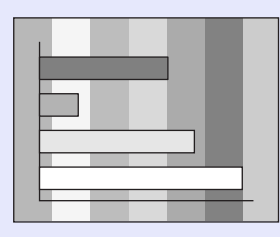

### PROCEDURA

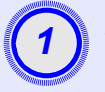

W menu konfiguracji wybierz pozycję "Signal" (Sygnał), a następnie wybierz pozycję "Tracking" (Dostrajanie).

Szczegółowe informacje dotyczące tej operacji zawiera sekcja "Korzystanie z menu konfiguracji". 🖝 strona 32

Należy przeczytać informacje na dole ekranu, aby sprawdzić, których przycisków można używać oraz jakie są ich funkcje.

Korzystając z pilota zdalnego sterowania Korzystając z panelu sterowania

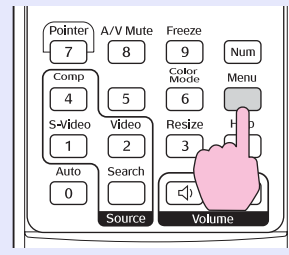

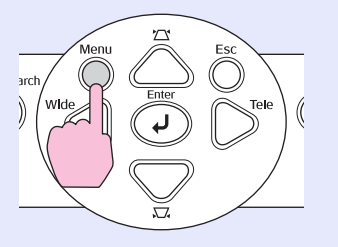

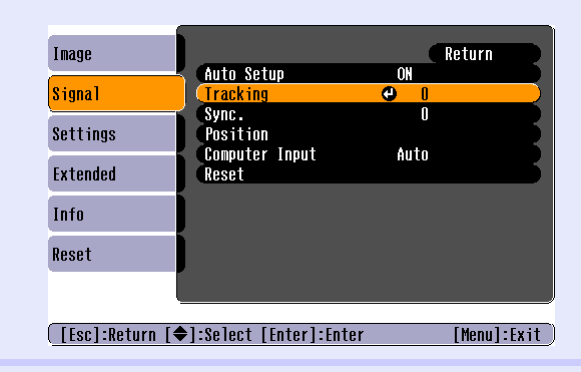

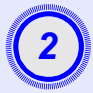

Reguluj dostrajanie do momentu, gdy z obrazu znikną pionowe pasy.

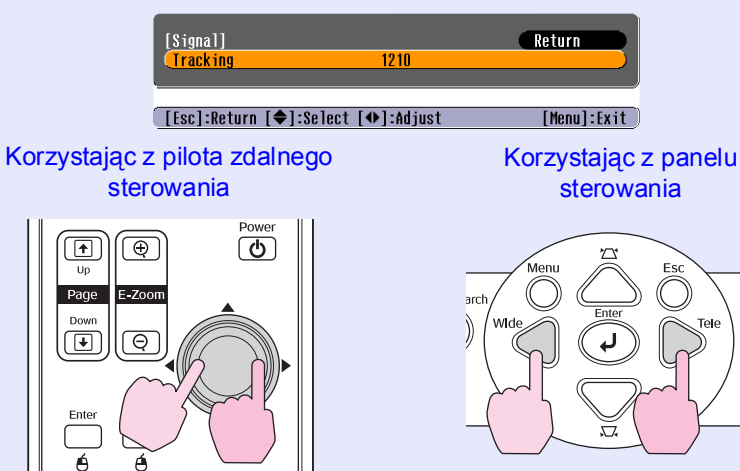

Wartość dostrajania zwiększa się lub zmniejsza po każdym naciśnięciu przycisku.

|   |              | ų |
|---|--------------|---|
|   |              | ٦ |
| Ĭ | 2            |   |
|   | J            |   |
| 1 |              | / |
| 1 | Minimum Mill | ø |

Naciśnij przycisk [Menu], aby zamknąć menu konfiguracji.

**Wskazówka** Podczas ciągłej regulacji obraz będzie migać; jest to normalne.

#### Regulacja Synchronizacji

Jeśli na wyświetlanych obrazach z komputera lub obrazach wideo RGB występują drgania, rozmycia lub zakłócenia i nie można tego naprawić przy użyciu funkcji konfiguracji automatycznej, należy ręcznie dostosować ustawienie <u>Sync (Synchronizacja)</u>, wykonując następującą procedurę.

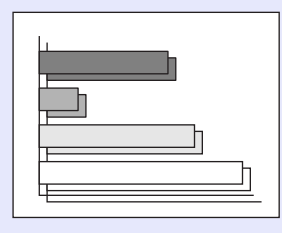

### PROCEDURA

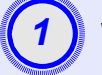

#### W menu konfiguracji wybierz pozycję "Signal" (Sygnał), a następnie wybierz pozycję "Sync." (Synchronizacja).

Informacje szczegółowe dotyczące tej operacji zawiera sekcja "Korzystanie z menu konfiguracji". 🖝 strona 32

Należy przeczytać informacje na dole ekranu, aby sprawdzić, których przycisków można używać oraz jakie są ich funkcje.

Korzystając z pilota zdalnego sterowania Korzystając z panelu sterowania

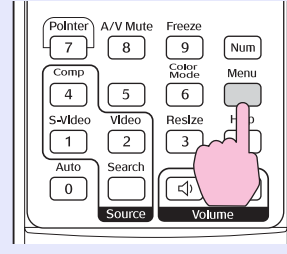

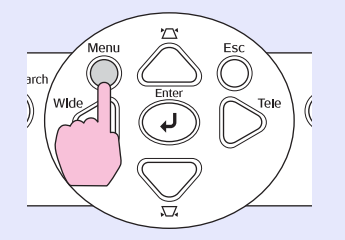

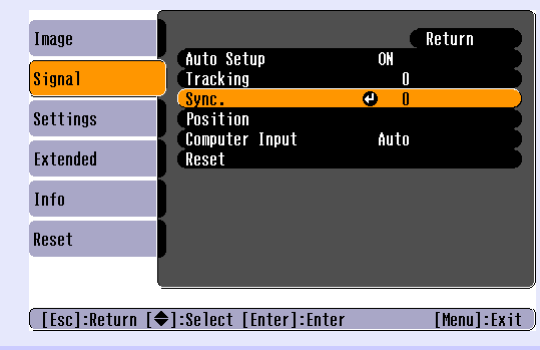

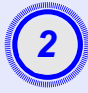

Reguluj synchronizację do momentu, aż z obrazu znikną poziome zakłócenia.

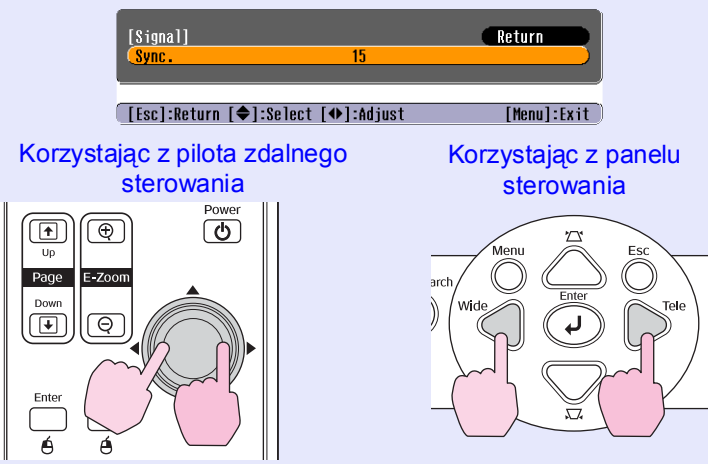

Wartość synchronizacji zwiększa się lub zmniejsza po każdym naciśnięciu przycisku.

3

## Naciśnij przycisk [Menu], aby zamknąć menu konfiguracji.

 Wskazówka: Jeśli synchronizacja jest regulowana bez wcześniejszej regulacji ustawień opcji <u>Tracking</u> (<u>Dostrajanie</u>)<sup>\*\*</sup>, nie będzie można uzyskać najlepszych wyników regulacji. Nieprawidłowa regulacja dostrajania może być niezauważalna w przypadku niektórych typów obrazów. Jednak w przypadku obrazów z dużą liczbą linii i cieni nieprawidłowe dostrajanie będzie występować częściej, więc najpierw należy sprawdzić regulację dostrajania.
 Drgania i rozmycia mogą również występować podczas regulacji ustawień opcji <u>Contrast</u> (Kontrast)<sup>\*\*</sup> oraz ustawień jasności, ostrości,

powiększenia i geometrii.

### Wybór jakości projekcji (funkcja Color Mode [Tryb kolorów])

Poniższe siedem wstępnie ustawionych trybów kolorów jest dostępnych w zależności od charakterystyki wyświetlanych obrazów. Optymalną jakość obrazu można łatwo uzyskać, wybierając tryb kolorów odpowiadający wyświetlanym obrazom. Jasność obrazów różni się w zależności od wybranego trybu kolorów.

| Tryb                          | Zastosowanie                                                                                                    |
|-------------------------------|----------------------------------------------------------------------------------------------------|
| Photo<br>(Fotografie)         | (Gdy sygnałem wejściowym są obrazy z komputera i obrazy<br>wideo RGB)<br>Obrazy mają żywe kolory i odpowiedni kontrast. Ten tryb jest<br>idealny do wyświetlania nieruchomych obrazów, np. fotografii,<br>w jasnym pomieszczeniu. |
| Sport<br>(Zawody<br>sportowe) | (Gdy sygnałem wejściowym są obrazy Component Video, S-video<br>lub Composite Video)<br>Obrazy są żywe i dynamiczne. Ten tryb jest idealny do oglądania<br>programów telewizyjnych itp. w jasnym pomieszczeniu.                    |
| Presentation<br>(Prezentacja) | Ten tryb jest idealny do wyświetlania prezentacji w jasnym pomieszczeniu.                                                                                                    |
| Theatre<br>(Kino)             | Nadaje obrazom naturalny ton. Ten tryb jest idealny do oglądania filmów w ciemnym pomieszczeniu.                                                                                                    |
| Game (Gry)                    | Bardzo dobre wyróżnianie ciemnych gradacji. Idealne do grania<br>w gry wideo w jasnym pomieszczeniu.                                                                                                    |
| <u>sRGB</u> ₩                 | Ten tryb jest idealny do wyświetlania obrazów w standardzie kolorów sRGB.                                                                                                    |
| Blackboard<br>(Tablica)       | Nawet jeśli projekcja odbywa się na tablicy (zielone tło),<br>to ustawienie daje obrazom neutralny odcień, tak jak w przypadku<br>projekcji na ekranie.                                                                           |

### PROCEDURA

Pilot zdalnego sterowania

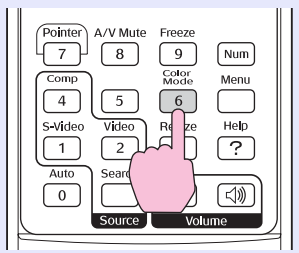

Po każdym naciśnięciu przycisku tryby kolorów zmieniają się w następujący sposób.

Bieżące ustawienie jest wyświetlane w prawym górnym rogu ekranu przy każdej zmianie trybu kolorów. Podczas gdy nazwa trybu kolorów jest wyświetlana na ekranie, tryb nie jest zmieniany na następny, dopóki nie zostanie naciśnięty przycisk.

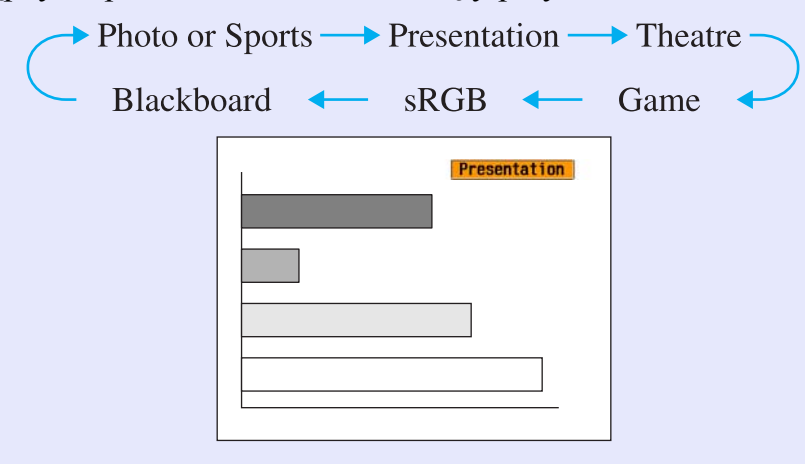

Wskazówka: Tryb kolorów można także ustawić, używając polecenia "Color Mode (Tryb kolorów)" z menu "Image (Obraz)". C strona 33

## Regulacja pozycji projekcji (funkcja Image Shift [Przesunięcie obrazu])

Jeśli projektor nie jest ustawiony dokładnie na wprost ekranu, to można dopasować pozycję wyświetlania obrazu bez przemieszczania projektora.

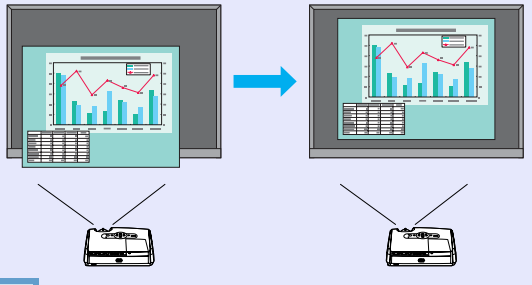

### PROCEDURA

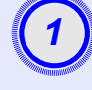

## Za pomocą przycisku na projektorze wykonaj zmianę powiększenia lub korektę geometrii.

Po wykonaniu tych czynności wyświetlany jest ekran regulacji przesunięcia obrazu.

### Wyreguluj pozycję projekcji.

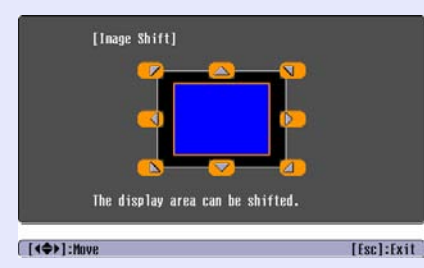

 

 Korzystając z pilota zdalnego sterowania
 Korzystając z panelu sterowania

 Image: Sterowania
 Image: Sterowania

 Image: Sterowania
 Image: Sterowania

 Image: Sterowania
 Image: Sterowania

 Image: Sterowania
 Image: Sterowania

 Image: Sterowania
 Image: Sterowania

 Image: Sterowania
 Image: Sterowania

 Image: Sterowania
 Image: Sterowania

 Image: Sterowania
 Image: Sterowania

 Image: Sterowania
 Image: Sterowania

 Image: Sterowania
 Image: Sterowania

 Image: Sterowania
 Image: Sterowania

 Image: Sterowania
 Image: Sterowania

 Image: Sterowania
 Image: Sterowania

 Image: Sterowania
 Image: Sterowania

 Image: Sterowania
 Image: Sterowania

 Image: Sterowania
 Image: Sterowania

 Image: Sterowania
 Image: Sterowania

 Image: Sterowania
 Image: Sterowania

 Image: Sterowania
 Image: Sterowania

 Image: Sterowania
 Image: Sterowania

 Image: Sterowania
 Image: Sterowania

 Image: Sterowania
 Image: Sterowania

 Image: Sterowania

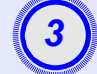

Naciśnij przycisk [Esc], aby zamknąć ekran regulacji.

Jeśli przez 10 sekund nie będzie wykonana żadna operacja, ekran zostanie zamknięty automatycznie.

#### Wskazówka • Pozycji projekcji nie można regulować przy powiększeniu ustawionym na maksymalną "szerokość".

• Nawet po wyłączeniu zasilania, ustawienia funkcji Image Shift (Przesunięcie obrazu) są zachowywane. Po zmianie pozycji projektora lub kąta jego ustawienia, można dokonać ponownej regulacji lub wykonać następujące czynności.

Panel sterowania

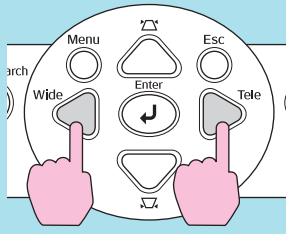

Przytrzymaj naciśnięte przyciski [Wide] i [Tele] dłużej niż jedną sekundę.

• Można również dokonać regulacji używając menu konfiguracji. 🖝 strona 35

## Regulacja poziomu głośności

Poziom głośności wbudowanego głośnika projektora można regulować w następujący sposób.

## PROCEDURA

Pilot zdalnego sterowania

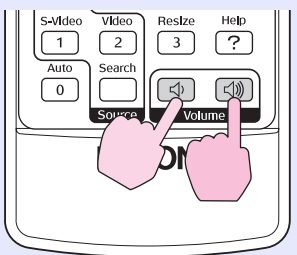

Jeśli przycisk zostanie naciśnięty po stronie [◁»], poziom głośność zwiększa się, a gdy zostanie naciśnięty po stronie [↔], poziom głośności zmniejsza się.

Podczas regulacji poziomu głośności na ekranie wyświetlany jest wskaźnik głośności.

Wskazówka: • Jeśli wartość wyświetlana na wskaźniku przestanie się zmieniać podczas regulacji poziomu głośności, oznacza to, że osiągnięty został limit regulacji.

> Poziom głośności można również regulować za pomocą menu konfiguracji. I strona 35

## Zmiana wyświetlanego obrazu (funkcja Source Search [Wyszukiwanie źródła])

#### Automatyczne wykrywanie sygnałów przychodzących i zmiana wyświetlanego obrazu (funkcja Source Search [Wyszukiwanie źródła])

Sygnał wejściowy obrazu z podłączonego urządzenia jest automatycznie wykrywany i wyświetlany.

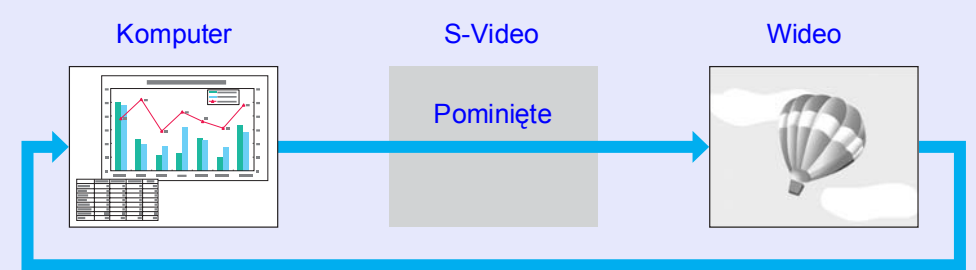

### PROCEDURA

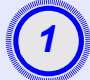

#### Użyj funkcji Source Search (Wyszukiwanie źródła).

Korzystając z pilota zdalnego sterowania

Korzystając z panelu sterowania

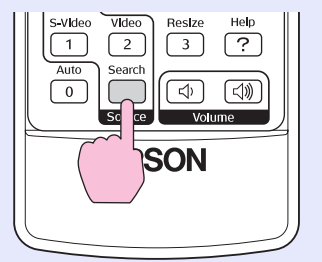

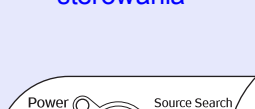

-☆ O Lamp

Wyświetlany jest wyszukiwany ekran, a następnie wyświetlany jest obraz.

Jeśli połączone zostaną co najmniej dwa urządzenia, należy naciskać przycisk [Source Search] (Wyszukiwanie źródła) do momentu wyświetlenia obrazu docelowego.

## **Wskazówka:** • Jeśli podłączono sprzęt wideo, należy rozpocząć odtwarzanie.

• Poniższy ekran zostanie wyświetlony tylko wtedy, jeśli sygnałem wejściowym jest tylko wyświetlany w danej chwili obraz lub gdy sygnałem wejściowym nie jest obraz. Na tym ekranie można wybrać źródło sygnału wejściowego.

| 0FF     |
|---------|
| OFF )   |
| source. |
| 2       |

## Zmiana bezpośrednio z poziomu pilota zdalnego sterowania

Pilota zdalnego sterowania można użyć do zmiany bezpośrednio na docelowe źródło wejściowe.

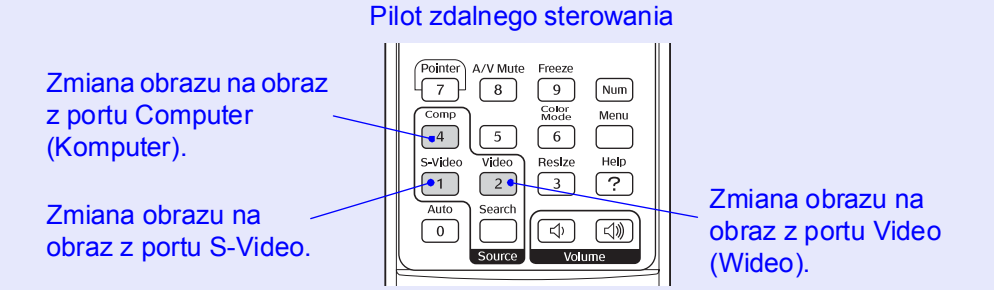

# Użyteczne funkcje

Ten rozdział zawiera opis użytecznych funkcji dotyczących przeprowadzania prezentacji itp. oraz funkcji zabezpieczeń.

## Funkcje poprawiające jakość projekcji ...... 20

| Funkcje zabezpieczeń                                    |     |
|---------------------------------------------------------|-----|
| • Zabezpieczenie przeciwkradzieżowe                     | • - |
| (ochrona hasłem)                                        |     |
| •Gdy włączona jest ochrona hasłem                       |     |
| •Ustawianie ochrony hasłem                              |     |
| <ul> <li>Funkcja blokady przycisków operacji</li> </ul> |     |

## Funkcje poprawiające jakość projekcji

### Zatrzymanie obrazu i dźwięku [A/V Mute]

Tej funkcji można użyć na przykład w celu wstrzymania na chwilę projekcji i zwrócenia uwagi widzów na omawiane zagadnienie. Jest ona także użyteczna, jeżeli podczas tworzenia prezentacji komputerowej nie chcemy ujawniać szczegółów, takich jak wybieranie plików.

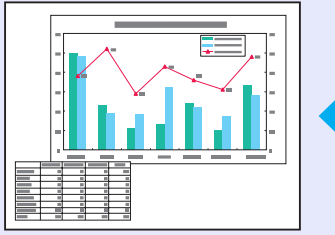

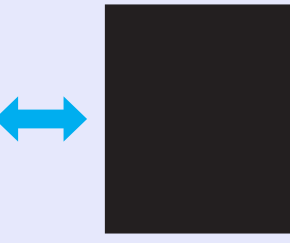

## PROCEDURA

Pilot zdalnego sterowania

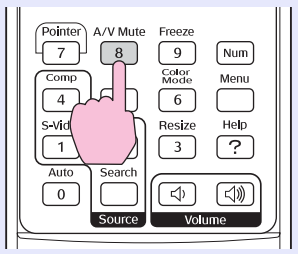

Tę funkcję można włączyć lub wyłączyć, naciskając przycisk [A/V Mute] (Wyłączenie dźwięku i obrazu).

 Jeśli ta funkcja jest używana podczas projekcji obrazów, obrazy i dźwięk będą nadal odtwarzane przez źródło i nie można powrócić do punktu, w którym włączono funkcję wyłączenia dźwięku i obrazu.
 Ekran wyświetlany przy wyłączonym obrazie i dźwięku może być czarny, niebieski lub może przedstawiać logo; w tym celu należy użyć opcji "Extended" — "Display" — "A/V Mute" (Rozszerzone — Ekran — Wyłączenie obrazu i dźwięku) w menu konfiguracyjnym.

### Zatrzymanie [Freeze]

Obraz źródłowy nadal jest wyświetlany, nawet jeśli ekran został zatrzymany. Nadal można wykonywać operacje, takie jak zmiana plików, bez projekcji obrazów.

## PROCEDURA

#### Pilot zdalnego sterowania

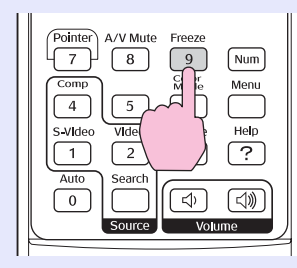

Tę funkcję można włączyć lub wyłączyć, naciskając przycisk [Freeze] (Zatrzymanie).

#### `∜Wskazówka: ∙

• Dźwięk nadal jest odtwarzany.

- Nawet jeśli obraz na ekranie zostanie zatrzymany, źródło nadal odtwarza obraz, więc nie ma możliwości wznowienia projekcji od punktu, w którym została wstrzymana.
- Naciśnięcie przycisku [Freeze] (Zatrzymanie) powoduje również wyczyszczenie ekranów menu konfiguracji i komunikatów pomocy.
- Funkcja zatrzymania działa podczas korzystania z funkcji E-Zoom.

## Zmiana współczynnika proporcji [Resize]

Ta funkcja zmienia <u>współczynnik proporcji</u><sup>\*\*</sup> obrazów z 4:3 na 16:9 podczas projekcji obrazów z wykorzystaniem sygnału <u>component video</u><sup>\*\*</sup>, <u>S-Video</u><sup>\*\*</sup> lub <u>composite video</u><sup>\*\*</sup>.

Obrazy zarejestrowane w postaci cyfrowego wideo lub na dyskach DVD można wyświetlać w formacie szerokoekranowym 16:9.

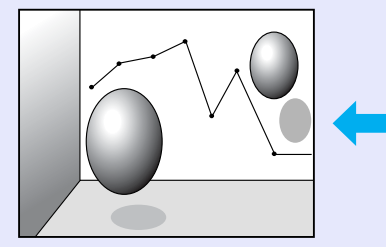

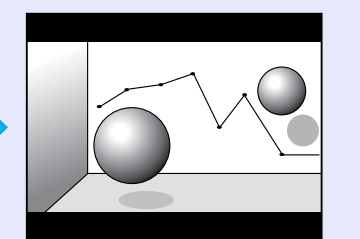

Gdy obrazy są wyświetlane w trybie <u>Tryb zwężania</sub><sup>™</sup> w formacie 4:3</u>

Gdy obrazy są wyświetlane w trybie zwężenia w formacie 16:9

### PROCEDURA

Pilot zdalnego sterowania

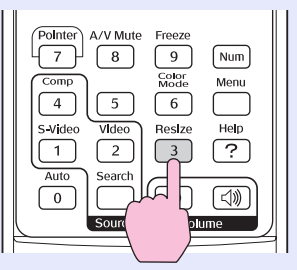

Zawartość ekranu zmienia się po każdym naciśnięciu przycisku.

**Wskazówka:** Można również wprowadzić ustawienia, używając polecenia "Resize (Zmiana wielkości)" w menu "Signal (Sygnał)".

## Wyświetlanie wskaźnika [Pointer]

Umożliwia przesuwanie ikony wskaźnika na wyświetlanym obrazie i ułatwia skierowanie uwagi na omawiany obszar ekranu.

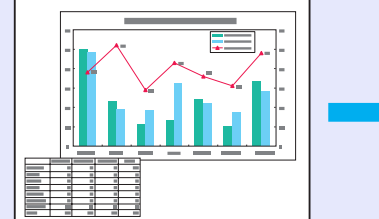

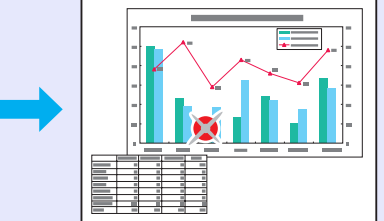

### PROCEDURA

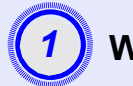

Wyświetl wskaźnik.

Pilot zdalnego sterowania

|   |              | Source        |               | ime  |
|---|--------------|---------------|---------------|------|
|   | Auto         | Search        |               | []   |
| ľ | Ĺ            | 2             | 3             | ?    |
|   |              |               | 6<br>Besize   | Help |
|   | C E          |               | Color<br>Mode | Menu |
|   | Pointer<br>7 | A/V Mute<br>8 | Freeze<br>9   | Num  |
|   | Pointer      | Δ/V Mute      | Freeze        |      |

Po każdym naciśnięciu przycisku wskaźnik pojawia się lub znika.

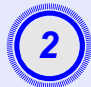

### Przesuń ikonę wskaźnika.

#### Pilot zdalnego sterowania

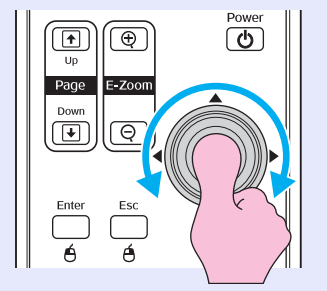

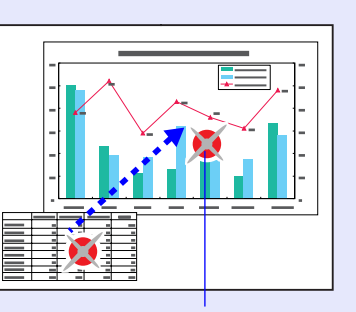

lkona wskaźnika

 Wskazówka Polecenie "Pointer Shape (Kształt wskaźnika)" w menu "Settings (Ustawienia)" umożliwia zmianę wskaźnika na jeden z trzech dostępnych kształtów. Trona 35

## Powiększanie części obrazu (E-Zoom)

Umożliwia bardziej szczegółowe wyświetlanie obrazów, takich jak wykresy i szczegóły w tabeli.

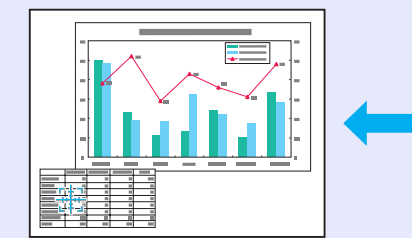

### PROCEDURA

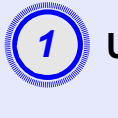

Uruchom funkcję E-Zoom.

Pilot zdalnego sterowania

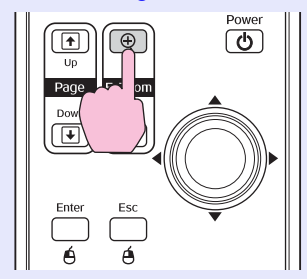

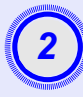

## Przesuń krzyżyk na obszar obrazu, który ma zostać powiększony lub zmniejszony.

Pilot zdalnego sterowania

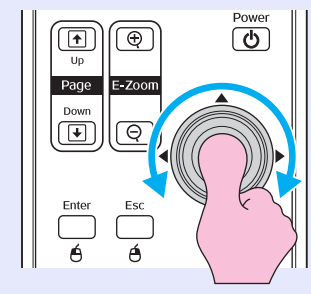

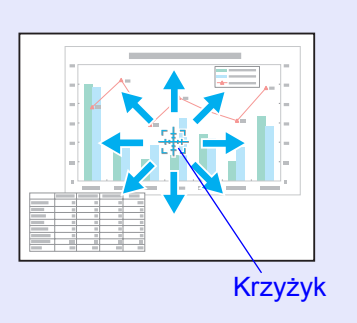

3

### Powiększ.

Pilot zdalnego sterowania

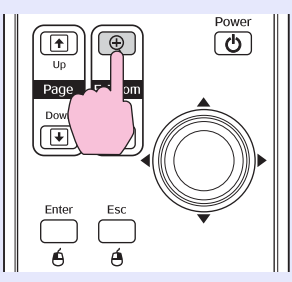

Powiększony obraz można zmniejszyć, naciskając przycisk [-]. Aby wyłączyć funkcję E-Zoom, należy nacisnąć przycisk [Esc].

**Wskazówka** •*Na ekranie pojawi się współczynnik powiększenia.* 

•Ekran można przewijać, wychylając przycisk [ .

•Zaznaczony obszar można powiększyć 1–4 razy, wybierając jedną z 25 wartości powiększenia.

### Korzystanie z pilota zdalnego sterowania do obsługi wskaźnika myszy (mysz bezprzewodowa)

Jeśli gniazda USB w komputerze i z tyłu projektora są połączone dostępnym na rynku kablem USB A-B, można użyć pilota zdalnego sterowania projektora jako myszy bezprzewodowej do sterowania wskaźnikiem myszy komputerowej.

 Komputer

 Windows 98/2000/Me/XP Home Edition/XP Professional

 Macintosh (OS 8.6–9.2/10.0–10.3)

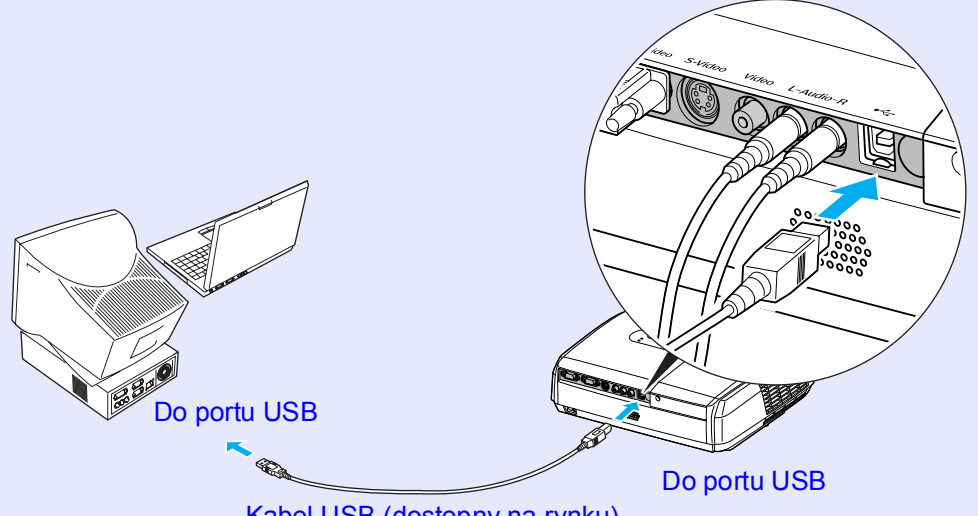

Kabel USB (dostępny na rynku)

 \*Kabel USB można podłączyć tylko do komputera wyposażonego w standardowy interfejs USB. W przypadku komputera z zainstalowanym systemem Windows, na komputerze musi być zainstalowana pełna wersja systemu Windows 98/2000/Me/XP Home Edition/XP Professional. Jeśli na komputerze zainstalowano system Windows 98/2000/Me/XP Home Edition/ XP Professional, który został uaktualniony z wcześniejszej wersji systemu Windows, nie można zagwarantować prawidłowego działania systemu.

- Użycie funkcji myszy w niektórych wersjach systemu Windows i systemu operacyjnego komputerów Macintosh może być niemożliwe.
- W celu korzystania z funkcji myszy konieczna może być zmiana niektórych ustawień komputera. Szczegółowe informacje zawiera dokumentacja komputera.

Po nawiązaniu połączenia wskaźnik myszy można obsługiwać w następujący sposób.

## Poruszanie wskaźnikiem myszy

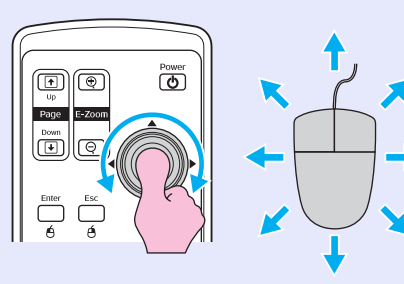

## Kliknięcia przyciskami myszy

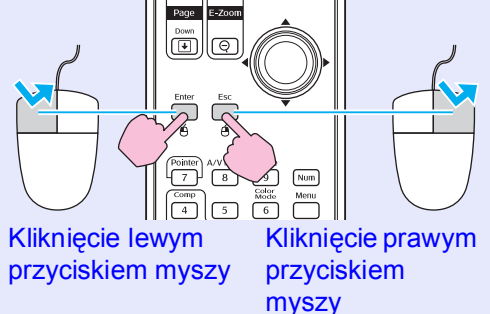

Dwukrotne kliknięcie przyciskiem myszy: naciśnij dwukrotnie w krótkim odstępie czasu.

#### Przeciąganie i upuszczanie

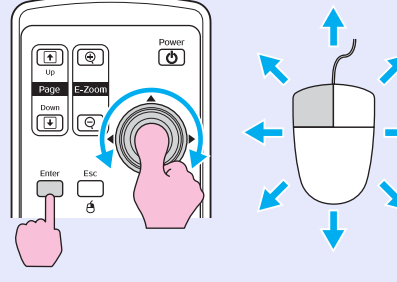

 Przytrzymaj naciśnięty przycisk [Enter] oraz wychyl i przytrzymaj przycisk [۞].
 Zwolnij przycisk [Enter], aby upuścić w wybranym miejscu.

Jest to pomocne podczas wyświetlania poprzedniego lub następnego slajdu w pokazie slajdów programu PowerPoint.

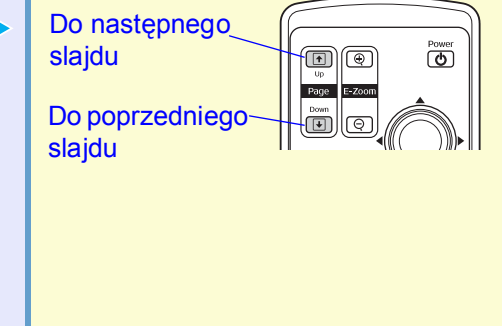

 Wskazówka
 Jeśli działanie przycisków myszy ustawiono odwrotnie niż na komputerze, działanie przycisków pilota zdalnego sterowania również zostanie odwrócone.
 Funkcji myszy bezprzewodowej nie można używać podczas korzystania z poniższych funkcji.
 Podczas wyświetlania menu konfiguracji
 Podczas wyświetlania menu pomocy
 Podczas korzystania z funkcji E-Zoom
 Podczas przechwytywania logo użytkownika
 Funkcja wskaźnika
 Podczas dostosowywania poziomu głośności
 Jeśli używana jest funkcja Image Shift (Przesunięcie obrazu)

## Funkcje zabezpieczeń

## Zabezpieczenie przeciwkradzieżowe (ochrona hasłem)

Po włączeniu funkcji ochrony hasłem, osoby nieznające hasła nie będą mogły używać projektora do wyświetlania obrazów, jeśli po ostatnim poprawnym wprowadzeniu hasła wyłączone zostanie zasilanie. Ponadto nie można zmienić logo użytkownika wyświetlanego w tle ekranu. Stanowi to zabezpieczenie na wypadek kradzieży. Funkcja ochrony hasłem jest wyłączona w momencie zakupu.

#### Gdy włączona jest ochrona hasłem

Gdy włączona jest funkcja "Power ON Protect (Ochrona podczas włączania zasilania)"

Przy pierwszym włączeniu zasilania po podłączeniu kabla zasilania projektora do gniazdka elektrycznego lub gdy włączona jest funkcja Direct Power On (Bezpośrednie włączenie zasilania), wyświetlony zostanie poniższy ekran wprowadzania hasła.

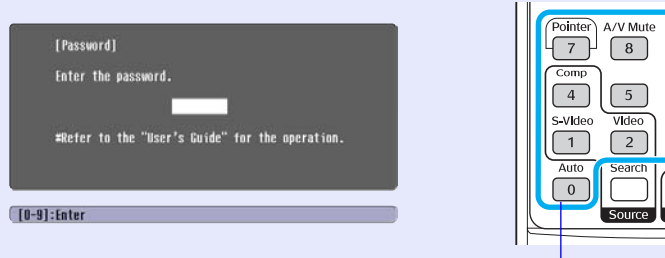

#### Pilot zdalnego sterowania

#### Pointe Avv Mute Freeze Wum 4 5 6 S-Vtdeo Vtdeo Resize 1 2 3 ? Auto Search () () Source Volume Przyciski numeryczne

Aby wprowadzić hasło, należy naciskać przyciski numeryczne, trzymając naciśnięty przycisk [Num]. Jeśli wprowadzone zostanie prawidłowe hasło, rozpocznie się projekcja.

Jeśli kabel zasilania pozostanie podłączony do gniazda elektrycznego i włączone zostanie zasilanie projektora, gdy będzie on w trybie czuwania, projektor zostanie uruchomiony bez wyświetlenia ekranu wprowadzania hasła. Ekran wprowadzania hasła zostanie wyświetlony tylko po pierwszym włączeniu zasilania po odłączeniu kabla zasilania i jego ponownym podłączeniu. Jeśli funkcja Direct Power On (Bezpośrednie włączenie zasilania) jest włączona i używany jest bezpiecznik lub inne urządzenie do centralnego sterowania zasilaniem, ekran wprowadzania hasła zostanie wyświetlony przy pierwszym włączeniu projektora po przywróceniu zasilania.

#### **Wskazówka** • Po trzykrotnym wprowadzeniu nieprawidłowego hasła

na około pięć minut pojawi się komunikat "The projector's operation will be locked." (Działanie projektora zostanie zablokowane), a następnie projektor zostanie przełączony w tryb gotowości. W takim przypadku należy odłączyć wtyczkę kabla zasilania od gniazda elektrycznego, a następnie włożyć ją i ponownie włączyć zasilanie projektora. Wyświetlony zostanie ekran wprowadzania hasła, na którym należy wprowadzić prawidłowe hasło.

Jeśli użytkownik zapomni hasła, należy zanotować numer "Request Code: xxxxx" (Wymagany kod: xxxxx) wyświetlony na ekranie Password (Hasło), a następnie skontaktować się z najbliższym punktem serwisowym pod adresem podanym w sekcji "Warunki gwarancji międzynarodowej" broszury Instrukcje dotyczące bezpieczeństwa/Warunki gwarancji światowej.

• Jeśli powyższa sytuacja się powtarza i hasło zostanie wprowadzone niepoprawnie trzy razy, pojawi się poniższy komunikat, a projektor nie będzie przyjmował wprowadzanego hasła.

"The projector's operation will be locked." (Działanie projektora zostanie zablokowane.) Należy skontaktować się z najbliższym punktem serwisowym (adres w sekcji "Warunki gwarancji międzynarodowej" w broszurze Instrukcje dotyczące bezpieczeństwa/Warunki gwarancji światowej).

## ■ Jeśli opcja "Password Timer" (Zegar hasła) jest ustawiona na "ON" (Wł.) i używana jest opcja "Timer" (Zegar)

Ekran wprowadzania hasła nie zostanie wyświetlony po pierwszym włączeniu zasilania, dopóki nie upłynie ustawiony czas. Po upływie określonego czasu ekran wprowadzania hasła będzie wyświetlany za każdym razem, gdy włączone zostanie zasilanie. Przedział czasu oznacza w tym przypadku całkowity okres iluminacji lampy projektora od momentu zamknięcia menu projektora.

Jeśli opcja "Password Timer" (Zegar hasła) jest ustawiona na "OFF" (Wył.), ekran wprowadzania hasła będzie wyświetlany za każdym razem, gdy wtyczka kabla zasilania zostanie odłączona od gniazda elektrycznego i ponownie do niego włożona. Jeśli zasilanie projektora jest włączone, gdy znajduje się on w trybie gotowości, ekran wprowadzania hasła nie zostanie wyświetlony.

## Gdy funkcja "User's Logo Protect (Ochrona poprzez logo użytkownika)" jest ustawiona na ON (Wł.)

Jeśli podjęto próbę wykonania jednej z następujących operacji dotyczących logo użytkownika, wyświetlony zostanie komunikat i nie będzie można zmienić ustawienia. Aby zmienić ustawienie, należy najpierw ustawić opcję "User's Logo Protect (Ochrona poprzez logo użytkownika)" na "OFF (Wył.)". 🖝 strona 28

- Przechwytywanie logo użytkownika
- Jeśli opcja menu "Extended (Rozszerzone)" "Display (Wyświetlanie)" "Background Color (Kolor tła)" zostanie zmieniona z "Logo" na "Black (Czarny)", "Blue (Niebieski)" lub z "Black (Czarny)" bądź "Blue (Niebieski)" na "Logo".
- Jeśli zmienione zostanie ustawienie ("ON (Wł.)" lub "OFF (Wył.)") w menu "Extended (Rozszerzone)" — "Display (Wyświetlanie)" — "Startup Screen (Ekran startowy)".

#### Ustawianie ochrony hasłem

Poniższa procedura umożliwia ustawienie ochrony hasłem.

### PROCEDURA

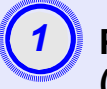

## Przytrzymaj naciśnięty przycisk [Freeze] (Zatrzymanie) przez około 5 sekund.

Wyświetlone zostanie menu "Password Protect (Ochrona hasłem)".

#### Pilot zdalnego sterowania

| A/V Mute Freeze<br>7 8 9 Num<br>6 9 Num<br>6 9 Num<br>7 8 9 Num<br>6 9 Num<br>6 9 Num<br>8 9 Num<br>6 9 Num<br>6 9 Num<br>7 Nenu<br>6 9 Num<br>8 9 Num<br>9 Num<br>9 Num | [Pass<br>Pass<br>Fass<br>I is<br>User<br>Pass |
|----------------------------------------------------------------------------------------------------|-----------------------------------------------|
|                                                                                                    |                                               |

| Power ON Protect    | OOFF |    |
|---------------------|------|----|
| Password Timer      | OFF  | 17 |
| Tiner               | OH   |    |
| line-elapsed        |      | _  |
| User's Logo Protect | OFF  |    |
| Password            |      |    |

Wskazówka
Jeśli funkcja Password Protect (Ochrona hasłem) została włączona, pojawi się ekran "Password (Hasło)". Jeśli hasło zostało poprawnie wprowadzone, pojawi się menu "Password Protect (Ochrona hasłem)". T, Gdy włączona jest ochrona hasłem" strona 26
Jeśli funkcja Password Protect (Ochrona hasłem) jest ustawiona na "ON (Wł.)", należy w odpowiednim miejscu na projektorze nakleić dodatkową naklejkę Password Protect (Ochrona hasłem) jako zabezpieczenie na wypadek kradzieży.

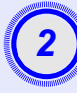

## Włącz funkcję "Power ON Protect (Ochrona podczas włączania zasilania)".

- (1) Wybierz opcję "Power ON Protect (Ochrona podczas włączania zasilania)" (Wł.), a następnie naciśnij przycisk [Enter].
- (2) Wybierz opcję "ON (Wł.)", a następnie naciśnij przycisk [Enter].
- (3) Naciśnij przycisk [Esc].

### Włącz funkcję "Password Timer" (Zegar hasła).

Jeśli nie używasz tego ustawienia, przejdź do kroku 4.

- (1) Wybierz opcję "Password Timer" (Zegar hasła), a następnie naciśnij przycisk [Enter].
- (2) Wybierz opcję "ON" (Wł.), a następnie naciśnij przycisk [Enter].
- (3) Naciśnij przycisk [Esc].
- (4) Wybierz opcję "Timer" (Zegar), a następnie naciśnij przycisk [Enter].
- (5) Trzymając naciśnięty przycisk [Num], użyj przycisków numerycznych, aby wprowadzić czas z przedziału od 1 do 9999 godzin, a następnie naciśnij przycisk [Enter]. W razie pomyłki podczas wprowadzania czasu naciśnij przycisk [Esc] i ponownie wprowadź czas. Po zakończeniu korzystania z menu "Password Protect" (Ochrona hasłem) rozpocznie się odliczanie czasu.

(4

## Włącz funkcję "User's Logo Protect" (Ochrona poprzez logo użytkownika)

- (1) Wybierz opcję "User's Logo Protect" (Ochrona poprzez logo użytkownika), a następnie naciśnij przycisk [Enter].
- (2) Wybierz opcję "ON" (Wł.), a następnie naciśnij przycisk [Enter].
- (3) Naciśnij przycisk [Esc].

|   | A CONTRACTOR OF THE OWNER OF THE OWNER OWNER OWNER OWNER OWNER OWNER OWNER OWNER OWNER OWNER OWNER OWNER OWNER OWNER OWNER OWNER OWNER OWNER OWNER OWNER OWNER OWNER OWNER OWNER OWNER OWNER OWNER OWNER OWNER OWNER OWNER                                                                                                    |  |
|---|----------------------------------------------------------------------------------------------------|--|
|   |                                                                                                    |  |
|   | 5                                                                                                    |  |
|   |                                                                                                    |  |
| 1 | A CONTRACTOR OF THE OWNER OF THE OWNER OWNER OF THE OWNER OWNER OWNER OWNER OWNER OWNER OWNER OWNER OWNER OWNER OWNER OWNER OWNER OWNER OWNER OWNER OWNER OWNER OWNER OWNER OWNER OWNER OWNER OWNER OWNER OWNER OWNER OWNER OWNER OWNER OWNER OWNER OWNER OWNER OWNER OWNER OWNE |  |

## Wprowadź hasło.

- (1) Aby ustawić hasło, wybierz opcję "Password" (Hasło), a następnie naciśnij przycisk [Enter].
- (2) Wyświetlony zostanie komunikat "Change the password?"
  (Zmienić hasło?); wybierz opcję "Yes" (Tak) i naciśnij przycisk [Enter]. Domyślne hasło to "0000", ale należy je zmienić na własne. Jeśli wybrana zostanie opcja "No"
  (Nie), ekran wyświetlony w kroku 1 pojawi się ponownie.
- (3) Aby wprowadzić 4-cyfrowe hasło, użyj przycisków numerycznych, trzymając naciśnięty przycisk [Num].
   Wprowadzona liczba zostanie wyświetlona jako "\* \* \* \*".
   Po wprowadzeniu czterech cyfr wyświetlony zostanie ekran potwierdzenia.
- (4) Ponownie wprowadź hasło.
  - Wyświetlony zostanie komunikat "The new password is stored." (Nowe hasło zostało zapisane). Jeśli zostanie wprowadzone nieprawidłowe hasło, pojawi się komunikat z monitem o jego ponowne wprowadzenie.

### Funkcja blokady przycisków operacji

Ta funkcja umożliwia zablokowanie przycisków na panelu sterowania projektora.

Ta funkcja jest przydatna podczas pokazów, w czasie których przeprowadzana jest tylko projekcja z wyłączeniem wszystkich przycisków lub w miejscach takich jak szkoła w celu ograniczenia liczby przycisków, których można używać.

### PROCEDURA

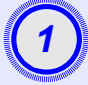

#### W menu konfiguracji wybierz opcję "Settings" — "Operation Lock" (Ustawienia — Blokada działania).

Szczegółowe informacje dotyczące tej operacji zawiera sekcja "Korzystanie z menu konfiguracji". 🖝 strona 32 Należy przeczytać informacje na dole ekranu, aby sprawdzić, których przycisków można używać oraz jakie są ich funkcje.

> Korzystając z pilota zdalnego sterowania

Korzystając z panelu sterowania

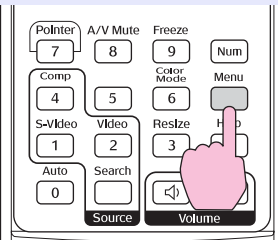

| Arch<br>Wide<br>Wide<br>Wide<br>Tele |
|--------------------------------------|
|                                      |

| Image        |                                 | R                     | eturn       |
|--------------|---------------------------------|-----------------------|-------------|
| Signal       | Keystone<br>Zoom<br>Image Shift | 0                     | 1           |
| Settings     | Operation Lock                  | OOFF                  |             |
| Extended     | Brightness Control              | Pointer<br>High<br>10 | 1           |
| Info         | Reset                           | IU                    |             |
| Reset        |                                 |                       |             |
|              |                                 |                       |             |
| [Fsc]:Return | [♦]:Select [Enter]:Enter        |                       | [Menul:Exit |

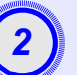

## Ustaw na "ON" (Wł.).

Jeśli ustawiono wartość "ON" (Wł.), nie można używać żadnego przycisku na panelu sterowania oprócz przycisku [Power] (Zasilanie).

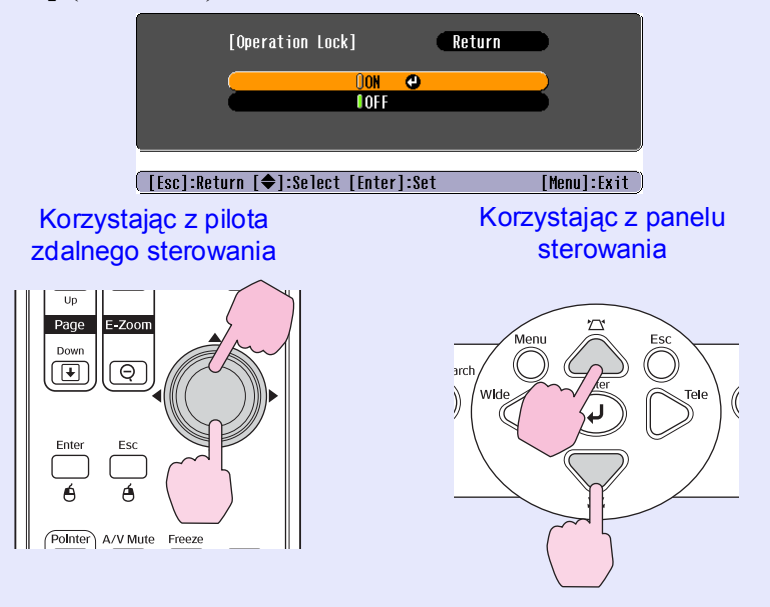

#### Funkcje zabezpieczeń

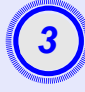

## Po wyświetleniu komunikatu z potwierdzeniem wybierz opcję "Yes" (Tak).

Przyciski na panelu sterowania zostaną zablokowane zgodnie z wybranymi ustawieniami.

## **Wskazówka:** Dostępne są dwie metody anulowania wyłączenia blokady panelu sterowania projektora.

- Używając pilota zdalnego sterowania, zmień ustawienie "Settings" — "Operation Lock" (Ustawienia — Blokada działania) w menu konfiguracji na "OFF" (Wył.).
- Przytrzymaj naciśnięty przycisk [Enter] projektora przez około 7 sekund. Pojawi się komunikat i blokada zostanie wyłączona.

# Menu konfiguracji

W tym rozdziale opisano sposób korzystania z menu konfiguracji i jego funkcji.

| Korzystanie z menu konfiguracji | 32 |
|---------------------------------|----|
| Lista funkcji                   | 33 |
| • Menu "Image (Obraz)"          |    |
| • Menu "Signal (Sygnał)"        | 34 |
| • Menu "Settings (Ustawienia)"  |    |
| • Menu "Extended (Rozszerzone)" |    |
| • Menu "Info (Informacje)"      |    |
| • Menu "Reset (Resetowanie)"    |    |

## Korzystanie z menu konfiguracji

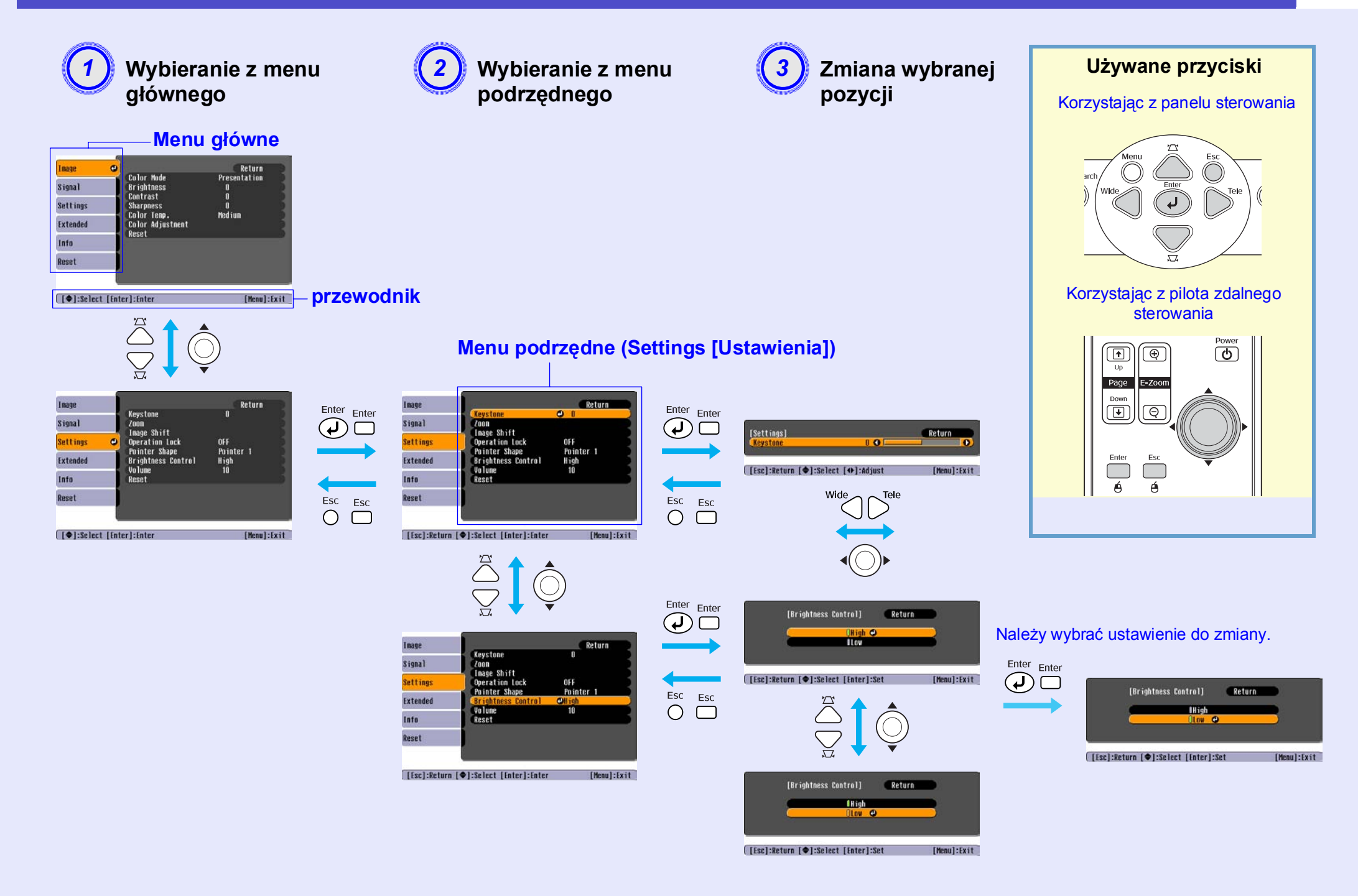

## Lista funkcji

## Menu "Image (Obraz)"

Pozycje, które można ustawić, różnią się w zależności od danego sygnału wejściowego. Ustawienia szczegółowe są zapisywane osobno dla każdego źródła. Computer (Komputer)/RGB Video

| Image    | 0                                   | Return            |
|----------|-------------------------------------|-------------------|
| Signal   | Color Mode<br>Brightness            | Presentation<br>0 |
| Settings | Contrast<br>Sharpness<br>Color Temp | U<br>O<br>Medium  |
| Extended | Color Adjustment                    | ngurum            |
| Info     | NESEL                               |                   |
| Reset    |                                     |                   |
|          |                                     |                   |

[Menu]:Exit )

| Qiano]   | Color Mode      | Sports |
|----------|-----------------|--------|
| o ryna i | Contrast        | U<br>N |
| Settings | Color Intensity | Ő      |
|          | Tint            | 0      |
| Extended | Sharpness       | 0      |
| Info     | Color lemp.     | Medium |
| 11110    | Reset           |        |
| Reset    | 10001           |        |
|          |                 |        |
|          |                 |        |

[�]:Select [Enter]:Enter

| Menu podrzędne                           | Funkcja                                                                                                    |
|------------------------------------------|----------------------------------------------------------------------------------------------------|
| Color Mode (Tryb<br>kolorów)             | Wybierz jakość obrazu, aby pasowała do danego otoczenia. 🖝 strona 14                                                                                                    |
| Brightness (Jasność)                     | Dostosowuje jasność obrazu.                                                                                                    |
| Contrast (Kontrast)*                     | Regulacja różnicy między światłem i cieniem na obrazach.                                                                                                    |
| Color Intensity<br>(Intensywność koloru) | Regulacja intensywności kolorów obrazu.                                                                                                    |
| Tint (Odcień)                            | (Regulacja jest możliwa tylko w przypadku sygnałów wejściowych typu Component Video lub NTSC.) Dostosowuje odcień obrazu.                                                                                                    |
| Sharpness (Ostrość)                      | Regulacja ostrości obrazu.                                                                                                    |
| Color Temp<br>(Temperatura<br>kolorów)*  | Można regulować ogólny odcień obrazów. Jeśli wybrano opcję "High" (Wysokie), obrazy mają niebieski odcień, a jeśli wybrano opcję "Low" (Niskie), obrazy mają odcień czerwony.<br>(Tej pozycji nie można wybrać, jeśli w menu "Image (Obraz)" jako ustawienie opcji "Color Mode (Tryb kolorów)" wybrano wartość " <u>sRGB</u> "".) |
| Color Adjustment                         | Regulacja nasycenia koloru czerwonego, zielonego i niebieskiego na obrazie.                                                                                                    |
| (Regulacja kolorów)                      | Red (Czerwony): Regulacja nasycenia koloru czerwonego.                                                                                                    |
|                                          | Green (Zielony): Regulacja nasycenia koloru zielonego.                                                                                                    |
|                                          | Blue (Niebieski): Regulacja nasycenia koloru niebieskiego.                                                                                                    |
|                                          | (Tej pozycji nie można wybrać, jeśli w menu "Image (Obraz)" jako ustawienie opcji "Color Mode (Tryb kolorów)" wybrano wartość " <u>sRGB</u> ".)                                                                                                    |
| Reset (Resetowanie)                      | Przywracanie wartości domyślnych wszystkich funkcji menu Image (Obraz).<br>Aby przywrócić wartości domyślne wszystkich elementów menu, patrz opis funkcji "Reset All" (Resetowanie — wszystko).<br>strona 39                                                                                                    |

### Component Video // Composite Video // S-Video //

### Menu "Signal (Sygnał)"

Pozycje, które można ustawić, różnią się w zależności od danego sygnału wejściowego. Ustawienia szczegółowe są zapisywane osobno dla każdego źródła.

## Computer (Komputer)/RGB Video

[Menu]:Exit )

| Image    | 1                      | Return      |  |
|----------|------------------------|-------------|--|
| Signal   | Auto Setup<br>Tracking | ON<br>D     |  |
| Settings | Sync.<br>Position      | U<br>. tuta |  |
| Extended | Reset                  | . AUTO      |  |
| Info     |                        |             |  |
| Reset    |                        |             |  |
|          |                        |             |  |

#### <u>Component Video</u><sup>▶</sup>

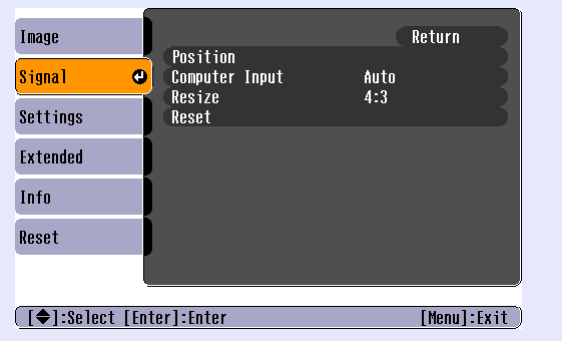

### Composite Video<sup>₱</sup>/ S-Video<sup>₱</sup>

| Image          |                         | Return      | D   |
|----------------|-------------------------|-------------|-----|
| Signal 🔮       | Position<br>Progressive | OFF         |     |
| Settings       | Resize<br>Resize        | AUTO<br>4:3 |     |
| Extended       | NESEL                   |             |     |
| Info           |                         |             |     |
| Reset          |                         |             |     |
|                |                         |             |     |
| [€]:Select [En | ter]:Enter              | [Menu]:E    | xit |

[♦]:Select [Enter]:Enter

| Menu podrzędne                                   | Funkcja                                                                                                    |
|--------------------------------------------------|----------------------------------------------------------------------------------------------------|
| Auto Setup (Konfiguracja automatyczna)           | Wybór ustawień funkcji automatycznej regulacji optymalizacji obrazów po zmianie źródła wejścia; dostępne ustawienia to "ON (Wł.)"<br>lub "OFF (Wył.)". 🖝 strona 12                                                                                                    |
| Tracking (Dostrajanie)                           | Regulacja wyświetlania obrazów z komputera w przypadku wystąpienia na nich pionowych pasów. 🖝 strona 12                                                                                                    |
| Sync. Info (Informacje synchronizacji)**         | Regulacja wyświetlania obrazów z komputera w przypadku wystąpienia na nich efektu drgania, rozmycia lub innych zakłóceń. 🖝 strona 13                                                                                                    |
| Position (Pozycja)                               | Zmiana pozycji obrazu na ekranie w pionie lub w poziomie.                                                                                                    |
| Progressive (Progresywne)                        | (Regulacja jest możliwa tylko w przypadku sygnałów wejściowych typu Composite Video lub S-Video.)<br>OFF (Wył.): konwersja IP jest przeprowadzana dla każdego pola na ekranie. Jest to idealna metoda w przypadku wyświetlania obrazów z<br>dużą ilością ruchu.<br>ON (Wł.): Sygnał w trybie <u>Interlaced</u> <sup>**</sup> (Z przeplotem) (i) jest konwertowany na sygnał w trybie <u>Progressive</u> <sup>**</sup> (Progresywnie) (p). Jest to<br>idealna metoda w przypadku wyświetlania obrazów nieruchomych. |
| Computer Input (Sygnał<br>wejściowy z komputera) | Wybór sygnału wejściowego zgodnie z formatem sygnału urządzenia wideo podłączonego do portu Computer (Komputer).<br>Jeśli ustawiono wartość "Auto", sygnał wejściowy jest ustawiany automatycznie zgodnie z podłączonym urządzeniem.<br>Jeśli po wybraniu opcji "Auto" kolory nie są wyświetlane poprawnie, należy wybrać odpowiedni sygnał dla podłączonego urządzenia ręcznie.                                                                                                    |
| Video Signal<br>(Sygnał wideo)                   | (Regulacja jest możliwa tylko w przypadku wejściowych sygnałów Composite Video lub S-Video.)<br>Określanie formatu sygnału wideo.<br>Dzięki funkcji "Auto" sygnały obrazów są rozpoznawane automatycznie. Jeśli po wybraniu opcji "Auto" na wyświetlanych obrazach<br>występują zakłócenia lub obrazy nie są wyświetlane, należy wybrać odpowiedni sygnał ręcznie.                                                                                                    |
| Resize (Zmiana wielkości)                        | Określanie opcji Współczynnik proporcji (Proporcje ekranu) <sup>»</sup> dla wyświetlanych obrazów. 🖝 strona 21                                                                                                    |
| Reset (Resetowanie)                              | Wszystkich ustawieniom w menu "Signal" (Sygnał) z wyjątkiem opcji "Computer Input" (Sygnał wejściowy z komputera) przywracane są wartości domyślne. Należy nacisnąć przycisk [Enter] na pilocie zdalnego sterowania lub na panelu sterowania projektora.<br>Aby przywrócić wartości domyślne wszystkich elementów menu, patrz opis funkcji "Reset All" (Resetowanie — wszystko). 🖝 strona 39                                                                                                    |

| Image<br>Signal<br>Settings Coom<br>Extended<br>Info<br>Reset | Return<br>OFF<br>Pointer 1<br>High<br>10                                                                                                    |
|---------------------------------------------------------------|----------------------------------------------------------------------------------------------------|
| ([♦]:Select [Enter]:Enter                                     | [Menu]:Exit                                                                                                    |
| Menu podrzędne                                                | Funkcja                                                                                                    |
| Keystone (Geometria)                                          | Korekta pionowych zniekształceń geometrycznych na obrazach.                                                                                                    |
| Zoom                                                          | Regulacja rozmiaru wyświetlanego obrazu.<br>Wide: Większy Tele: Mniejszy                                                                                                    |
| Image Shift<br>(Przesunięcie obrazu)                          | Regulacja pozycji projekcji. 🖝 strona 16                                                                                                    |
| Operation Lock<br>(Blokada działania)                         | Jeśli ustawiono na "ON (Wł.)", działanie wszystkich przycisków na panelu sterowania projektora poza przyciskiem [Power] (Zasilanie) zostanie zablokowane. 🖝 strona 29                                                                                                    |
| Pointer Shape<br>(Kształt wskaźnika)                          | Wybór kształtu wskaźnika.strona 21Pointer 1 (Wskaźnik 1):Pointer 2 (Wskaźnik 2):Pointer 3 (Wskaźnik 3):                                                                                                    |
| Brightness Control<br>(Sterowanie<br>jasnością)               | Wybór jednego z dwóch poniższych ustawień jasności lampy.<br>Jeśli wyświetlane obrazy są zbyt jasne, jak w przypadku wyświetlania w ciemnym pomieszczeniu lub na małym ekranie, należy użyć<br>opcji "Low (Niskie)".<br>Jeśli wybrano opcję "Low (Niskie)", jasność obrazów zostaje zmniejszona, ilość pobieranego prądu i hałas wytwarzany podczas<br>projekcji ulegają zmniejszeniu, a czas eksploatacji lampy wydłuża się. (Pobór energii: około 18 W mniej, czas eksploatacji lampy:<br>około 1,5 raza dłużej) |
| Volume (Głośność)                                             | Umożliwia dostosowywanie poziomu głośności. 🖝 strona 17                                                                                                    |
| Reset (Resetowanie)                                           | Ustawieniom w menu "Ustawienia" (Sygnał) z wyjątkiem opcji "Image Shift" (Przesunięcie obrazu) i "Zoom" (Powiększenie) przywracane są wartości domyślne.<br>Aby przywrócić wartości domyślne wszystkich elementów menu, patrz opis funkcji "Reset All" (Resetowanie — wszystko).                                                                                                    |
| Image        |                        | Return         |
|--------------|------------------------|----------------|
| Signal       | Display<br>User's Logo |                |
| Settings     | Operation              |                |
| Extended 🛛 🕹 | LINK ZIL<br>Language   | UFF<br>English |
| Info         | Reset                  |                |
| Reset        |                        |                |
| l            |                        |                |

[♠]:Select [Enter]:Enter

[Menu]:Exit )

| Menu podrzędne                    | Funkcja                                                                                                    |
|-----------------------------------|----------------------------------------------------------------------------------------------------|
| Display                           | Wybór ustawień powiązanych z ekranem projektora.                                                                                                    |
| (Wyświetlanie)                    | Message (Komunikaty):                                                                                                    |
|                                   | Określanie, czy na ekranie wyświetlana będzie nazwa źródła wejścia, nazwa trybu kolorów lub komunikat podczas zmiany źródła wejściowego lub trybu kolorów albo wtedy, gdy na wejściu nie ma sygnałów obrazów. Dostępne ustawienia to "ON" (Wł.) i "OFF" (Wył.). |
|                                   | Background Color (Kolor tła):                                                                                                    |
|                                   | Ustawianie dla opcji ekranu w przypadku naciśnięcia przycisku [A/V Mute] na pilocie zdalnego sterowania bądź w przypadku braku sygnałów wejściowych obrazu "Black (Czarny)", "Blue (Niebieski)" lub "Logo".                                                     |
|                                   | Startup Screen (Ekran startowy):                                                                                                    |
|                                   | Wybór wyświetlania ekranu startowego (obrazu wyświetlanego podczas uruchamiania projektora). Dostępne ustawienia to ON (Wł.) i OFF (Wył.). To ustawienie zostaje uaktywnione po wyłączeniu zasilania i jego ponownym włączeniu.                                 |
| User's Logo (Logo<br>użytkownika) | Umożliwia zmianę obrazu logo użytkownika wyświetlanego jako tło ekranu oraz podczas pracy w trybie A/V Mute (Wyłączenie dźwięku i obrazu). 🖝 strona 63                                                                                                    |
| Projection<br>(Projekcja)         | Określanie pozycji projekcji dla projektora. 🖝 strona 55<br>"Przód" "Przód / Sufit" "Tył" "Tył / Sufit"                                                                                                    |
|                                   | Trzymając naciśnięty przycisk [A/V Mute] (Wyłączenie dźwięku i obrazu) przez około 5 sekund, można zmienić ustawienia projekcji<br>w następujący sposób.<br>Front (Przód) ↔ Front/Ceiling (Przód/Sufit)<br>Rear (Tył) ↔ Rear/Ceiling (Tył/Sufit)                |

| Menu podrzędne           | Funkcja                                                                                                    |  |
|--------------------------|----------------------------------------------------------------------------------------------------|--|
| Operation<br>(Działanie) | <ul> <li>Direct Power ON (Bezpośrednie włączenie zasilania):<br/>Określenie ustawienia opcji Direct Power On (Bezpośrednie włączenie zasilania). Dostępne ustawienia to "ON" (Wł.) i "OFF" (Wy Jeśli wybrano ustawienie "ON" (Wł.), a kabel zasilania jest podłączony do gniazda ściennego, nagły impuls elektryczny, który moż powstać w przypadku przywrócenia zasilania po jego awarii, może spowodować automatyczne włączenie projektora.</li> <li>Sleep Mode (Tryb uśpienia):<br/>Określanie ustawienia automatycznego zatrzymywania projekcji, gdy przez około 30 minut nie jest wykonywane żadne działanie lu brak jest sygnału wejściowego obrazów. Dostępne ustawienia to "ON" (Wł.) i "OFF" (Wył.).</li> <li>Szybkość wentylatora:<br/>Jeśli projektor jest używany na wysokości około 1500 m. należy dla tego trybu ustawić wartość High" (Wysoka)</li> </ul> |  |
| Link 21L<br>(Łącze 21L)  | Określanie korzystania z oprogramowania narzędziowego EMP Link 21L.<br>Aby włączyć tę funkcję, należy wyłączyć zasilanie projektora i poczekać, aż urządzenie ostygnie.                                                                                                    |  |
| Language (Język)         | Umożliwia ustawienie języka komunikatów.                                                                                                    |  |
| Reset<br>(Resetowanie)   | Przywracanie domyślnych ustawień opcji "Display" (Wyświetlanie) i "Operation" (Działanie) w menu "Extended" (Rozszerzone)<br>(z wyjątkiem ustawienia "Fan speed" [Szybkość wentylatora]).<br>Aby przywrócić wartości domyślne wszystkich elementów menu, patrz opis funkcji "Reset All" (Resetowanie — wszystko). 🖝 strona 39                                                                                                    |  |

# Menu "Info (Informacje)"

Sprawdzanie stanu sygnałów wyświetlanych obrazów oraz stanu projektora. (Tylko wyświetlanie)

Computer (Komputer)/RGB Video/Component Video

| Image    |                                     |                          |  |
|----------|-------------------------------------|--------------------------|--|
| Signal   | Lamp Hours (High Brig<br>(Low Brigh | ntness) UH<br>ntness) OH |  |
| Settings | Source<br>Input Signal              | Computer<br>Auto         |  |
| Extended | Resolution<br>Refresh Rate          | Hz                       |  |
| Info     |                                     |                          |  |
| Reset    |                                     |                          |  |
|          |                                     |                          |  |

| Image      | (Lonn House (High Duightness) 04     |    |
|------------|--------------------------------------|----|
| Signal     | (Low Brightness) OH                  |    |
| Settings   | Source Video<br>Video Signal Auto () | 1  |
| Extended   |                                      |    |
| Info       |                                      |    |
| Reset      |                                      |    |
|            |                                      |    |
| [�]:Select | [Menu]:Ex:                           | it |

[♠]:Select

| [Menu]:Exit |  |
|-------------|--|

| Menu podrzędne                                  | Funkcja                                                                                                    |  |
|-------------------------------------------------|----------------------------------------------------------------------------------------------------|--|
| Lamp Hours (Liczba<br>godzin pracy lampy)       | Wyświetlanie całkowitej liczby godzin pracy lampy.<br>Jeśli wartość ta osiągnie poziom ostrzegawczy, wyświetlana jest ona na żółto. Łączny czas pracy w zakresie 0–10 godzin będzie<br>wyświetlany jako "OH" (0 godzin). Powyżej wartości "10H" (10 godzin) naliczany czas będzie wyświetlany godzinowo.                                                                             |  |
| Source (ródło)                                  | Wyświetlanie źródła wejściowego bieżącej projekcji.                                                                                                    |  |
| Input Signal (Sygnał<br>wejściowy)              | Wyświetlanie ustawień sygnału wejściowego.<br>(Niedostępne, gdy źródłem wejściowym jest port Composite Video lub S-video.)                                                                                                    |  |
| Resolution<br>(Rozdzielczość)                   | Wyświetlanie rozdzielczości wejściowej.<br>(Niedostępne, gdy źródłem wejściowym jest port Composite Video lub S-video.)                                                                                                    |  |
| Video Signal<br>(Sygnał wideo)                  | Wyświetlanie formatu sygnału wideo.<br>(Niedostępne, gdy wyświetlane są obrazy z komputera, obrazy wideo RGB lub z portu Component Video.)                                                                                                    |  |
| Refresh Rate<br>(Częstotliwość<br>odświeżania)* | Wyświetlanie częstotliwości odświeżania.<br>(Niedostępne, gdy źródłem wejściowym jest port Composite Video lub S-video.)                                                                                                    |  |
| Sync. Info<br>(Informacje<br>synchronizacji)**  | Informacje z tego menu mogą być wymagane w przypadku kontaktu ze sprzedawcą lub najbliższym punktem serwisowym (adresy zawiera sekcja "Warunki gwarancji międzynarodowej" w broszurze <i>Instrukcje dotyczące bezpieczeństwa/Warunki gwarancji światowej</i> ) w celu uzyskania pomocy technicznej. (Nie jest wyświetlane, gdy źródłem wejściowym jest Composite Video lub S-video.) |  |

# Composite Video // S-Video //

| inage<br>Signal<br>Reset Al<br>Lamp-Hou<br>Extended<br>Info | Reset                                                                                                    |
|-------------------------------------------------------------|----------------------------------------------------------------------------------------------------|
| [◆]:Select [Enter]:Enter                                    | [Menu]:Exit                                                                                                    |
| Menu podrzęc                                                | ie Funkcja                                                                                                    |
| Reset All<br>(Resetowanie<br>wszystkich<br>ustawień)        | <ul> <li>Przywracanie wartości domyślnych wszystkich elementów we wszystkich menu.</li> <li>Ustawienia domyślne nie zostają przywrócone dla opcji "Computer Input (Sygnał wejściowy z komputera)", "Zoom" (Powiększenie) i "Image Shift" (Przesunięcie obrazu), "User's Logo (Logo użytkownika)", "Lamp Hours (Liczba godzin pracy lampy)" i "Language (Język)".</li> </ul> |
| Lamp-Hours Re<br>(Resetowanie lic<br>godzin lampy)          | Umożliwia wyczyszczenie łącznego czasu pracy lampy i przywrócenie go do "0H". Tę procedurę należy wykonać po wymianie lampy.<br>by                                                                                                    |

# Rozwiązywanie problemów

W tym rozdziale opisano sposób identyfikacji problemów i czynności, jakie należy wykonać w przypadku ich wystąpienia.

| Korzystanie z Pomocy                                                 | 41 |
|----------------------------------------------------------------------|----|
| Rozwiązywanie problemów                                              | 43 |
| •Nienormalny stan                                                    |    |
| • Odczytywanie wskaźników                                            | 43 |
| •Wskaźnik Power (Zasilanie) świeci na czerwono                       | 43 |
| •Ostrzeżenie                                                         | 44 |
| Wskaźnik Lamp (Lampa) lub Temp (Temperatura)<br>miga na pomarańczowo | 44 |
| <ul> <li>Jeśli nie można uzyskać pomocy,</li> </ul>                  |    |
| korzystając ze wskaźników                                            | 46 |
| Problemy związane z obrazem                                          | 47 |
| Problemy po rozpoczęciu projekcji                                    | 52 |
| • Inne problemy                                                      | 52 |

# Korzystanie z Pomocy

Jeśli wystąpi problem z projektorem, korzystając z funkcji Help (Pomoc) można wyświetlać odpowiednie ekrany zawierające informacje pomocne podczas rozwiązywania problemów. Funkcja ta wykorzystuje format ciągu menu pytań i odpowiedzi.

### PROCEDURA

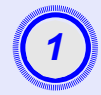

#### Wyświetl menu Help (Pomoc).

Korzystając z pilota zdalnego sterowania

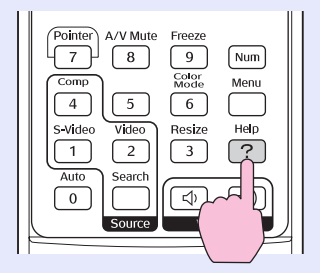

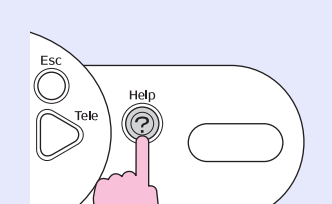

Korzystając z panelu

sterowania

2

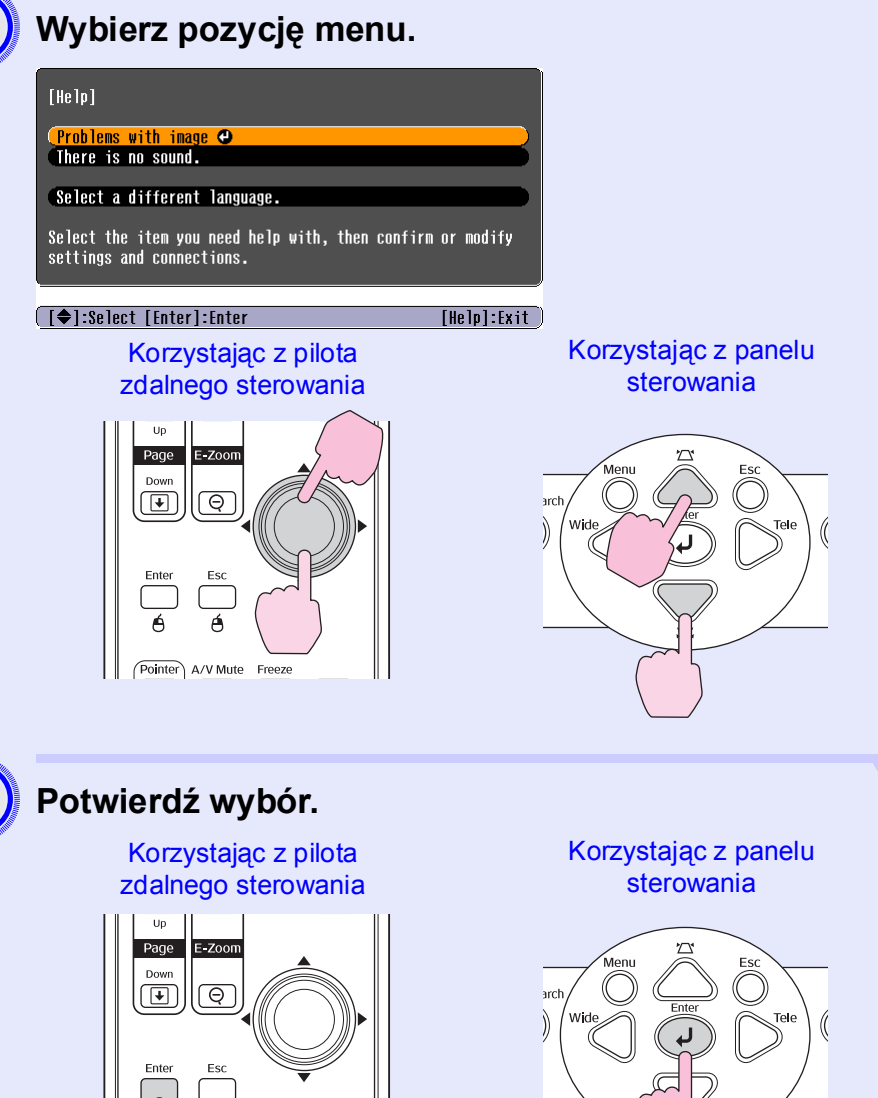

A/V Mute Freeze

#### Korzystanie z Pomocy

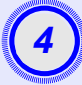

Powtarzaj kroki 2 i 3, aby przechodzić przez menu do pozycji szczegółowych.

| [Help]                                                                                                    | Return      |
|----------------------------------------------------------------------------------------------------|-------------|
| No image appears on the screen.<br>The image is not in focus.<br>The image is unsteady.<br>The image colors don't look right.<br>The image is too dark.<br>The image is distorted.<br>The image is small or moves to one side. |             |
|                                                                                                    | [Helol:Exit |

Naciśnij przycisk [Help] (Pomoc), aby zamknąć menu pomocy.

 Wskazówka: Jeśli nie można rozwiązać problemu, korzystając z funkcji Help (Pomoc), należy zapoznać się z sekcją "Rozwiązywanie problemów"
 strona 43 W przypadku wystąpienia problemów z projektorem należy najpierw sprawdzić wskaźniki na urządzeniu i zapoznać się z sekcją "Odczytywanie wskaźników" poniżej. Jeśli wskaźniki nie określają problemu wystarczająco dokładnie, należy zapoznać się z sekcją "Jeśli nie można uzyskać pomocy, korzystając ze wskaźników".

# Odczytywanie wskaźników

Projektor jest wyposażony w trzy wskaźniki, które wskazują stan działania urządzenia.

| - Search   | –Wskazuje stan działania projektora.                                                                     |
|------------|----------------------------------------------------------------------------------------------------|
| Source     | Pomarańczowy:Tryb gotowości                                                                              |
| -mer C (D) | Projekcja jest wznawiana po naciśnięciu przycisku [Power] (Zasilanie).                                   |
|            | Jeśli lampka stanu świeci w ten sposób, można odłączyć wtyczkę kabla zasilania od gniazda elektrycznego. |
| B: OLIMP   | 🔆 Zielony 🛛 🗄 Trwa proces rozgrzewania                                                                   |
|            | Czas rozgrzewania wynosi około 30 sekund. Po jego zakończeniu wskaźnik przestanie migać.                 |
|            | <ul> <li>Zielony : Trwa projekcja</li> </ul>                                                             |
| 1 (2 2 A   | $\backslash$                                                                                             |
|            | • Wskazuje stan lampy projektora.                                                                        |
|            |                                                                                                    |
|            | -• Wskazuje stan temperatury wewnętrznej.                                                                |

W poniższych tabelach przedstawiono znaczenie wskaźników oraz sposoby rozwiązywania wskazywanych przez nie problemów. Jeśli żaden ze wskaźników nie świeci, należy sprawdzić, czy kabel zasilania jest prawidłowo podłączony i czy zasilanie jest normalnie dostarczane.

#### Wskaźnik Power (Zasilanie) świeci na czerwono Nienormalne

● : świeci - → : miga ⊖ : nie świeci

| Stan                                                  | Przyczyna                                      | Rozwiązanie lub stan                                                                                                    |
|-------------------------------------------------------|------------------------------------------------|----------------------------------------------------------------------------------------------------|
| Power<br>(Zasilanie)<br>-ÖÖ Czerwony<br>I -Ö Czerwony | Błąd wewnętrzny                                | Należy przerwać korzystanie z projektora, odłączyć kabel zasilania od gniazda elektrycznego<br>i skontaktować się ze sprzedawcą lub najbliższym punktem serwisowym (adresy zawiera sekcja<br>"Warunki gwarancji międzynarodowej" w broszurze <i>Instrukcje dotyczące bezpieczeństwa/</i><br><i>Warunki gwarancji światowej</i> ). |
| Power<br>(Zasilanie)<br>-준- 〇<br>나- Czerwony          | Błąd związany z wentylatorem/<br>Błąd czujnika | Należy przerwać korzystanie z projektora, odłączyć kabel zasilania od gniazda elektrycznego<br>i skontaktować się ze sprzedawcą lub najbliższym punktem serwisowym (adresy zawiera sekcja<br>"Warunki gwarancji międzynarodowej" w broszurze <i>Instrukcje dotyczące bezpieczeństwa/</i><br><i>Warunki gwarancji światowej</i> ). |

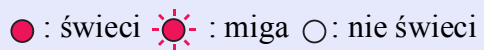

| Stan                                        | Przyczyna                                       | Rozwiązanie lub stan                                                                                                    |
|---------------------------------------------|-------------------------------------------------|----------------------------------------------------------------------------------------------------|
| Power<br>(Zasilanie)<br>·준· O<br>L Czerwony | Błąd temperatury wewnętrznej<br>(przegrzewanie) | <ul> <li>Lampa wyłączy się automatycznie i projekcja zostanie przerwana. Należy odczekać około 5 minut. Kiedy po około 5 minutach projektor przełączy się w tryb gotowości, należy sprawdzić następujące dwa punkty. Po ich sprawdzeniu należy nacisnąć przycisk [Power] (Zasilanie), aby ponownie włączyć zasilanie.</li> <li>Należy sprawdzić, czy filtr powietrza i wylot powietrza są czyste oraz czy projektor nie jest ustawiony przy ścianie.</li> <li>Jeśli filtry powietrza są zablokowane, należy je wyczyścić lub wymienić. Tstrona 56, 62</li> <li>Jeśli nie można rozwiązać problemu w ten sposób i projektor nadal się przegrzewa lub wskaźniki nadal wskazują problem podczas włączania zasilania, należy wyłączyć projektor, odłączyć kabel zasilania od gniazda ściennego i skontaktować się ze sprzedawcą lub najbliższym punktem serwisowym (adresy zawiera sekcja "Warunki gwarancji międzynarodowej" w broszurze <i>Instrukcje dotyczące bezpieczeństwa/Warunki gwarancji światowej</i>).</li> </ul> |
| Power<br>(Zasilanie)<br>-A                  | Awaria zegara lampy/<br>Lampa wyjęta            | <ul> <li>Należy wyjąć lampę i sprawdzić, czy nie jest uszkodzona. Strona 58</li> <li>Jeżeli lampa nie jest uszkodzona, należy ją zamontować z powrotem, a następnie włączyć zasilanie. Jeśli lampa nadal się nie włącza, należy ją wymienić na nową.</li> <li>Jeśli nie można rozwiązać problemu w ten sposób, należy przerwać korzystanie z projektora i odłączyć kabel zasilania od gniazda elektrycznego. Następnie należy skontaktować się ze sprzedawcą lub najbliższym punktem serwisowym (adresy zawiera sekcja "Warunki gwarancji międzynarodowej" w broszurze <i>Instrukcje dotyczące bezpieczeństwa/Warunki gwarancji światowej</i>).</li> <li>Jeżeli lampa jest uszkodzona, należy ją wymienić na nową lub skontaktować się ze sprzedawcą w osłu wzyskonie porodu. W przywadku semodrialnoj wymieny lampy poloży wycząć po-</li> </ul>                                                                                                    |
|                                             |                                                 | w celu uzyskania porady. W przypadku samodzielnej wymiany lampy należy uważać na fragmenty rozbitego szkła. (Do momentu wymiany lampy projekcja jest niemożliwa.)                                                                                                    |
|                                             |                                                 | Należy sprawdzić, czy lampa i jej pokrywa są odpowiednio zamontowane. Jeśli lampa lub jej pokrywa nie jest odpowiednio zamontowana, lampa nie włączy się.                                                                                                    |

# Wskaźnik lampy lub temperatury miga na pomarańczowo Ostrzeżenie

● : świeci - . miga ⊖ : nie świeci

| Stan                                                                  | Przyczyna                  | Rozwiązanie lub stan                                                                                                    |
|-----------------------------------------------------------------------|----------------------------|----------------------------------------------------------------------------------------------------|
| Power<br>(Zasilanie) - Czerwony<br>- 즛- Czerwony<br>- 즛- Pomarańczowy | Trwa intensywne chłodzenie | <ul> <li>(Nie oznacza to awarii, ale jeśli temperatura ponownie bardzo wzrośnie, projektor automatycznie przerwie pracę.)</li> <li>•Należy sprawdzić, czy filtry powietrza i wylot powietrza są czyste i czy nie znajdują się w pobliżu płaskiej płaszczyzny takiej jak ściana.</li> <li>•Jeśli filtry powietrza są zatkane, należy je wyczyścić lub wymienić. I strona 56, 62</li> </ul> |

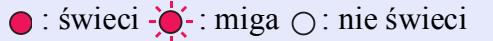

| Stan                                    | Przyczyna                                     | Rozwiązanie lub stan                                                                                                    |
|-----------------------------------------|-----------------------------------------------|----------------------------------------------------------------------------------------------------|
| Power<br>(Zasilanie)<br>-쯧 Pomarańczowy | Powiadomienie o konieczności<br>wymiany lampy | Należy wymienić lampę na nową. 🖝 strona 58<br>Dalsze korzystanie z lampy po przekroczeniu okresu wymiany zwiększa prawdopodobieństwo<br>jej pęknięcia. Lampę należy wymienić jak najszybciej. Stan wskaźnika Power (Zasilanie) będzie<br>różnić się w zależności od bieżącego stanu projektora. |

 Wskazówka
 Jeśli projektor nie działa prawidłowo, nawet jeśli wskaźniki informują o jego normalnym działaniu, należy zapoznać się z sekcją "Jeśli nie można uzyskać pomocy, korzystając ze wskaźników" na następnej stronie.

> • Jeśli wskaźniki informują o stanie, który nie został opisany w powyższych tabelach, należy skontaktować się ze sprzedawcą lub najbliższym punktem serwisowym (adresy zawiera sekcja "Warunki gwarancji międzynarodowej" w broszurze Instrukcje dotyczące bezpieczeństwa/Warunki gwarancji światowej).

# Jeśli nie można uzyskać pomocy, korzystając ze wskaźników

Jeśli wystąpią poniższe problemy, a wskaźniki nie sugerują rozwiązania, należy zapoznać się z opisem danego problemu na odpowiedniej stronie.

#### Problemy związane z obrazem

Brak obrazu strona 47

Projekcja nie rozpoczyna się, obszar projekcji jest całkowicie czarny lub niebieski itp.

- Projekcja zatrzymuje się automatycznie strona 47
- Wyświetlany jest komunikat "Not Supported (Nie obsługiwane)" strona 48
- Wyświetlany jest komunikat "No Signal (Brak sygnału)"
   strona 48
- Obraz jest rozmyty lub nieostry I strona 49
- Na obrazie widoczne są zakłócenia lub zniekształcenia
   strona 49

Występują zakłócenia, zniekształcenia lub czarno-białe wzory w postaci szachownicy.

- Obraz jest zbyt duży (obcięty) lub zbyt mały strona 50 Obraz wyświetlany jest tylko częściowo.
- Kolory obrazu są nieprawidłowe strona 51

Cały obraz ma odcień purpurowy lub zielony, obrazy są czarno-białe, kolory są zbyt blade itp.

(Monitory komputerów i ekrany LCD charakteryzują się różnymi możliwościami w zakresie reprodukcji kolorów; niezgodność kolorów wyświetlanych przez projektor i kolorów na monitorze nie oznacza problemu.)

Obraz jest zbyt ciemny 
 strona 51

Brak obrazu na monitorze zewnętrznym 
strona 51

Problemy po rozpoczęciu projekcji

Brak zasilania strona 52

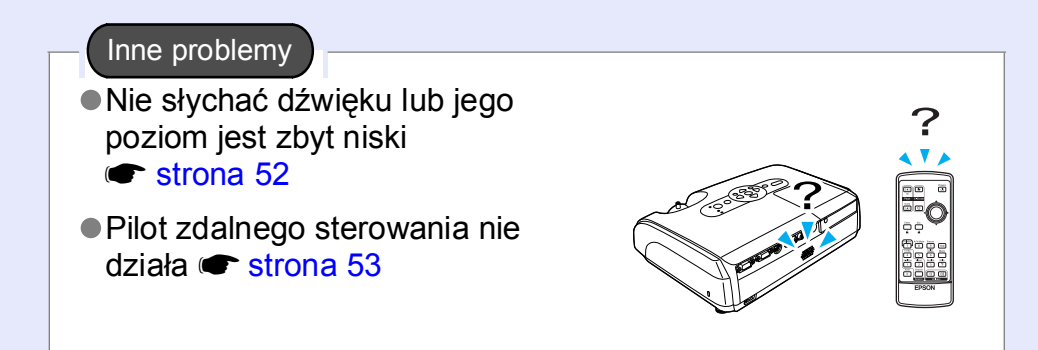

# Problemy związane z obrazem

#### Brak obrazu

| Należy sprawdzić                                                 | Rozwiązanie                                                                                                    |
|------------------------------------------------------------------|----------------------------------------------------------------------------------------------------|
| Czy naciśnięto przycisk [Power]<br>(Zasilanie)?                  | Należy nacisnąć przycisk [Power] (Zasilanie), aby włączyć zasilanie.                                                                                                    |
| Czy wskaźniki nie świecą?                                        | Kabel zasilania nie jest prawidłowo podłączony lub zasilanie nie jest normalnie dostarczane. Należy prawidłowo podłączyć kabel zasilania projektora. Należy sprawdzić, czy działa gniazdo zasilacza.                                                                                           |
| Czy aktywny jest tryb A/V Mute<br>(Wyłączenie dźwięku i obrazu)? | Należy nacisnąć przycisk [A/V Mute] (Wyłączenie dźwięku i obrazu) na pilocie zdalnego sterowania, aby anulować ten tryb. 🖝 strona 20                                                                                                    |
| Czy ustawienia menu konfiguracji zostały wybrane prawidłowo?     | Należy zresetować wszystkie ustawienia. "Reset (Resetowanie)" - "Reset All (Resetowanie wszystkich ustawień)" 🖝 strona 39                                                                                                    |
| Czy wyświetlany obraz jest całkowicie czarny?                    | Niektóre obrazy wejściowe, takie jak wygaszacze ekranu, mogą być zupełnie czarne.                                                                                                    |
| Tylko podczas wyświetlania obrazu<br>z komputera                 |                                                                                                    |
| Czy ustawienia formatu sygnału obrazu są prawidłowe?             | Jeśli do projektora podłączono źródło <u>composite video</u> <sup>**</sup> lub <u>S-Video</u> <sup>**</sup> , należy użyć polecenia menu<br>"Video Signal (Sygnał wideo)", aby wybrać format sygnału. "Signal (Sygnał)" - "Video Signal (Sygn<br>wideo)" (************************************ |
| Tylko podczas wyświetlania<br>obrazu ze źródła wideo             |                                                                                                    |

# Projekcja zatrzymuje się automatycznie

| Należy sprawdzić                                                            | Rozwiązanie                                                                                                    |
|-----------------------------------------------------------------------------|----------------------------------------------------------------------------------------------------|
| Czy dla opcji "Sleep Mode (Tryb<br>uśpienia)" ustawiono wartość "ON (Wł.)"? | Jeśli w pozycji menu "Sleep Mode (Tryb uśpienia)" ustawiono wartość "ON (Wł.)", lampa wyłącza się<br>automatycznie w przypadku braku aktywności przez około 30 minut, gdy brak jest sygnału wejściowego<br>wideo. Wskaźnik Power (Zasilanie) świeci wtedy na pomarańczowo. Należy nacisnąć przycisk [Power]<br>(Zasilanie), aby włączyć zasilanie. Jeśli użytkownik nie chce korzystać z trybu uśpienia, dla opcji "Sleep<br>Mode (Tryb uśpienia)" należy ustawić wartość "OFF (Wył.)". "Extended (Rozszerzone)" - "Operation<br>(Działanie)" - "Sleep Mode (Tryb uśpienia)" 🖝 strona 37 |

| Należy sprawdzić                                                      | Rozwiązanie                                                                                                    |  |
|-----------------------------------------------------------------------|----------------------------------------------------------------------------------------------------|--|
| Czy ustawienia formatu sygnału obrazu są prawidłowe?                  | Jeśli do projektora podłączono źródło <u>composite video</u> <sup>**</sup> lub <u>S-Video</u> <sup>**</sup> , należy użyć polecenia menu<br>"Video Signal (Sygnał wideo)", aby wybrać format sygnału. "Signal (Sygnał)" - "Video Signal (Sygnał |  |
| Tylko podczas wyświetlania<br>obrazu ze źródła wideo                  | wideo) 🖝 strona 34                                                                                                    |  |
| Czy tryb odpowiada częstotliwości<br>sygnału i rozdzielczości obrazu? | Dokumentacja dostarczona z komputerem zawiera szczegółowe informacje na temat zmiany rozdzielczości obrazu i częstotliwości sygnałów wyjściowych z komputera. "Lista obsługiwanych sygnałów komputerowych" 🖝 strona 71                          |  |
| Tylko podczas wyświetlania obrazu<br>z komputera                      |                                                                                                    |  |

#### Wyświetlany jest komunikat "No Signal (Brak sygnału)"

| Należy sprawdzić                                                                                                    | Rozwiązanie                                                                                                    |
|----------------------------------------------------------------------------------------------------|----------------------------------------------------------------------------------------------------|
| Czy kable są podłączone prawidłowo?                                                                                                    | Należy sprawdzić, czy wszystkie kable wymagane do projekcji są prawidłowo podłączone.                                                                                                    |
| Czy wybrano właściwy port wejściowy wideo?                                                                                                    | Aby zmienić obraz, należy nacisnąć przycisk [Computer (Komputer)], [S-Video] lub [Video] (Wideo) na pilocie zdalnego sterowania lub przycisk [Source Search] (Wyszukiwanie źródła) na pilocie zdalnego sterowania lub panelu sterowania projektora. 🖝 strona 18                                                                                                    |
| Czy włączono zasilanie komputera lub<br>źródła wideo?                                                                                                    | Należy włączyć zasilanie danych urządzeń.                                                                                                    |
| Czy sygnał obrazu jest wysyłany do<br>projektora?<br>Tylko podczas wyświetlania<br>obrazu z komputera przenośnego<br>lub komputera z wbudowanym<br>ekranem LCD | <ul> <li>Jeśli sygnał obrazu jest przesyłany tylko do monitora LCD komputera lub do podłączonego monitora, należy zmienić ustawienia portu wyjściowego na urządzenie zewnętrzne oraz monitor komputera.</li> <li>W przypadku niektórych modeli komputerów, jeśli sygnał obrazu jest przesyłany na zewnątrz, obraz nie będzie już wyświetlany na ekranie LCD lub podłączonym monitorze.</li> <li>Dokumentacja komputera, sekcja zatytułowana "Wyjście zewnętrzne", "Podłączanie zewnętrznego monitora" lub podobna</li> <li>Jeśli urządzenie podłączono przy włączonym zasilaniu, może nie działać klawisz funkcyjny [Fn], który służy do przełączania sygnału wideo komputera na wyjście zewnętrzne. Należy wyłączyć zasilanie projektora i komputera, a następnie włączyć ponownie oba urządzenia.</li> </ul> |

#### Obraz jest rozmyty lub nieostry

| Należy sprawdzić                                       | Rozwiązanie                                                                                                    |
|--------------------------------------------------------|----------------------------------------------------------------------------------------------------|
| Czy ostrość została ustawiona<br>prawidłowo?           | Należy użyć pierścienia ostrości na projektorze w celu regulacji ustawienia.                                                                                                    |
| Czy pokrywa obiektywu jest nadal założona?             | Należy zdjąć pokrywę obiektywu.                                                                                                    |
| Czy projektor znajduje się we właściwej<br>odległości? | Zalecana odległość projekcji wynosi od 87 do 1212 cm.                                                                                                    |
| Czy wartość regulacji geometrii jest<br>zbyt duża?     | Należy zmniejszyć kąt projekcji, aby zmniejszyć wartość regulacji geometrii.                                                                                                    |
| Czy wartość regulacji powiększenia jest<br>zbyt niska? | Należy zwiększyć wartość regulacji powiększenia.                                                                                                    |
| Czy na obiektywie występuje zjawisko kondensacji?      | Jeśli projektor zostanie nagle przeniesiony z zimnego do ciepłego otoczenia lub nastąpi nagła zmiana<br>temperatury otoczenia, na powierzchni obiektywu może wystąpić zjawisko kondensacji, które powoduje<br>rozmycie obrazu. Projektor należy umieścić w pomieszczeniu na godzinę przed jego użyciem. Jeśli na<br>obiektywie wystąpiło zjawisko kondensacji, należy wyłączyć zasilanie i poczekać, aż ono ustąpi. |

# ■ Na obrazie widoczne są zakłócenia lub zniekształcenia

| Należy sprawdzić                                                                                                | Rozwiązanie                                                                                                    |
|----------------------------------------------------------------------------------------------------|----------------------------------------------------------------------------------------------------|
| Czy ustawienia formatu sygnału obrazu<br>są prawidłowe?<br>Tylko podczas wyświetlania<br>obrazu ze źródła wideo | Jeśli do projektora podłączono źródło <u>composite video</u> lub <u>S-Video</u> , należy użyć polecenia menu "Video Signal (Sygnał wideo)", aby wybrać format sygnału. "Signal (Sygnał)" - "Video Signal (Sygnał wideo)" <b>*</b> strona 34 |
|                                                                                                    |                                                                                                    |
| Czy kable są podłączone prawidłowo?                                                                             | Należy sprawdzić, czy wszystkie kable wymagane do projekcji są prawidłowo podłączone.                                                                                                    |
| Czy używany jest przedłużacz?                                                                                   | Jeśli używany jest przedłużacz, na jakość sygnał mogą mieć wpływ zakłócenia elektryczne. Należy użyć innego kabla i sprawdzić, czy problem występuje nadal.                                                                                 |
| Czy wybrano właściwą rozdzielczość?                                                                             | Komputer należy ustawić tak, aby wysyłany z niego sygnał odpowiadał możliwościom projektora.                                                                                                    |
| Tylko podczas wyświetlania obrazu<br>z komputera                                                                | "Lista obsługiwanych sygnałów komputerowych" 🖝 strona 71 🖝 Dokumentacja komputera                                                                                                    |

| Należy sprawdzić                                                                                                    | Rozwiązanie                                                                                                    |
|----------------------------------------------------------------------------------------------------|----------------------------------------------------------------------------------------------------|
| Czy ustawienia opcji "(Synchronizacja)<br>(Synchronizacja) <sup>**</sup> i " <u>Tracking</u><br>( <u>Dostrajanie)</u> <sup>***</sup> zostały prawidłowo<br>wyregulowane? | Należy nacisnąć przycisk [Auto] na pilocie zdalnego sterowania lub przycisk [Enter] na panelu sterowania projektora, aby przeprowadzić regulację automatyczną. Jeśli w wyniku regulacji automatycznej problem nie został rozwiązany, regulację można przeprowadzić, używając funkcji "Sync. (Synchronizacja)" i "Tracking (Dostrajanie)". 🖝 strona 12, 13 |
| Tylko sygnał wideo z komputera lub<br>wideo RGB                                                                                                    |                                                                                                    |

# Obraz jest zbyt duży (obcięty) lub zbyt mały

| Należy sprawdzić                                                                                                    | Rozwiązanie                                                                                                    |
|----------------------------------------------------------------------------------------------------|----------------------------------------------------------------------------------------------------|
| Czy dla opcji " <u>Współczynnik proporcji</u><br>( <u>Proporcje ekranu</u> ) <sup>"</sup> wybrano<br>prawidłowe ustawienia?                                         | Należy nacisnąć przycisk [Resize] (Zmiana wielkości) na pilocie zdalnego sterowania. 🖝 strona 21                                                                                                    |
| Czy obraz nadal jest powiększany<br>za pomocą funkcji E-Zoom?                                                                                                    | Należy nacisnąć przycisk [Esc] na pilocie zdalnego sterowania, aby anulować funkcję E-Zoom.<br>strona 22                                                                                                    |
| Czy ustawienie "Position (Pozycja)"<br>zostało prawidłowo określone?                                                                                                | Jeśli wyświetlane są obrazy analogowe RGB z komputera lub obrazy wideo RGB, należy nacisnąć przycisk [Auto] na pilocie zdalnego sterowania lub przycisk [Enter] na panelu sterowania projektora, aby przeprowadzić regulację automatyczną. Jeśli po wykonaniu funkcji automatycznej konfiguracji obrazy nie zostały prawidłowo wyregulowane, regulację należy przeprowadzić ręcznie, używając polecenia menu "Position (Pozycja)". Jeśli dostarczane są sygnały wejściowe inne niż analogowe obrazy RGB z komputera lub obrazy wideo RGB, regulację należy przeprowadzić ręcznie, używając polecenia menu "Position (Pozycja)". "Signal (Sygnał)" - "Position (Pozycja)" 🖝 strona 34 |
| Czy na komputerze wprowadzono<br>odpowiednie ustawienia umożliwiające<br>wyświetlanie obrazu na dwóch ekranach?<br>Tylko podczas wyświetlania obrazu<br>z komputera | Jeśli w obszarze Display Properties (Właściwości ekranu) w oknie Control Panel (Panel sterowania)<br>komputera wybrano wyświetlanie na dwóch ekranach, projektor będzie wyświetlał tylko połowę obrazu<br>z ekranu komputera. Aby wyświetlić cały obraz na ekranie komputera, należy wyłączyć funkcję<br>wyświetlania obrazu na dwóch ekranach. Tokumentacja sterownika wideo komputera                                                                                                    |
| Czy wybrano właściwą rozdzielczość?<br>Tylko podczas wyświetlania obrazu<br>z komputera                                                                             | Komputer należy ustawić tak, aby wysyłany z niego sygnał odpowiadał możliwościom projektora.<br>"Lista obsługiwanych sygnałów komputerowych" 🖝 strona 71 🖝 Dokumentacja komputera                                                                                                    |

#### Kolory obrazu są nieprawidłowe

| Należy sprawdzić                                                                                     | Rozwiązanie                                                                                                    |
|----------------------------------------------------------------------------------------------------|----------------------------------------------------------------------------------------------------|
| Czy ustawienia sygnału wejściowego<br>są zgodne z sygnałami z podłączonego<br>urządzenia?            | Jeśli do projektora podłączono źródło <u>composite video</u> lub <u>S-Video</u> , należy użyć polecenia menu<br>"Video Signal (Sygnał wideo)", aby wybrać format sygnału wideo.<br>"Signal (Sygnał)" - "Video Signal (Sygnał wideo)" <b>*</b> strona 34 |
| Czy ustawienie jasności obrazu zostało<br>prawidłowo wyregulowane?                                   | Należy użyć opcji "Brightness (Jasność)" w celu regulacji jasności. "Image (Obraz)" - "Brightness (Jasność)" 🖝 strona 33                                                                                                    |
| Czy kable są podłączone prawidłowo?                                                                  | Należy sprawdzić, czy wszystkie kable wymagane do projekcji są prawidłowo podłączone.                                                                                                    |
| Czy ustawienie <u>contrast (kontrast)</u> <sup>▶</sup><br>obrazu zostało prawidłowo<br>wyregulowane? | Należy użyć polecenia menu "Contrast (Kontrast)" w celu regulacji kontrastu. "Image (Obraz)" -<br>"Contrast (Kontrast)" 🖝 strona 33                                                                                                    |
| Czy kolory zostały prawidłowo<br>wyregulowane?                                                       | Należy użyć polecenia menu "Color Adjustment (Regulacja kolorów)" w celu regulacji kolorów. "Image (Obraz)" - "Color Adjustment (Regulacja kolorów)" 🖝 strona 33                                                                                        |
| Czy ustawienia nasycenia kolorów<br>i odcieni zostały prawidłowo<br>wyregulowane?                    | Należy użyć poleceń menu "Color Intensity (Intensywność koloru)" i "Tint (Odcień)", aby wyregulować kolory i odcienie. "Image (Obraz)" - "Color Intensity (Intensywność koloru)", "Tint (Odcień)"                                                       |
| Tylko podczas wyświetlania<br>obrazu ze źródła wideo                                                 |                                                                                                    |

# Obraz jest zbyt ciemny

| Należy sprawdzić                                                                          | Rozwiązanie                                                                                                    |
|-------------------------------------------------------------------------------------------|----------------------------------------------------------------------------------------------------|
| Czy jasność obrazu i luminancja zostały<br>prawidłowo wyregulowane?                       | Należy użyć poleceń menu "Brightness (Jasność)" i "Brightness Control (Sterowanie jasnością)",<br>aby wyregulować jasność i luminację.<br>"Image (Obraz)" - "Brightness (Jasność)" 🖝 strona 33 "Settings (Ustawienia)" - "Brightness Control<br>(Sterowanie jasnością)" 🖝 strona 35 |
| Czy ustawienie <u>contrast (kontrast)</u> *<br>obrazu zostało prawidłowo<br>wyregulowane? | Należy użyć polecenia menu "Contrast (Kontrast)" w celu regulacji kontrastu. "Image (Obraz)" -<br>"Contrast (Kontrast)" 🖝 strona 33                                                                                                    |
| Czy konieczna jest wymiana lampy?                                                         | W miarę zbliżania się terminu wymiany lampy obraz staje się ciemniejszy, a jakość kolorów pogarsza się. W takim przypadku należy wymienić lampę na nową. 🖝 strona 58                                                                                                    |

#### Brak obrazu na monitorze zewnętrznym

| Należy sprawdzić                       | Rozwiązanie                                                                                       |  |
|----------------------------------------|---------------------------------------------------------------------------------------------------|--|
| Czy obrazy z portu innego niż Computer | Na monitorze zewnętrznym mogą być wyświetlane tylko obrazy z portu Computer (Komputer).           |  |
| (Komputer) są wyświetlane?             | Na monitorze zewnętrznym nie można wyświetlać obrazów z wyjściowego urządzenia wideo. 🖝 strona 65 |  |

# Problemy po rozpoczęciu projekcji

#### Zasilanie nie włącza się

| Należy sprawdzić                                                              | Rozwiązanie                                                                                                    |  |
|-------------------------------------------------------------------------------|----------------------------------------------------------------------------------------------------|--|
| Czy przycisk [Power] (Zasilanie)<br>został naciśnięty?                        | Należy nacisnąć przycisk [Power] (Zasilanie), aby włączyć zasilanie.                                                                                                    |  |
| Czy żaden wskaźnik nie świeci?                                                | Kabel zasilania nie jest prawidłowo podłączony lub zasilanie nie jest dostarczane. Należy prawidłowo podłączyć kabel zasilania do projektora.<br>Można także sprawdzić bezpiecznik i upewnić się, że zasilanie jest dostarczane.                                                                                                    |  |
| Czy wskaźniki przestają i zaczynają<br>świecić po dotknięciu kabla zasilania? | <ul> <li>Prawdopodobnie w kablu zasilania występuje brak styku lub kabel jest uszkodzony. Należy ponownie podłączyć kabel zasilania. Jeśli problem występuje nadal, należy przerwać korzystanie z projektora, odłączyć kabel zasilania od gniazda elektrycznego i skontaktować się ze sprzedawcą lub najbliższym punktem serwisowym (adresy zawiera sekcja "Warunki gwarancji międzynarodowej" w broszurze <i>Instrukcje dotyczące bezpieczeństwa/Warunki gwarancji światowej</i>).</li> </ul> |  |

# Inne problemy

#### ■ Nie słychać dźwięku lub jego poziom jest zbyt niski

| Należy sprawdzić                                                 | Rozwiązanie                                                                                                    |
|------------------------------------------------------------------|----------------------------------------------------------------------------------------------------|
| Czy źródło dźwięku jest podłączone<br>prawidłowo?                | Należy sprawdzić, czy kabel jest podłączony do portu Audio.                                                                            |
| Czy ustawiono minimalny poziom<br>głośności?                     | Poziom głośności należy ustawić, tak aby dźwięk był słyszalny. 🖝 strona 17                                                             |
| Czy aktywny jest tryb A/V Mute<br>(Wyłączenie dźwięku i obrazu)? | Należy nacisnąć przycisk [A/V Mute] (Wyłączenie dźwięku i obrazu) na pilocie zdalnego sterowania, aby anulować tę funkcję. 🖝 strona 20 |

# ■ Pilot zdalnego sterowania nie działa

| Należy sprawdzić                                                                                                    | Rozwiązanie                                                                                                    |  |
|----------------------------------------------------------------------------------------------------|----------------------------------------------------------------------------------------------------|--|
| Czy podczas korzystania z pilota<br>zdalnego sterowania obszar emisji<br>sygnału zdalnego sterowania jest<br>skierowany w stronę obszaru odbioru<br>sygnału zdalnego sterowania? | Pilot zdalnego sterowania należy skierować w stronę odbiornika sygnału zdalnego sterowania.<br>Kąt działania pilota zdalnego sterowania wynosi około ±30° w poziomie i około ±15° w pionie.                                                                                                    |  |
| Czy pilot zdalnego sterowania znajduje<br>się zbyt daleko od projektora?                                                                                                    | Zasięg działania pilota zdalnego sterowania wynosi około 6 m.                                                                                                    |  |
| Czy na obszar odbioru sygnału zdalnego<br>sterowania pada bezpośrednio światło<br>słoneczne lub silne światło z lampy<br>jarzeniowej?                                            | Projektor należy ustawić w takim położeniu, aby silne światło nie padało na odbiornik sygnału zdalnego sterowania.                                                                                                    |  |
| Czy baterie są wyczerpane lub czy zostały nieprawidłowo włożone?                                                                                                    | Należy włożyć nowe baterie, upewniając się, że są one wkładane we właściwy sposób. 🖝 strona 57                                                                                                    |  |
| Czy przycisk na pilocie zdalnego<br>sterowania był naciśnięty przez ponad<br>30 sekund?                                                                                          | Jeśli dowolny przycisk na pilocie zdalnego sterowania był przytrzymywany przez ponad 30 sekund, pilot<br>przerywa wysyłanie sygnałów (tryb uśpienia pilota zdalnego sterowania). Funkcja ta zapobiega zużyciu<br>baterii po umieszczeniu jakiegoś obiektu na pilocie zdalnego sterowania.<br>Po zwolnieniu przycisku zostaje przywrócone normalne działanie pilota zdalnego sterowania. |  |

# Dodatki

Ten rozdział zawiera informacje na temat procedur konserwacyjnych zapewniających najwyższy poziom pracy projektora.

| Instalacja                                                              | 55            |
|-------------------------------------------------------------------------|---------------|
| •Konfiguracja projektora                                                | 55            |
| Konserwacja                                                             | 56            |
| • Czyszczenie                                                           | 56            |
| •Czyszczenie powierzchni projektora                                     |               |
| Czyszczenie obiektywu                                                   |               |
| Czyszczenie filtru i wlotu powietrza                                    | 56            |
| <ul> <li>Wymiana materiałów eksploatacyjnych</li> </ul>                 | 57            |
| •Wymiana baterii                                                        | 57            |
| Okres wymiany lampy                                                     | 58            |
| •Wymiana lampy                                                          | 58            |
| •Resetowanie czasu działania lampy                                      | 61            |
| Wymiana filtru powietrza                                                | 62            |
| Zapisywanie logo użytkownika                                            | 63            |
| Sprawdzanie wyświetlanych obrazów na mor zewnętrznym (wyjście monitora) | nitorze<br>65 |

| Opcjonalne akcesoria i materiały                  |          |
|---------------------------------------------------|----------|
| eksploatacyjne                                    | 66       |
| AKCESOFIA OPCJONAINE     Materiały eksploatacyjne | 00<br>66 |
|                                                   |          |
| Słownik                                           | 6/       |
| Lista poleceń modelu ESC/VP21                     | 69       |
| Lista poleceń                                     | . 69     |
| • Układ kabli                                     | . 69     |
| Połączenie USB                                    | 69       |
| <ul> <li>Konfiguracja połączenia USB</li> </ul>   | 70       |
| Lista obsługiwanych sygnałów komputerowych        | 71       |
| Computer (Komputer)/RGB Video                     | 71       |
| Component Video/RGB Video                         | 71       |
| Composite Video/S-Video                           | 71       |
| Specyfikacje                                      | 72       |
| Wygląd                                            | 73       |
| Indeks                                            | 74       |

# Instalacja

# Konfiguracja projektora

Projektor obsługuje cztery następujące metody projekcji, umożliwiając wybór najlepszej metody podczas wyświetlania konkretnych obrazów.

- Przestroga: Przed przystąpieniem do konfiguracji projektora należy przeczytać oddzielną broszurę Instrukcje dotyczące bezpieczeństwa/Warunki gwarancji światowej.
  - Podczas projekcji nie należy ustawiać projektora na boku, ponieważ może to spowodować jego nieprawidłowe działanie.
  - Projekcja przednia (opcja Front [Przód])

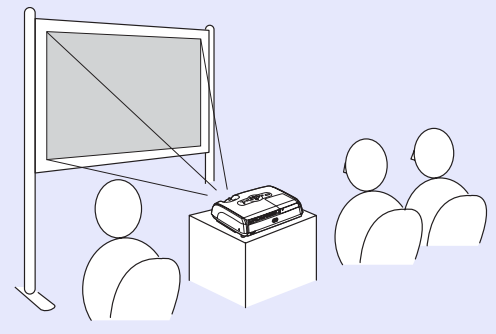

 Projekcja tylna z użyciem przezroczystego ekranu (opcja Rear [Tył])

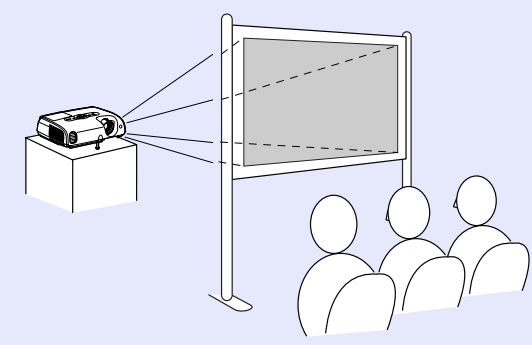

Projekcja Przód/Sufit (Opcja Front/Ceiling)

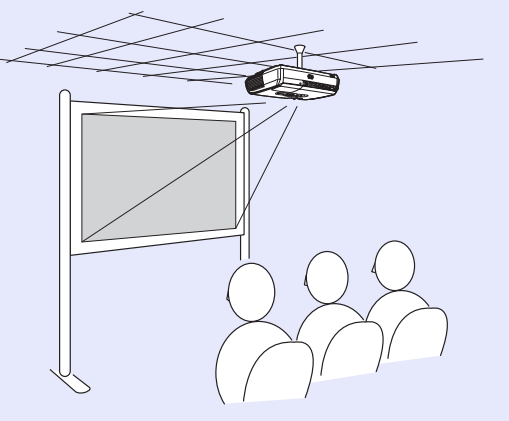

 Projekcja Tył/Sufit przy pomocy przezroczystego ekranu (opcja Rear/Ceiling [Tył/Sufit])

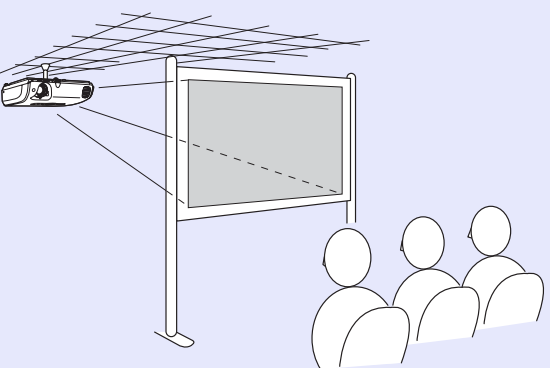

\* W celu podwieszenia projektora pod sufitem wymagana jest specjalna metoda montażu. Aby z niej skorzystać, należy skontaktować się z dostawcą. W przypadku podwieszania projektora pod sufitem należy zamontować opcjonalne elementy mocujące. 🖝 strona 66

Wskazówka: W przypadku korzystania z projektora podwieszonego pod sufitem lub projekcji z wykorzystaniem przezroczystego ekranu należy wybrać polecenie "Projection (Projekcja)" z menu "Extended (Rozszerzone)", aby dopasować metodę instalacji. strona 36

# Konserwacja

W tej sekcji opisano sposoby konserwacji, takie jak czyszczenie projektora i wymiana materiałów eksploatacyjnych.

### Czyszczenie

Projektor należy wyczyścić w przypadku jego zabrudzenia lub pogorszenia jakości wyświetlanego obrazu.

**Przestroga:** Przed przystąpieniem do czyszczenia projektora należy przeczytać oddzielną broszurę Instrukcje dotyczące bezpieczeństwa/Warunki gwarancji światowej.

#### Czyszczenie powierzchni projektora

Powierzchnię projektora należy czyścić poprzez delikatne przetarcie jej miękką ściereczką.

Jeśli projektor jest mocno zabrudzony, należy zmoczyć ściereczkę w wodzie zawierającej niewielką ilość neutralnego detergentu, a następnie wyżąć ją do sucha przed przetarciem powierzchni projektora. Następnie należy przetrzeć ją ponownie miękką, suchą ściereczką.

**Przestroga:** Do czyszczenia powierzchni projektora nie należy używać lotnych substancji, takich jak wosk, alkohol lub rozpuszczalnik. Mogą one spowodować zniekształcenie obudowy projektora i łuszczenie jej powłoki.

#### Czyszczenie obiektywu

Należy użyć dostępnej w sklepach dmuchawy lub papieru do czyszczenia obiektywów, którym można delikatnie przetrzeć obiektyw.

**Przestroga:** Nie należy przecierać obiektywu ostrymi materiałami ani narażać go na wstrząsy, ponieważ jest on podatny na uszkodzenia.

#### Czyszczenie filtru i wlotu powietrza

Kurz gromadzący się na filtrze powietrza lub wlocie powietrza może spowodować wzrost temperatury projektora, co z kolei może spowodować problemy podczas jego pracy i skrócenie czasu pracy mechanizmu sterującego układem optycznym.

Zaleca się czyszczenie tych części co najmniej raz na trzy miesiące. Jeśli projektor jest używany w mocno zakurzonym środowisku, należy je czyścić częściej.

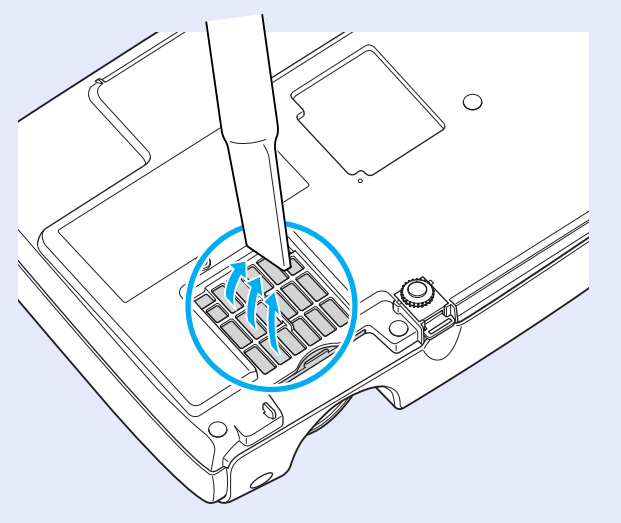

**Wskazówka:** Jeśli filtry powietrza ulegną uszkodzeniu lub po ich wyczyszczeniu ponownie pojawia się ostrzeżenie, należy je wymienić. Wymień filtr powietrza na nowy. Patrz "Wymiana filtru powietrza". **(\*)** strona 62

#### Wymiana materiałów eksploatacyjnych

W tej sekcji opisano metody wymiany baterii w pilocie zdalnego sterowania, lampy i filtrów powietrza.

#### Wymiana baterii

Jeżeli występuje opóźnienie w działaniu pilota zdalnego sterowania lub jeśli pilot przestaje działać po pewnym czasie korzystania z niego, baterie w pilocie prawdopodobnie zostały rozładowane. Wymień baterie. Warto zawsze mieć przy sobie dwie zapasowe baterie alkaliczne AAA, aby ich użyć w razie potrzeby.

Przestroga:Przed przystąpieniem do wymiany baterii, należy<br/>przeczytać broszurę Instrukcje dotyczące<br/>bezpieczeństwa/Warunki gwarancji światowej.

#### PROCEDURA

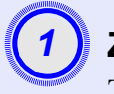

#### Zdejmij pokrywę baterii.

Trzymając naciśnięty zatrzask pokrywy wnęki na baterie, należy podnieść pokrywę.

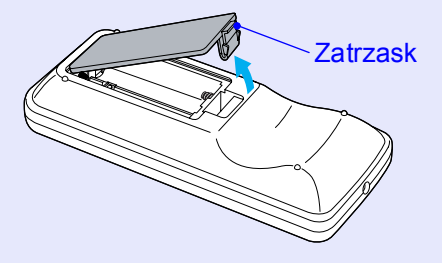

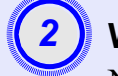

#### Włóż baterie.

Należy sprawdzić położenie znaków (+) i (-) we wnęce baterii, aby upewnić się, że baterie zostały prawidłowo włożone.

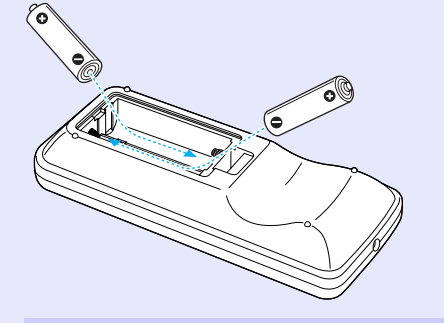

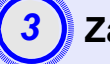

#### Załóż pokrywę baterii.

Należy nacisnąć pokrywę gniazda baterii, aż zaskoczy na swoje miejsce.

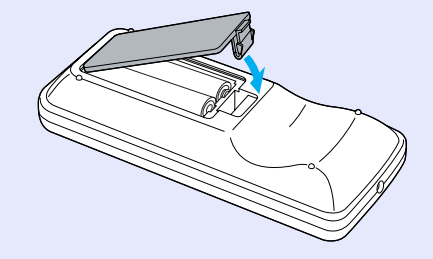

#### Konserwacja

#### Okres wymiany lampy

Wymiana lampy jest konieczna, gdy:

• Po rozpoczęciu projekcji na ekranie pojawia się komunikat "Replace the Lamp (Wymień lampę)".

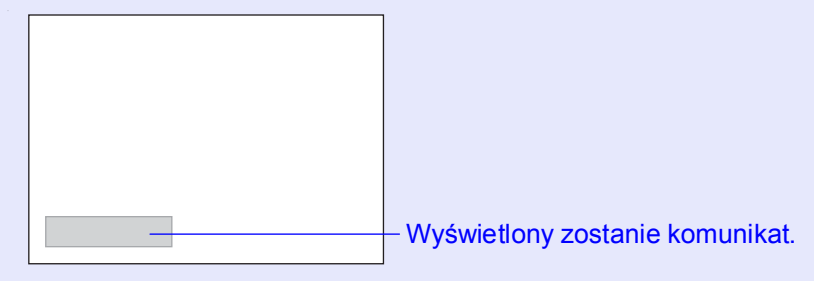

Kiedy wskaźnik lampy miga na pomarańczowo

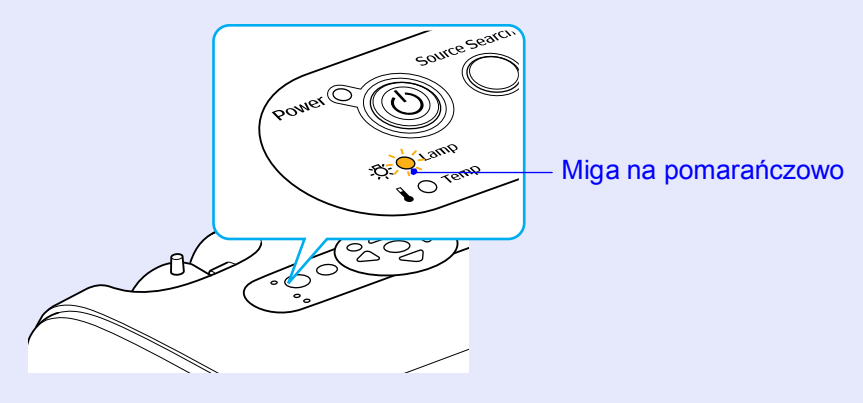

 Wyświetlany obraz staje się ciemniejszy lub zaczyna się pogarszać

| ' <b>ö'Wskazówka</b> : | <ul> <li>Komunikat o wymianie lampy zaczyna się pojawiać po określonym czasie w celu zachowania początkowej jasności i jakości wyświetlanych obrazów. "Brightness Control (Sterowanie jasnością)" strona 35</li> <li>W przypadku ciągłej pracy przy ustawieniu wysokiej jasności: Około 1900 godzin</li> <li>W przypadku ciągłej pracy przy ustawieniu niskiej jasności: Około 2900 godzin</li> <li>Dalsze korzystanie z lampy po przekroczeniu tego czasu zwiększa prawdopodobieństwo jej pęknięcia. Po pojawieniu się komunikatu o konieczności wymiany lampy należy to niezwłocznie uczynić,</li> </ul> |
|------------------------|----------------------------------------------------------------------------------------------------|
|                        | • W przypadku ciągłej pracy przy ustawieniu niskiej<br>jasności: Około 2900 godzin                                                                                                    |
|                        | • Dalsze korzystanie z lampy po przekroczeniu tego czasu zwiększa prawdopodobieństwo jej pęknięcia.                                                                                                    |
|                        | Po pojawieniu się komunikatu o konieczności<br>wymiany lampy należy to niezwłocznie uczynić,<br>nawet jeśli lampa ciągle działa.                                                                                                    |
|                        | <ul> <li>Zależnie od parametrów lampy i sposobu jej<br/>użycia, lampa może stać się ciemniejsza lub</li> </ul>                                                                                                    |
|                        | przestać działać przed pojawieniem się<br>odpowiedniego ostrzeżenia. Zawsze należy                                                                                                    |
|                        | dysponować zapasową lampą na wypadek<br>konieczności jej użycia.                                                                                                    |
|                        | <ul> <li>W celu nabycia zapasowej lampy należy<br/>skontaktować się ze sprzedawcą.</li> </ul>                                                                                                    |

#### Wymiana lampy

| Przestroga: | <ul> <li>Jeśli użytkownik wymienia lampę, ponieważ<br/>przestała działać, zachodzi prawdopodobieństwo,<br/>że pękła.</li> <li>Jeśli użytkownik wymienia lampę w projektorze<br/>podwieszonym pod sufitem, należy założyć,<br/>że lampa pękła i zachować szczególną ostrożność<br/>podczas zdejmowania pokrywy lampy.</li> <li>Przed zdjęciem pokrywy należy poczekać, aż lampa</li> </ul> |
|-------------|----------------------------------------------------------------------------------------------------|
|             | <ul> <li>Przed zdjęciem pokrywy należy poczekać, aż lampa<br/>wystygnie. Czas stygnięcia lampy od wyłączenia<br/>zasilania wynosi około jedną godzinę.</li> </ul>                                                                                                    |

#### PROCEDURA

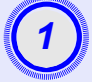

Po wyłączeniu projektora i usłyszeniu podwójnego sygnału dźwiękowego potwierdzenia odłącz kabel zasilania.

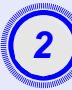

#### Poczekaj, aż lampa wystygnie, po czym zdejmij pokrywę u podstawy projektora.

Należy odkręcić śrubę mocującą pokrywę lampy, używając śrubokręta dostarczonego z zapasową lampą (lub własnego śrubokręta krzyżakowego).

Następnie należy przesunąć pokrywę do przodu i ją unieś w celu zdjęcia.

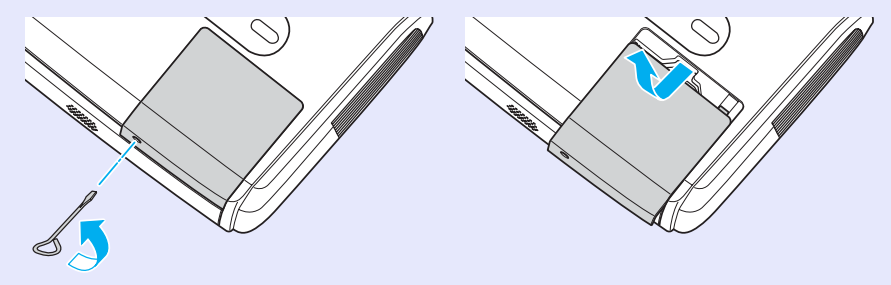

# 3

# Odkręć dwie śruby mocujące lampę.

Należy odkręcić dwie śruby mocujące lampę, używając śrubokręta dostarczonego z zapasową lampą (lub własnego śrubokręta krzyżakowego).

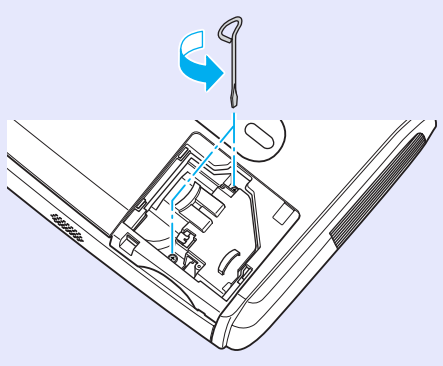

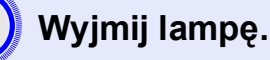

Trzymając lampę w sposób przedstawiony na ilustracji, należy

ją podnieść i wyjąć z projektora. Jeżeli lampa jest uszkodzona, należy ją wymienić na nową lub

skontaktować się ze sprzedawcą w celu uzyskania porady. W przypadku samodzielnej wymiany lampy należy uważać na fragmenty rozbitego szkła.

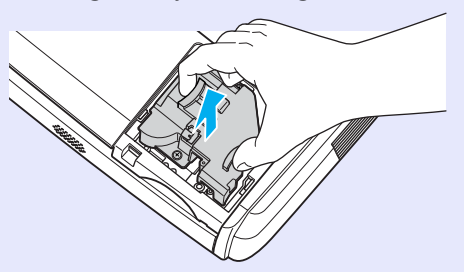

#### Konserwacja

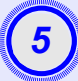

#### Zainstaluj nową lampę.

Nową lampę należy umieścić w odpowiednim miejscu, a następnie należy dokręcić dwie śruby.

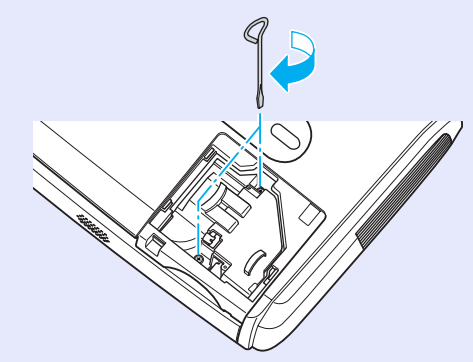

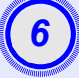

### Załóż pokrywę lampy.

Należy wsunąć na miejsce pokrywę lampy i dokręcić śruby mocujące.

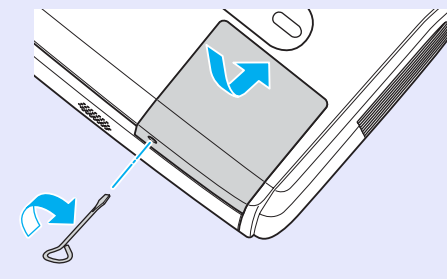

 Wskazówka: •Lampę należy dokładnie zainstalować. Po zdjęciu pokrywy lampa, ze względów bezpieczeństwa, automatycznie się wyłącza. Co więcej, lampa nie włączy się, jeśli lampa lub jej pokrywa nie została prawidłowo zainstalowana.

> •Lampa zawiera rtęć. Zużyte lampy należy zutylizować zgodnie z lokalnymi przepisami.

#### Resetowanie czasu działania lampy

Projektor wyposażony jest we wbudowany licznik czasu pracy lampy. Gdy łączna ilość czasu pracy osiągnie określoną wartość, wyświetlone zostaje ostrzeżenie o konieczności wymiany lampy. Dlatego po wymianie lampy należy zresetować licznik. Można to zrobić przy użyciu menu konfiguracji.

**Wskazówka:** Czasu pracy lampy nie należy resetować, jeżeli lampa nie została wymieniona. W przeciwnym wypadku okres wymiany lampy nie będzie wskazywany prawidłowo.

#### PROCEDURA

Podłącz kabel zasilania i włącz projektor.

| <br>AND THE OWNER OF THE OWNER OF THE OWNER OF THE OWNER OF THE OWNER OF THE OWNER OF THE OWNER OF THE OWNER OF THE |
|----------------------------------------------------------------------------------------------------|
|                                                                                                    |
| 2                                                                                                    |
| ~                                                                                                    |
|                                                                                                    |

W menu konfiguracji wybierz pozycję "Reset" (Resetowanie), a następnie "Reset Lamp Hours" (Resetowanie — liczba godzin pracy lampy).

Szczegółowe informacje dotyczące tej operacji zawiera sekcja "Korzystanie z menu konfiguracji". I strona 32 W dolnej części ekranu wyświetlane są informacje dotyczące przycisków, których można używać, i ich funkcji.

Korzystając z pilota zdalnego sterowania

Korzystając z panelu sterowania

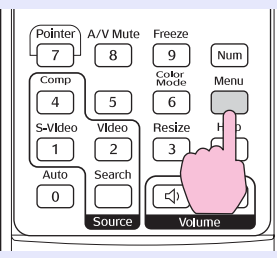

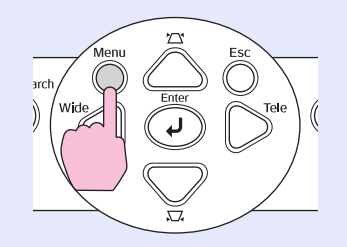

| Image           |                         | Return      |
|-----------------|-------------------------|-------------|
| Signal          | Lamp-Hours Reset        |             |
| Settings        | )                       |             |
| Extended        | )                       |             |
| Info            | )                       |             |
| Reset           |                         |             |
|                 |                         |             |
| [Esc]:Return [* | ♦]:Select [Enter]:Enter | [Menu]:Exit |

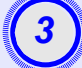

Kiedy pojawi się napis "Execute?" (Wykonać?), wybierz opcję "Yes" (Tak).

Czas działania lampy zostanie zresetowany.

#### Wymiana filtru powietrza

zamontowany pod sufitem.

Jeśli filtry powietrza ulegną uszkodzeniu lub po ich wyczyszczeniu ponownie pojawia się ostrzeżenie, należy je wymienić. Filtr powietrza można wymienić nawet wtedy, gdy projektor jest

PROCEDURA

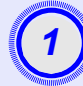

Po wyłączeniu projektora i usłyszeniu podwójnego sygnału dźwiękowego potwierdzenia odłącz kabel zasilania.

#### Wyjmij filtr powietrza.

Należy włożyć palec w szczelinę w filtrze powietrza i przesunąć go do przodu, aby wyjąć filtr.

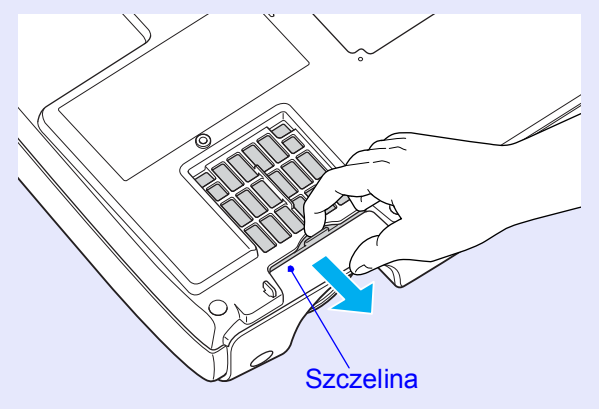

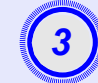

### Zainstaluj nowy filtr powietrza.

Należy wsunąć pokrywy filtru powietrza i dociskać je, aż znajdą się na swoim miejscu.

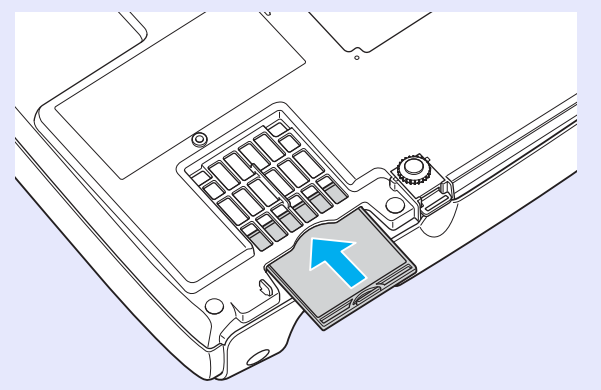

 Wskazówka: Zużyte filtry powietrza należy zutylizować zgodnie z lokalnymi przepisami.
 Rama filtru powietrza: poliwęglan, plastik ABS Filtr: pianka poliuretanowa

# Zapisywanie logo użytkownika

Aktualnie wyświetlany obraz można zarejestrować jako logo użytkownika.

**Wskazówka:** Zarejestrowanie logo użytkownika powoduje skasowanie wcześniejszego logo.

### PROCEDURA

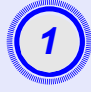

#### Wyświetl obraz, którego chcesz użyć jako logo użytkownika, po czym wyświetl menu konfiguracji.

Korzystając z pilota zdalnego sterowania Korzystając z panelu sterowania

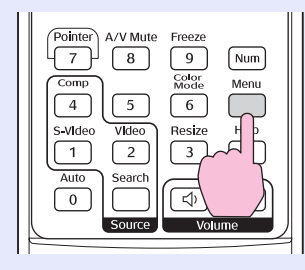

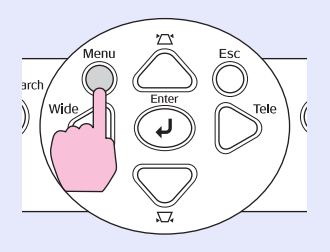

# 2

#### W menu konfiguracji wybierz pozycję "Extended" (Rozszerzone), a następnie "User's Logo" (Logo użytkownika).

Szczegółowe informacje dotyczące tej operacji zawiera sekcja "Korzystanie z menu konfiguracji". 🖝 strona 32 W dolnej części ekranu wyświetlane są informacje o przyciskach na pilocie zdalnego sterowania lub na panelu sterowania i ich funkcjach.

| Image           | Display                 | Return        |
|-----------------|-------------------------|---------------|
| Signal          | User's Logo             | <u>e</u>      |
| Settings        | Projection<br>Operation |               |
| Extended        |                         | English       |
| Info            | Reset                   |               |
| Reset           | J                       |               |
|                 |                         |               |
| [Esc]:Return [4 | ♦]:Select [Enter]:Enter | [Menu]:Exit ) |

\* Wskazówka: • Jeśli w funkcji "User's Logo Protect (Ochrona poprzez logo użytkownika)" w obszarze "Password Protect (Ochrona hasłem)" ustawiono wartość "ON (Wł.)", wyświetlony zostanie komunikat, a logo użytkownika nie zostanie zapisane. Aby zarejestrować logo użytkownika, należy najpierw w funkcji "User's Logo Protect (Ochrona poprzez logo użytkownika)" ustawić wartość "OFF (Wył.)".
 \* strona 28
 • Jeśli przeprowadzono korektę geometrii, regulację powiększenia, wykonano funkcję E-Zoom itp., to odpowiednia funkcja zostanie wyłączona po wybraniu menu "User's Logo"

(Logo użytkownika).

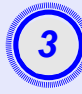

Gdy pojawi się zapytanie "Choose this image as the User's Logo?" (Ustawić ten obraz jako logo użytkownika?), wybierz opcję "Yes" (Tak).

**Wskazówka:** Po naciśnięciu przycisku [Enter] na pilocie zdalnego sterowania lub na panelu sterowania obraz zostanie wyświetlony w oryginalnej rozdzielczości, tak więc jeśli bieżący obraz jest wyświetlany w rozdzielczości innej niż rozdzielczość panelu lub obraz wideo, rozmiar wyświetlanego obrazu zmieni się.

4

Wyświetlony zostanie obraz, który ma zostać zarejestrowany i markiza. Przesuń markizę, tak aby zaznaczyć odpowiednią część obrazu.

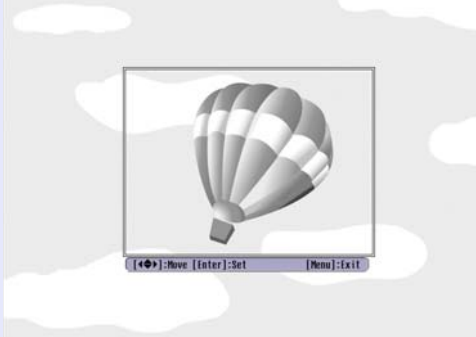

Korzystając z pilota zdalnego sterowania Korzystając z panelu sterowania

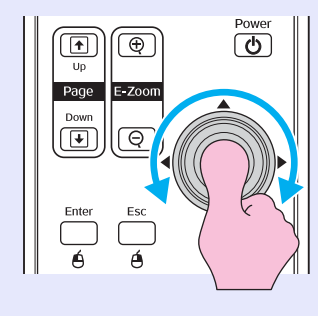

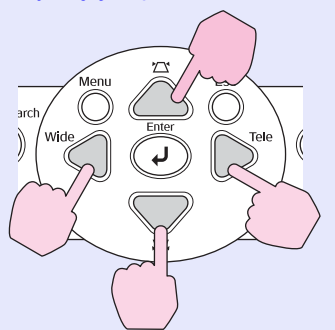

**Wskazówka:** Rozmiar logo użytkownika może wynosić maksymalnie 400 × 300 pikseli.

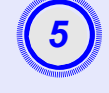

Kiedy pojawi się napis "Select this image?" (Wybrać ten obraz?), wybierz "Yes" (Tak).

Na ekranie ustawiania współczynnika powiększenia wybierz odpowiednie powiększenie.

| [User's Logo]      |         |   |
|--------------------|---------|---|
| Set the zoom rate. |         |   |
| Zoom rate:         |         |   |
|                    | 0100% 🕘 | ) |
|                    | 0200%   | ) |
|                    | 1300\$  | ) |

[Esc]:Return [♠]:Select [Enter]:Execute [Menu]:Exit

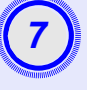

Gdy wyświetlony zostanie napis "Save this image?" (Zapisać ten obraz?), wybierz opcję "Yes" (Tak).

Obraz zostanie zapisany. Po zapisaniu obrazu wyświetlony zostanie komunikat "Completed (Gotowe)".

 Wskazówka: •Zapisywanie logo użytkownika może chwilę potrwać (około 15 sekund). W trakcie zapisywania logo użytkownika nie należy korzystać z projektora i innych urządzeń do niego podłączonych, gdyż może to spowodować błędy w działaniu projektora.
 •Po zapisaniu obrazu logo użytkownika nie

można przywrócić jego ustawienia fabrycznego.

# Sprawdzanie wyświetlanych obrazów na monitorze zewnętrznym (wyjście monitora)

Prowadząc prezentacje można sprawdzać obrazy RGB oraz obrazy RGB video z komputera, będącego źródłem sygnału dla wejścia "Computer/ Component Video" podłączając monitor zewnętrzny do tego projektora.

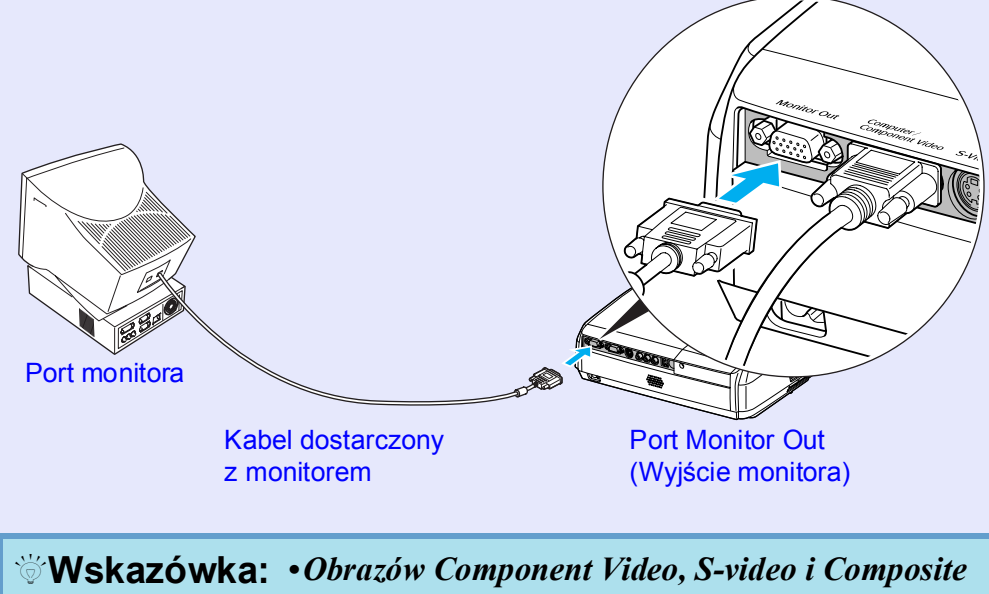

Video nie można wyświetlać na monitorze zewnętrznym.

• Wskaźnik korekcji geometrii oraz menu konfiguracji i pomocy nie są wyświetlane na monitorze zewnętrznym.

# Opcjonalne akcesoria i materiały eksploatacyjne

W razie potrzeby można zakupić następujące akcesoria opcjonalne. Lista opcjonalnych akcesoriów jest aktualna na kwiecień 2005. Szczegóły dotyczące akcesoriów mogą ulec zmianie bez powiadomienia. Mogą wystąpić różnice w zależności od kraju zakupu.

#### Akcesoria opcjonalne

Miekka torba ELPKS16 Służy do recznego przenoszenia projektora. Ekran ELPSC07 o przekatnej 60 cali Ekran ELPSC08 o przekatnej 80 cali Ekran ELPSC10 o przekatnej 100 cali Przenośne ekrany zwijane. (Współczynnik proporcji) (Proporcje ekranu) 4:3) Ekran przenośny ELPSC06 o przekątnej 50 cali Kompaktowy ekran, który można łatwo przenosić. (Proporcie ekranu 4:3) Kabel do komputera VGA-HD15 ELPKC02 (1.8 m — złacza typu mini D-Sub 15-pinowe/mini D-Sub 15-pinowe) Identyczny z kablem do komputera dostarczanym z projektorem. Kabel do komputera VGA-HD15 ELPKC09 (3 m — złacza typu mini D-Sub 15-pinowe/mini D-Sub 15-pinowe) Kabel do komputera VGA-HD15 ELPKC10 (20 m — złącza typu mini D-Sub 15-pinowe/mini D-Sub 15-pinowe) Jeśli dostarczany z projektorem kabel do komputera jest zbyt krótki, można użyć tych dłuższych kabli. Kabel Component Video ELPKC19  $(3 \text{ m} - \text{złacza typu mini D-Sub 15-pinowe/meskie RCA} \times 3)$ Służy do podłaczania źródła component video<sup>\*\*</sup>. Wspornik do montażu pod sufitem \* ELPMB18

Służy do montażu projektora pod sufitem.

Płyta do montażu pod sufitem\* ELPFC03 Rura 370 (370 mm/srebrna)\* ELPFP04 Rura 570 (570 mm/srebrna)\* ELPFP05 Rura 770 (770 mm/srebrna)\* ELPFP06 Używane podczas montażu projektora pod wysokim sufitem lub pod sufitem wykonanym z forniru.

\* W celu podwieszenia projektora pod sufitem wymagana jest specjalna metoda montażu. Aby skorzystać z tej metody, należy skontaktować się ze sprzedawcą.

### Materiały eksploatacyjne

Zapasowa lampa ELPLP33 Służy do wymiany zużytych lamp.

Zestaw filtrów ELPAF08 (2 filtry powietrza) Służa do wymiany zużytych filtrów powietrza.

# Słownik

Poniżej przedstawiono wyjaśnienie niektórych terminów użytych w tym przewodniku, które mogą być nieznane lub nie zostały wyjaśnione w samym tekście podręcznika. Więcej informacji można znaleźć w innych publikacjach dostępnych w sprzedaży.

| Współczynnik proporcji       | Stosunek długości obrazu do jego wysokości. Obraz HDTV ma proporcje 16:9 i wygląda tak, jakby został wydłużony.<br>Standardowy obraz ma proporcje 4:3.                                                                                                    |
|------------------------------|----------------------------------------------------------------------------------------------------|
| Blokada bezpieczeństwa       | Urządzenie składające się z obudowy projektora z otworem, przez który można przełożyć kabel chroniący przed kradzieżą w celu przymocowania urządzenia do stołu lub filaru. Ten projektor jest zgodny z systemem zabezpieczeń Microsaver Security System firmy Kensington.                                                                                                    |
| Component Video              | Sygnał wideo, w którym rozdzielono sygnał jasności i sygnał koloru w celu zapewnienia lepszej jakości obrazu.<br>W przypadku telewizji HDTV określenie to odnosi się do trzech niezależnych sygnałów: Y (sygnał luminancji) oraz Pb<br>i Pr (sygnały różnicowe kolorów).                                                                                                    |
| Composite Video              | Sygnał wideo, w którym połączono sygnał luminancji i sygnał koloru. Ten typ sygnału jest powszechnie używany w domowych urządzeniach wideo (formaty NTSC, PAL i SECAM).<br>Sygnał nośnej Y (sygnał luminancji) i sygnał kolorów (CbCr) zawarte w obrębie sygnału paska kolorów są łączone celem uzyskania pojedynczego sygnału.                                                                                                    |
| Contrast                     | Względną jasność ciemnych i jasnych obszarów obrazu można zwiększyć lub zmniejszyć w celu wyróżnienia lub zmiękczenia tekstu lub grafiki. Regulacja tej konkretnej właściwości obrazu nosi nazwę "regulacja kontrastu".                                                                                                    |
| Częstotliwość<br>odświeżania | Element ekranu emitujący światło zachowuje tę samą jaskrawość i kolor przez bardzo krótki czas. Z tego powodu obraz musi być skanowany wiele razy na sekundę w celu odświeżenia elementu emitującego światło. Liczba takich odświeżeń na sekundę jest nazywana częstotliwością odświeżania i jest wyrażana w hercach (Hz).                                                                                                    |
| Dolby Digital                | Format dźwięku opracowany przez firmę Dolby Laboratories. Normalne stereo to format dwukanałowy korzystający z dwóch głośników. Dolby Digital to system 6-kanałowy (5.1), który wprowadza dodatkowo głośnik centralny, dwa głośniki tylne i subwoofer.                                                                                                    |
| HDTV                         | <ul> <li>Skrót oznaczający telewizję o wysokiej rozdzielczości (High-Definition Television). Skrót HDTV odnosi się do urządzeń, które spełniają następujące warunki.</li> <li>Rozdzielczość pionowa 750p, 1125i lub większa (p = <u>Progressive</u> (Progresywnie)<sup>*</sup>, i = <u>Interlaced</u> (Z przeplotem)<sup>*</sup>)</li> <li><u>Współczynnik proporcji</u><sup>*</sup> (Proporcje ekranu) 16:9</li> <li>Odbiór i odtwarzanie (lub wyjście) dźwięku w formacie <u>Dolby Digital</u><sup>*</sup></li> </ul> |
| Interlaced                   | Metoda skanowania obrazu, w której dane obrazu są dzielone na wąskie poziome linie, wyświetlane sekwencyjnie od lewej do prawej i od góry na dół. Wyświetlane są na zmianę linie o numerach parzystych i nieparzystych.                                                                                                    |
| Progressive                  | Metoda skanowania obrazu, w której dane pojedynczego obrazu są skanowane sekwencyjnie od góry do dołu w celu utworzenia pojedynczego obrazu.                                                                                                    |
| SDTV                         | Skrót oznaczający telewizję o standardowej rozdzielczości (Standard Definition Television). Odnosi się on do standardowych systemów telewizyjnych, które nie spełniają wymogów standardu HDTV.                                                                                                    |
| sRGB                         | Międzynarodowy standard interwałów kolorów, sformułowany, aby ułatwić wyświetlanie kolorów generowanych przez urządzenie wideo przez systemy operacyjne komputerów i w sieci Internet. Jeśli podłączane źródło zawiera tryb sRGB, należy przełączyć projektor i podłączone źródło sygnałów na ten tryb.                                                                                                    |

| -        |       |   |       |
|----------|-------|---|-------|
|          |       |   |       |
|          | [ • ] | w | 12    |
| <u> </u> | -     |   | <br>- |

| SVGA                | Typ sygnału wideo o rozdzielczości 800 (poziomo) × 600 (pionowo) punktów, który jest używany przez komputery zgodne ze standardem IBM PC/AT.                                                                                                    |
|---------------------|----------------------------------------------------------------------------------------------------|
| S-Video             | Sygnał wideo, w którym składowa jasności i składowa koloru są rozdzielone w celu zapewnienia lepszej jakości obrazu.<br>Określenie to dotyczy obrazów składających się z dwóch niezależnych sygnałów: Y (sygnał luminancji) oraz C (sygnał koloru).                                                                                                    |
| SXGA                | Typ sygnału wideo o rozdzielczości 1280 (poziomo) × 1024 (pionowo) punktów, który jest używany przez komputery zgodne ze standardem IBM PC/AT.                                                                                                    |
| Sync                | Sygnały generowane przez komputery i sprzęt wideo RGB mają określoną częstotliwość. Jeśli częstotliwość projektora nie jest zgodna z tą częstotliwością, jakość obrazu wynikowego nie będzie zbyt wysoka. Proces dopasowywania faz tych sygnałów (względnych pozycji grzbietów i dolin sygnału) jest nazywany synchronizacją. Jeśli sygnały nie zostaną zsynchronizowane, mogą wystąpić problemy takie jak drgania, rozmycia i poziome zakłócenia. |
| Temperatura kolorów | Temperatura obiektu emitującego światło. Jeśli temperatura kolorów jest wysoka, kolory mają niebieski odcień. Jeśli temperatura kolorów jest niższa, kolory mają czerwony odcień.                                                                                                    |
| Tracking            | Sygnały generowane przez komputery i sprzęt wideo RGB mają określoną częstotliwość. Jeśli częstotliwość projektora nie jest zgodna z tą częstotliwością, jakość obrazu wynikowego nie będzie zbyt wysoka. Proces dopasowywania częstotliwości tych sygnałów (liczby grzbietów i dolin sygnału) jest nazywany dostrajaniem. Jeśli dostrajanie nie zostanie prawidłowo przeprowadzone, na wyświetlanym obrazie pojawią się szerokie, pionowe pasy.   |
| Tryb zwężania       | W tym trybie obrazy panoramiczne (16:9) są kompresowane w poziomie, tak aby można je było przechowywać na nośniku w postaci obrazów 4:3.<br>Gdy obrazy te są odtwarzane przez projektor w trybie zwężenia, przywracany jest ich oryginalny format 16:9.                                                                                                    |
| USB                 | Skrót od Universal Serial Bus (uniwersalna magistrala szeregowa). USB jest interfejsem służącym do łączenia komputerów osobistych z urządzeniami peryferyjnymi. Posiada stosunkowo niewielką szybkość transmisji danych.                                                                                                    |
| VGA                 | Typ sygnału wideo o rozdzielczości 640 (poziomo) × 480 (pionowo) punktów, który jest używany przez komputery zgodne ze standardem IBM PC/AT.                                                                                                    |
| XGA                 | Typ sygnału wideo o rozdzielczości 1024 (poziomo) × 768 (pionowo) punktów, który jest używany przez komputery zgodne ze standardem IBM PC/AT.                                                                                                    |

# Lista poleceń modelu ESC/VP21

### Lista poleceń

Gdy do projektora przesłane zostaje polecenie włączenia zasilania, zasilanie zostanie włączone, a projektor przejdzie w tryb rozgrzewania.

Po włączeniu zasilania zwracany jest dwukropek ":" (3Ah).

Gdy projektor zakończy wykonywanie polecenia, zwraca ":" i oczekuje na przesłanie następnego polecenia.

Jeśli przetwarzanie polecenia zakończy się błędem, projektor wyświetla komunikat o błędzie, po czym zwraca kod ":".

|                                             | Pozycja                              | Polecenie |
|---------------------------------------------|--------------------------------------|-----------|
| Power (Zasilanie) —<br>ON/OFF (Wł./Wył.)    | ON (Wł.)                             | PWR ON    |
|                                             | OFF (Wył.)                           | PWR OFF   |
| Signal (Sygnał) —<br>wybór                  | Computer (Auto) (Komputer<br>[Auto]) | SOURCE 1F |
|                                             | Computer (Komputer)                  | SOURCE 11 |
|                                             | Component Video                      | SOURCE 14 |
|                                             | Video (Wideo)                        | SOURCE 41 |
|                                             | S-Video                              | SOURCE 42 |
| A/V Mute (Wyłączenie                        | ON (Wł.)                             | MUTE ON   |
| dźwięku i obrazu) —<br>ON/OFF (Wł./Wył.)    | OFF (Wył.)                           | MUTE OFF  |
| A/V Mute (Wyłączenie<br>dźwięku i obrazu) — | Black (Czarny)                       | MSEL 00   |
|                                             | Blue (Niebieski)                     | MSEL 01   |
| wybór                                       | Logo użytkownika                     | MSEL 02   |

\* Podczas wysyłania powyższych poleceń, należy dołączyć na ich końcu kod (0Dh) powrotu karetki (CR).

# Układ kabli

#### Połączenie USB

Kształt złącza: USB (typ B)

<W projektorze>

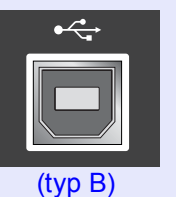

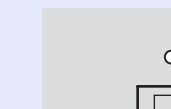

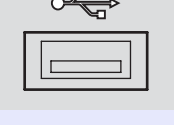

<W komputerze>

# Konfiguracja połączenia USB

Aby można było sterować projektorem za pomocą poleceń ESC/VP21 poprzez połączenie USB, należy wykonać następujące czynności.

### PROCEDURA

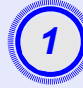

Pobierz sterownik USB (USB-COM Driver) z witryny sieci Web firmy EPSON do komputera.

Adres URL tej witryny jest następujący. http://esupport.epson-europe.com/downloads

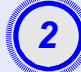

#### Zainstaluj pobrany sterownik USB na komputerze.

Należy przeczytać instrukcje wyświetlone na ekranie pobierania.

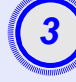

Zmień ustawienie "Link21L" w menu "Extended (Rozszerzone)" na "ON" (Wł.).

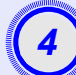

Wyłącz zasilanie projektora.

# Wyłącz projektor po usłyszeniu podwójnego sygnału dźwiękowego potwierdzenia.

Po ponownym włączeniu zasilania procesora możliwa będzie komunikacja przez połączenie USB.

**Przestroga:** Jeśli kabel zasilania zostanie odłączony, zanim wyemitowany zostanie podwójny sygnał dźwiękowy potwierdzenia, port komunikacyjny nie zostanie zmieniony.

# Lista obsługiwanych sygnałów komputerowych

#### Komputer/Wideo RGB

| Sygnał                          | <u>Częstotliwość</u><br>odświeżania <sup>™</sup> (Hz) | Rozdzielczość<br>źródła (punkty) | Rozdzielczość<br>projekcji* <sup>2</sup><br>(punkty) |
|---------------------------------|-------------------------------------------------------|----------------------------------|------------------------------------------------------|
| VGA                             | 60                                                    | 640×480                          | 800×600                                              |
| VGAEGA                          |                                                       | 640×350                          | 800×438                                              |
| VESA                            | 60/72/75/85,iMac* <sup>1</sup>                        | 640×480                          | 800×600                                              |
| <u>SVGA</u>                     | 56/60/72/75/85,iMac*1                                 | 800×600                          | 800×600                                              |
| XGA                             | 60/70/75/85,iMac*1                                    | 1024×768                         | 800×600                                              |
| <u>SXGA</u>                     | 70/75/85                                              | 1152×864                         | 800×600                                              |
| SXGA                            | 60/75/85                                              | 1280×960                         | 800×600                                              |
| SXGA                            | 60/75/85                                              | 1280×1024                        | 750×600                                              |
| MAC13"                          |                                                       | 640×480                          | 800×600                                              |
| MAC16"                          |                                                       | 832×624                          | 800×600                                              |
| MAC19"                          |                                                       | 1024×768                         | 800×600                                              |
| MAC19"                          | 60                                                    | 1024×768                         | 800×600                                              |
| MAC21"                          |                                                       | 1152×870                         | 794×600                                              |
| <u>SDTV</u> <sup>™</sup> (625i) | 50                                                    | 720×576                          | 800×600                                              |
| SDTV(525i)                      | 60                                                    | 720×480                          | 800×600                                              |
| SDTV (525p)                     | 60                                                    | 640×480                          | 800×600                                              |
| <u>HDTV</u> <sup>→</sup> (750p) | 60                                                    | 1280×720                         | 800×450                                              |
| HDTV(1125i)                     | 60                                                    | 1920×1080                        | 800×450                                              |

\*1:Połączenie nie jest możliwe, jeśli urządzenie nie jest wyposażone w gniazdo wyjściowe VGA.

\*2:Wartość przy maksymalny ustawieniu powiększenia.

Można wyświetlać sygnały, których typu nie ma w powyższej tabeli. Jednak nie wszystkie opcje będą obsługiwane.

#### Component Video/RGB Video

|                                       |                                                              | Rozdzielczości (punkty)* <sup>2</sup>                 |                                     |
|---------------------------------------|--------------------------------------------------------------|-------------------------------------------------------|-------------------------------------|
| Sygnał                                | <u>Częstotliwość</u><br><u>odświeżania</u> <sup>ゅ</sup> (Hz) | Współczynni<br><u>k proporcji</u> <sup>≯</sup><br>4:3 | Współczyn-<br>nik proporcji<br>16:9 |
| <u>SDTV</u> *(525i)<br>(D1)           | 60                                                           | 800×600                                               | 800×450                             |
| SDTV (625i)                           | 50                                                           | 800×600                                               | 800×450                             |
| SDTV (525p)<br>(D2)                   | 60                                                           | 800×600                                               | 800×450                             |
| HDTV <sup>™</sup> (750p) 16:9<br>(D4) | 60                                                           | 800×600                                               | 800×450                             |
| HDTV (1125i) 16:9<br>(D3)             | 60                                                           | 800×600                                               | 800×450                             |

#### Composite Video/S-Video

|                 |                                                                    | Rozdzielczości (punkty)* <sup>2</sup>      |                                     |  |
|-----------------|--------------------------------------------------------------------|--------------------------------------------|-------------------------------------|--|
| Sygnał          | <u>Częstotliwość</u><br>odświeżania <sup></sup> <sup></sup> ⁺ (Hz) | Współczynni<br><u>k proporcji</u> ≫<br>4:3 | Współczyn-<br>nik proporcji<br>16:9 |  |
| TV (NTSC)       | 60                                                                 | 800×600                                    | 800×450                             |  |
| TV (PAL, SECAM) | 50                                                                 | 800×600                                    | 800×450                             |  |
# Specyfikacje

| Nazwa produktu                         | Projektor multimedialny l                          | EM   | P-S3                                           |
|----------------------------------------|----------------------------------------------------|------|------------------------------------------------|
| Wymiary                                | 327 (S) × 86 (W) × 246 (G) mm (bez nóżek)          |      |                                                |
| Wielkość panelu                        | 0,5 cala                                           |      |                                                |
| Metoda                                 | Polikrzemowa aktywna matryca TFT                   |      |                                                |
| wyświetlania                           |                                                    |      |                                                |
| Rozdzielczość                          | <u>SVGA</u> <sup>▶</sup> 480 000 pikseli (8        | 00   | $(S) \times 600 (W) \text{ punktów}) \times 3$ |
| Regulacja<br>ostrości                  | Ręczna                                             |      |                                                |
| Zmiana<br>powiększenia                 | Elektroniczna (około 1:1,                          | 35)  |                                                |
| Lampa<br>(źródło światła)              | Lampa UHE, 135 W, nr n                             | nod  | elu: ELPLP33                                   |
| Maksymalna moc<br>wyjściowa<br>dźwięku | 1 W mono                                           |      |                                                |
| Głośnik                                | 1                                                  |      |                                                |
| Zasilacz                               | 100-240 V prądu zmiennego, 50/60 Hz, 2,2-1,0 A     |      |                                                |
|                                        | Pobór mocy                                         |      |                                                |
|                                        | W czasie pracy: 240 W (napięcie 100–240 V)         |      |                                                |
| To your a waterway                     | Tryb gotowości: 4,8 W (napięcie 100–240 V)         |      |                                                |
| lemperatura<br>pracy                   | $+5^{\circ}-+35^{\circ}C(41^{\circ}-95^{\circ}F)($ | bez  | z kondensacji)                                 |
| Temperatura<br>przechowywania          | -10°-+60°C (14°-140°F                              | ) (b | ez kondensacji)                                |
| Ciężar                                 | Około 2.5 kg                                       |      |                                                |
| Złącza                                 | Computer (Komputer)                                | 1    | Mini D-Sub 15-pinowe<br>(żeńskie), niebieskie  |
|                                        | S-Video                                            | 1    | Mini DIN 4-pinowe                              |
|                                        | Video (Wideo)                                      | 1    | RCA pin jack                                   |
|                                        | Audio Input                                        | 1    | Gniazdo RCA pin jack $\times 2$                |
|                                        | (Wejście audio)                                    | 1    | (L,K)                                          |
|                                        | USB*                                               |      | Złącze USB (seria B)                           |
|                                        | Monitor Out<br>(Wyjście monitora)                  | 1    | Mini D-Sub 15-pinowe<br>(żeńskie), czarne      |

\* Interfejs USB jest zgodny ze standardem USB 1.1. Nie ma gwarancji na to, że złącze USB będzie współpracowało poprawnie z wszystkimi urządzeniami kompatybilnymi z USB.

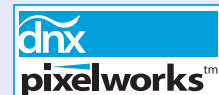

W projektorze używane są układy elektroniczne Pixelworks DNX<sup>TM</sup>

#### Kąt przechylenia

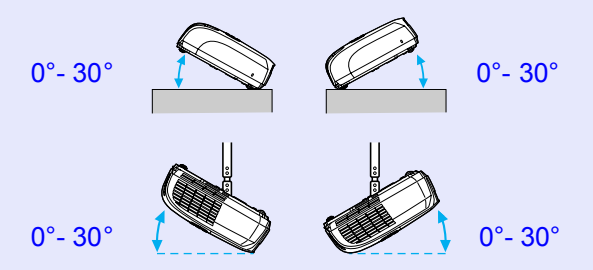

Przechylenie projektora pod kątem większym niż 30° może być przyczyną jego uszkodzenia lub wypadku.

| Bezpieczenstwo                        |
|---------------------------------------|
| USA<br>UI 60950 wydanie trzecie       |
| Kanada                                |
| Unia Europejska                       |
| Dyrektywa dotycząca niskiego napiecia |
| (73/23/EWG)                           |
| IEC00950 3 wydanie                    |

EMC

USA FCC Part 15B Class B (DoC) Kanada ICES-003 Class B

Unia Europejska Dyrektywa EMC (89/336/EWG) EN55022, 1998 Class B EN55024, 1998 IEC/EN61000-3-2 IEC/EN61000-3-3

Australia/Nowa Zelandia AS/NZS CISPR 22:2002 Class B Wygląd

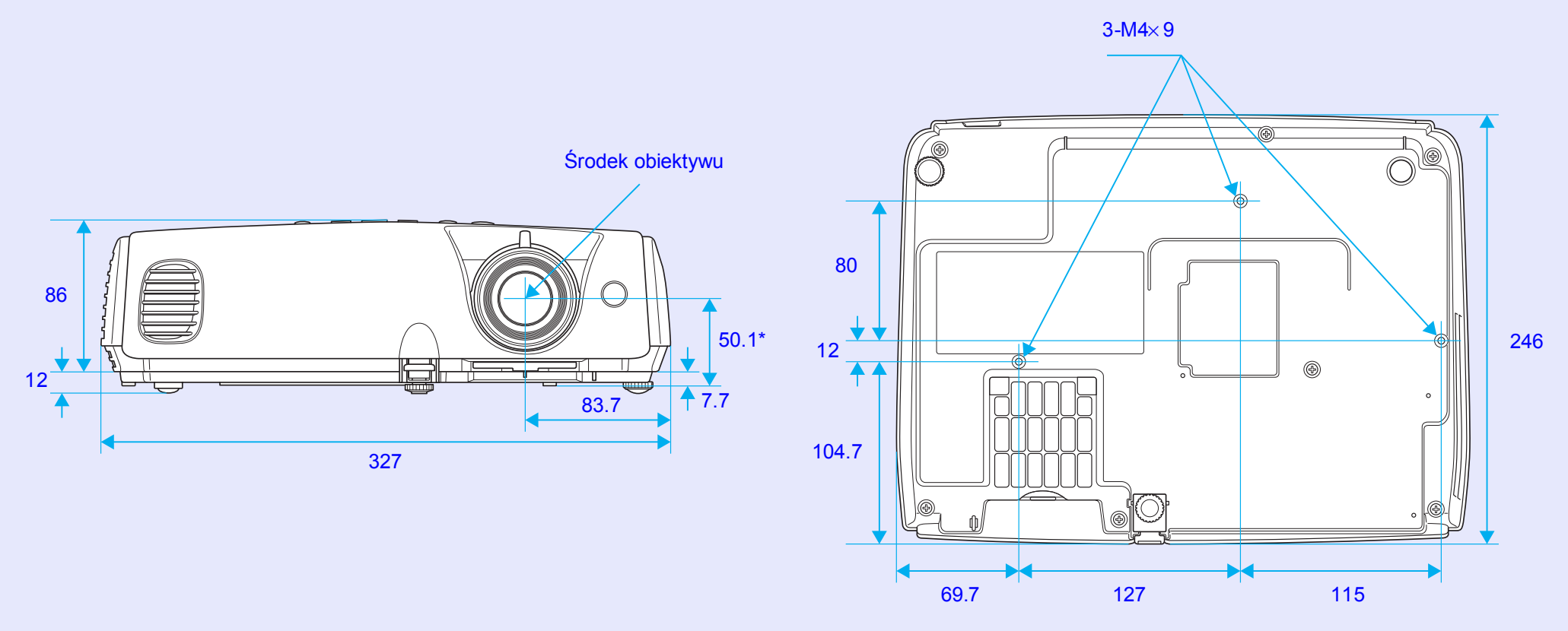

\*Odległość od środka obiektywu do punktu mocowania wspornika zawieszenia

Jednostka: mm

# Indeks

# Α

Akcesoria opcjonalne ...... 66 Audio Input (Wejście audio) ..... 8 Auto Setup (Konfiguracja automatyczna) ...... 12, 34

## В

| Background Color (Kolor tła) | 36 |
|------------------------------|----|
| Blackboard (Tablica)         | 14 |
| Blokada bezpieczeństwa       | 6  |
| Brightness Control           |    |
| (Sterowanie jasnością)       | 35 |
|                              |    |

# С

| Color Intensity (Intensywność koloru) 33 |
|------------------------------------------|
| Color Mode<br>(Tryb kolorów)14,33        |
| Color Temp (Temperatura kolorów) 33      |
| Computer Input (Sygnał                   |
| wejsclowy z komputera) 34                |
| Contrast (Kontrast) 33                   |
| Czyszczenie filtru powietrza 56          |
| Czyszczenie obiektywu 56                 |
| Czyszczenie powierzchni                  |
| projektora 56                            |

# DirectPower ON (Bezpośrednie włączenie zasilania)......37 Display (Wyświetlanie)......36

Ε

F

D

| ESC/VP21 | 69 |
|----------|----|
| E-Zoom   | 22 |
|          |    |

| Filtr powietrza       | 9 |
|-----------------------|---|
| Funkcja Help (Pomoc)4 | 1 |

### G

| Gniazdo zasilania8 |  |
|--------------------|--|
| Głośnik8           |  |

Η

HDTV......71

| Image Shift (Przesunięcie |       |    |
|---------------------------|-------|----|
| obrazu)                   | 16,   | 35 |
| Input Signal              |       |    |
| (Sygnał wejściowy)        | ••••• | 38 |

| Jasność | 33 |
|---------|----|
| Język   | 37 |

## Κ

| Keystone (Geometria) 35    | ,      |
|----------------------------|--------|
| Konfiguracja projektora 55 | ,<br>, |
| Krzyżyk 23                 | 5      |
| Kąt przechylenia72         | 2      |

L

| ₋amp Hours (Liczba godzin |  |
|---------------------------|--|
| pracy lampy)38            |  |
| _ink 21L (Łącze 21L)37    |  |
| ogo użytkownika63         |  |
| _ow (Niskie)              |  |

### Μ

| Materiały eksploatacyjne | 56 |
|--------------------------|----|
| Menu                     | 32 |
| Menu główne              | 32 |
| Menu konfiguracji        | 32 |
| Menu podrzędne           | 32 |
| Menu "Extended"          |    |
| (Rozszerzone)            | 36 |
| Menu "Image" (Obraz)     | 33 |
|                          |    |

| Menu "Info" (Informacje)     | .38  |
|------------------------------|------|
| Menu "Reset" (Resetowanie)   | . 39 |
| Menu "Settings" (Ustawienia) | . 35 |
| Menu "Signal" (Sygnał)       | .34  |
| Message (Komunikaty)         | .36  |
| Mysz bezprzewodowa           | .23  |
|                              |      |

### Ν

| Naklejki Password Protect |    |
|---------------------------|----|
| (Ochrona hasłem)          | 27 |
| Nazwy i funkcje części    | 6  |

#### 0

| ) |
|---|
| 3 |
| L |
| 5 |
| 7 |
| 3 |
| 7 |
| 5 |
|   |

#### Ρ

| Panel sterowania7    |  |
|----------------------|--|
| Photo (Fotografie)14 |  |

| Pierścień ostrości 6                         |
|----------------------------------------------|
| Pilot zdalnego sterowania 10, 23             |
| Pointer Shape (Kształt<br>wskaźnika)         |
| Pokrywa lampy 6                              |
| Pokrywa obiektywu 6                          |
| Port Computer (Komputer) 8                   |
| Port Monitor Out (Wyjście 8                  |
| Port S-Video                                 |
| Port USB 8                                   |
| Port Video (Wideo) 8                         |
| Position (Pozycja) 12, 34                    |
| Power ON Protect                             |
| (Ochrona podczas                             |
| włączania zasilania) 26                      |
| Połączenie USB70                             |
| Presentation (Prezentacja) 14                |
| Progressive (Progresywnie) 34                |
| Projection (Projekcja) 36                    |
| Projekcja szerokoekranowa 21                 |
| Przednia nóżka z możliwością regulacji 6     |
| Przegrzewanie 44                             |
| Przezroczysty ekran 55                       |
| Przyciski numeryczne 10                      |
| Punkt mocowania wspornika<br>zawieszenia9,73 |

R

| Refresh Rate (Częstotliwość odświeżania)38 |
|--------------------------------------------|
| Resetowanie — liczba godzin                |
| lampy 39, 61                               |
| Resetowanie wszystkich<br>ustawień39       |
| Resolution                                 |
| (Rozdzielczość)                            |
| Rozwiązywanie problemów43                  |

S

| Sharpness (Ostrość)        | 33    |
|----------------------------|-------|
| Sleep Mode (Tryb uśpienia) | 37    |
| Source (ródło)             | 38    |
| Source Search              |       |
| (Wyszukiwanie ła)          | 7, 18 |
| Specyfikacje               | 72    |
| Sport                      | 14    |
| Sports (Zawody sportowe)   | 14    |
| sRGB                       | 14    |
| Startup Screen             |       |
| (Ekran startowy)           | 36    |
| Sync (Synchronizacja) 13   | 3, 34 |
| Sync. Info (Informacje     |       |
| synchronizacji)            | 38    |
| Szybkość wentylatora       | 37    |
| Słownik                    | 67    |
|                            |       |

### Т

| Temperatura pracy72         |
|-----------------------------|
| Temperatura                 |
| przechowywania72            |
| Theatre (Kino)14            |
| Tint (Odcień)               |
| Tracking (Dostrajanie)12,34 |
| Tryb zwężenia21             |
| Tylna nóżka z możliwością   |
| regulacji8                  |

# V

| Video Signal |          |        |
|--------------|----------|--------|
| (Sygnał wide | eo)      | <br>38 |
| Volume (Głos | śność) . | <br>35 |

# W

| Wlot powietrza9               |
|-------------------------------|
| Wskaźnik21,43                 |
| Wskaźnik Lamp (Lampa) 44      |
| Wskaźnik myszy24              |
| Wskaźnik Power (Zasilanie) 43 |
| Wskaźnik Temp                 |
| (Temperatura)44               |
| Współczynnik proporcji21      |
| Wylot powietrza 6             |
| Wymiana baterii57             |
| Wymiana filtru powietrza 62   |

| Wymiana lampy               | .58 |
|-----------------------------|-----|
| Wyszukiwanie                | .10 |
| Wyłączenie obrazu i dźwięku | .20 |

# Ζ

| Zatrzymanie         | 20 |
|---------------------|----|
| Zoom (Powiększenie) | 35 |
| Złącza              | 8  |
| Żądanie kodu        | 26 |

Wszelkie prawa zastrzeżone. Żadnej części niniejszej publikacji nie można powielać, przechowywać w jakimkolwiek systemie wyszukiwania informacji ani przesyłać w jakiejkolwiek formie za pomocą jakichkolwiek środków (między innymi elektronicznych, mechanicznych, fotokopii i nagrywania) bez uprzedniej pisemnej zgody firmy SEIKO EPSON CORPORATION. Użycie informacji zawartych w niniejszej publikacji nie jest związane z żadną odpowiedzialnością patentową. Wykorzystanie informacji zawartych w niniejszej dokumentacji nie podlega także odpowiedzialności za wynikłe z tego faktu szkody.

Firma SEIKO EPSON CORPORATION i jej firmy zależne nie ponoszą odpowiedzialności przed nabywcą tego produktu lub osobami trzecimi za szkody, straty, koszty lub wydatki poniesione przez nabywcę lub osoby trzecie, a będące wynikiem: wypadku, niewłaściwej eksploatacji lub wykorzystania tego produktu do celów innych niż określono, nieautoryzowanych modyfikacji, napraw lub zmian dokonanych w tym produkcie lub (oprócz Stanów Zjednoczonych) nieprzestrzegania instrukcji firmy SEIKO EPSON CORPORATION dotyczących obsługi i konserwacji.

Firma SEIKO EPSON CORPORATION nie ponosi odpowiedzialności za ewentualne szkody lub problemy, które mogą wyniknąć ze stosowania elementów opcjonalnych lub materiałów eksploatacyjnych niebędących oryginalnymi produktami firmy Epson (oznaczenie Original EPSON Products) ani przez nią niezatwierdzonych (oznaczenie EPSON Approved Products).

### Uwaga ogólna:

EPSON jest zastrzeżonym znakiem towarowym firmy SEIKO EPSON CORPORATION.

Macintosh, Mac i iMac są zastrzeżonymi znakami towarowymi firmy Apple. Computer, Inc.

IBM jest zastrzeżonym znakiem towarowym firmy International Business Machines Corporation.

Windows i Windows NT są zastrzeżonymi znakami towarowymi firmy Microsoft Corporation w Stanach Zjednoczonych.

Dolby jest znakiem towarowym firmy Dolby Laboratories.

Pixelworks i DNX są znakami towarowymi firmy Pixelworks, Inc.

Wszystkie inne nazwy użyte w niniejszym dokumencie służą wyłącznie do celów identyfikacyjnych i mogą być znakami towarowymi odpowiednich właścicieli. Firma EPSON nie rości sobie żadnych praw do tych znaków.

Ten produkt korzysta z oprogramowania typu "open source".